# Previous recordings, slides, etc.

# QIAGEN

### Popular recordings from recent trainings (2022)

RNA-seq analysis and interpretation: https://qiagen.showpad.com/share/FFpWhr5b1aVbQbcQD0bs5

miRNA analysis using Ingenuity Pathway Analysis: https://qiagen.showpad.com/share/aDzTaHl4GBasbDcuyJWQp

Single-cell RNA-seq analysis and interpretation: https://qiagen.showpad.com/share/u5Sv8rbZzED2aLe2bc4s4

Public single cell data analysis and interpretation: https://qiagen.showpad.com/share/wMpUrxwnrJk4Zc6iP9jzm

Single-cell ATAC-seq analysis: https://giagen.showpad.com/share/weaxKgKrGxtnW4Udz5Toa

SARS-CoV-2 detection in wastewater w/ CLC Genomics Workbench: https://qiagen.showpad.com/share/PZmv2KNXNT1yDTITUNmca

Long reads sequencing analysis: https://qiagen.showpad.com/share/EXDUJ3RKHsjXNxQpCiVnA

#### Software trials

CLC Genomics Workbench trial: https://qiagen.showpad.com/share/I6MqdhlybpllyvuYW3AKy

Human Somatic Mutation Database trial: https://qiagen.showpad.com/share/ELhnINyfamHr1Q1mmQnuv Ingenuity Pathway Analysis resources

IPA beginner training recording: https://qiagen.showpad.com/share/t2cGMdF3NjVucBA0b9tIT

IPA deeper dive training recording: https://qiagen.showpad.com/share/wCQrTeE2ftSQkgFTooHSu

IPA step-by-step guide w/ data format (slide 9) and upload (slide 28) instructions: https://qiagen.showpad.com/share/VjizSLJVBw1qfVnyoVJ8B

#### Resources in this presentation

Formatting transcriptomics data before<br/>uploading to IPAEnrichment in IPAData upload step by stepIPA Analysis TabsHow to access Land Explorer dataIPA HelpLand Explorer navigationColors and z-scores in IPA

|                                                                                                    | Genes and Chemicals Diseases and Chemicals Diseases and Chemical Pathways Canonical Pathways And Chemicals And Chemicals And Che                                          |
|----------------------------------------------------------------------------------------------------|----------------------------------------------------------------------------------------------------|
| and the second second s | Create Hell                                                                                                    |
|                                                                                                    | Summary Graphical Summary Classical Statuted Bar Chart 🔂 🗊 🚱 🗘 Vereins: NRF2 transcription processing Statuted Bar Chart 🔂 🗊 🚱 🗘 Vereins: NRF2 transcription processing Statuted Bar Chart 🕞 👘 🖓                                                                                                    |
|                                                                                                    | Chart Unexperience Chart O Horizontal • Vertical View as:                                                                                                    |
|                                                                                                    |                                                                                                    |
|                                                                                                    |                                                                                                    |
|                                                                                                    |                                                                                                    |
|                                                                                                    |                                                                                                    |
|                                                                                                    |                                                                                                    |
|                                                                                                    | 1 2 2 2 2 2 2 2 2 2 2 2 2 2 2 2 2 2 2 2                                                                                                    |
|                                                                                                    | 20 molecule(s) associated<br>11:25 AM [Ralio: 20/05 (0.235)] [2-4004 Add To My Link<br>11:25 AM [Ralio: 20/05 (0.235)] [2-4004 Add Remove countries<br>11:25 AM [Ralio: 20/05 (0.235)] [2-4004 Add Remove countries<br>11:25 Add Remove countries<br>11:25 Add Remove countries |
|                                                                                                    | Add To MY PAR Fore Gent - X Densebloen - X 230 - 204-04 + 0 0 2000-2000<br>Symbol Interpretation + 137 - 244-04 + 0 0 2000-2000<br>How Heister + 2400 - 244-04 + 0 0 2000-2000<br>How Heister + 2400 - 244-04 + 0 0 2000-2000                                                                                                    |
|                                                                                                    | ALDITAL BANGYAR BANGYARAN NA.007438<br>ALDITAL BANGYAR BANGYARAN KARARANANAN FAMILIA                                                                                                    |
|                                                                                                    | ALDMAN AMERICAN D / 20<br>Sector Trad molecular D / 20                                                                                                    |
|                                                                                                    |                                                                                                    |
| (G)                                                                                                    | and the second second sec                                                                                                    |
|                                                                                                    |                                                                                                    |

## **QIAGEN IPA Boston University Workshop**

Kristin O'Malley Kristin.omalley@qiagen.com Field Application Scientist QIAGEN Digital Insights

Technical Support: <u>ts-bioinformatics@qiagen.com</u>

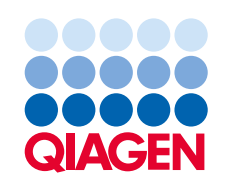

# Legal disclaimer

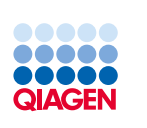

The QIAGEN products shown here are intended for molecular biology applications. These products are not intended for the diagnosis, prevention or treatment of a disease.

For up-to-date licensing information and product-specific disclaimers, see the respective QIAGEN kit instructions for use or user manual. QIAGEN kit instructions for use and user manuals are available at **www.qiagen.com** or can be requested from QIAGEN Technical Services or your local distributor.

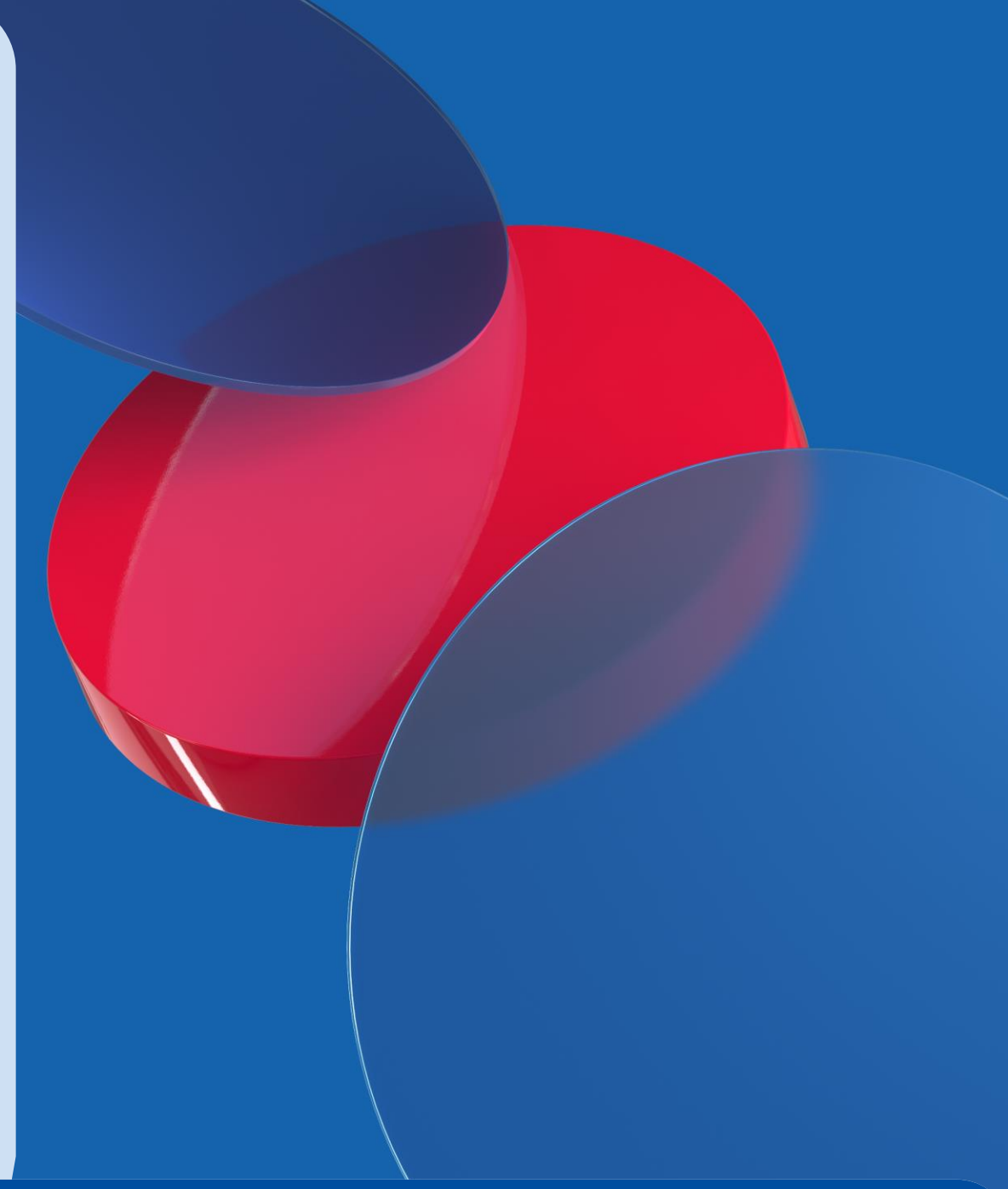

# Agenda

### **Topics for today's workshop**

### Interpreting your 'omics data using IPA Core Analysis

QIAGEN

- Setting up a core analysis
- Canonical pathways
- Comparison analysis

### **Creating networks from scratch**

- Connecting genes in a network
- In silico testing
- Overlay drugs and biomarkers

### Exploring publicly available data

- Activity plot, pattern search, Analysis Match
- Land Explorer

### Summary

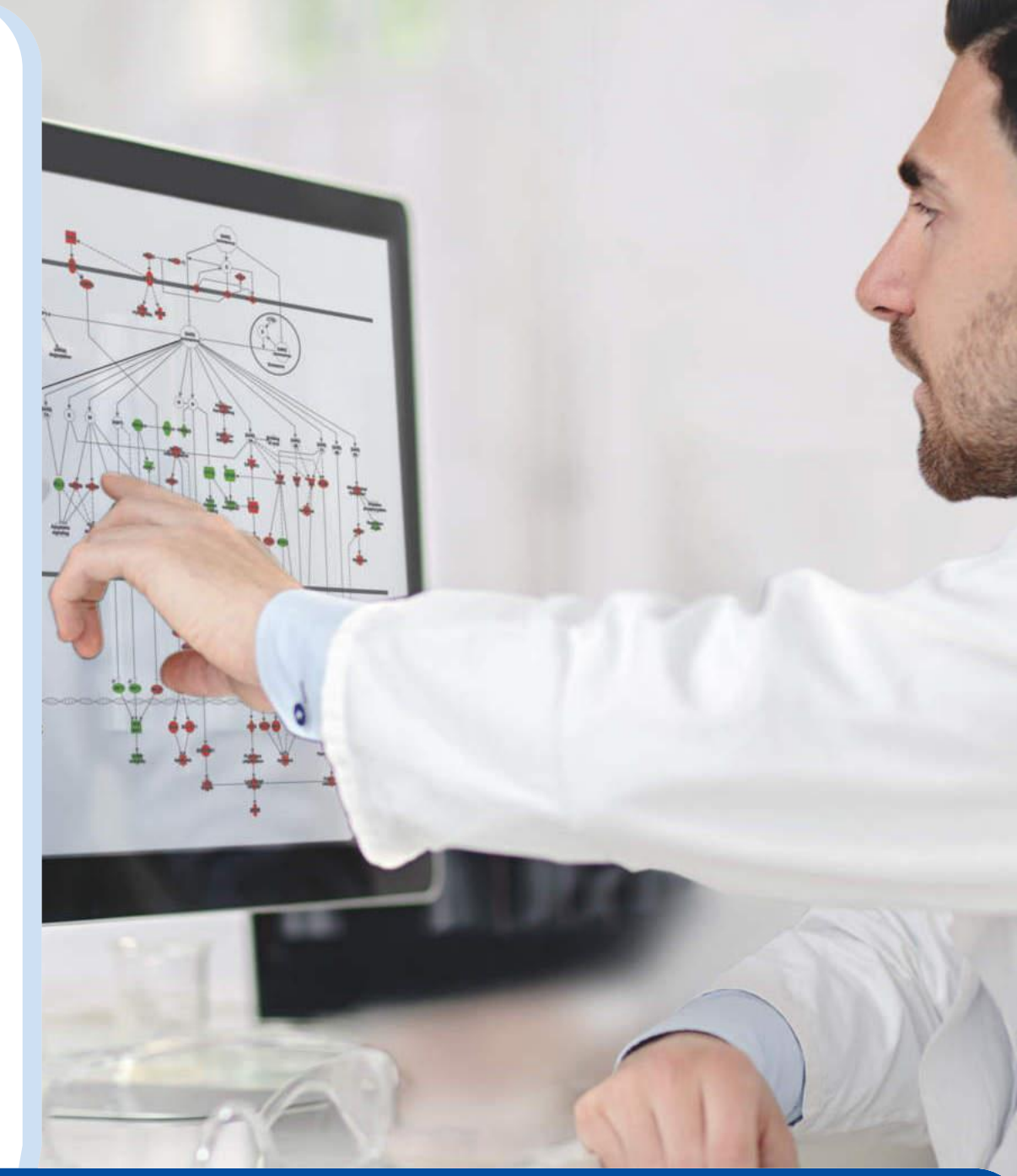

# Interpret your data with causal analytics and find key pathways

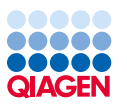

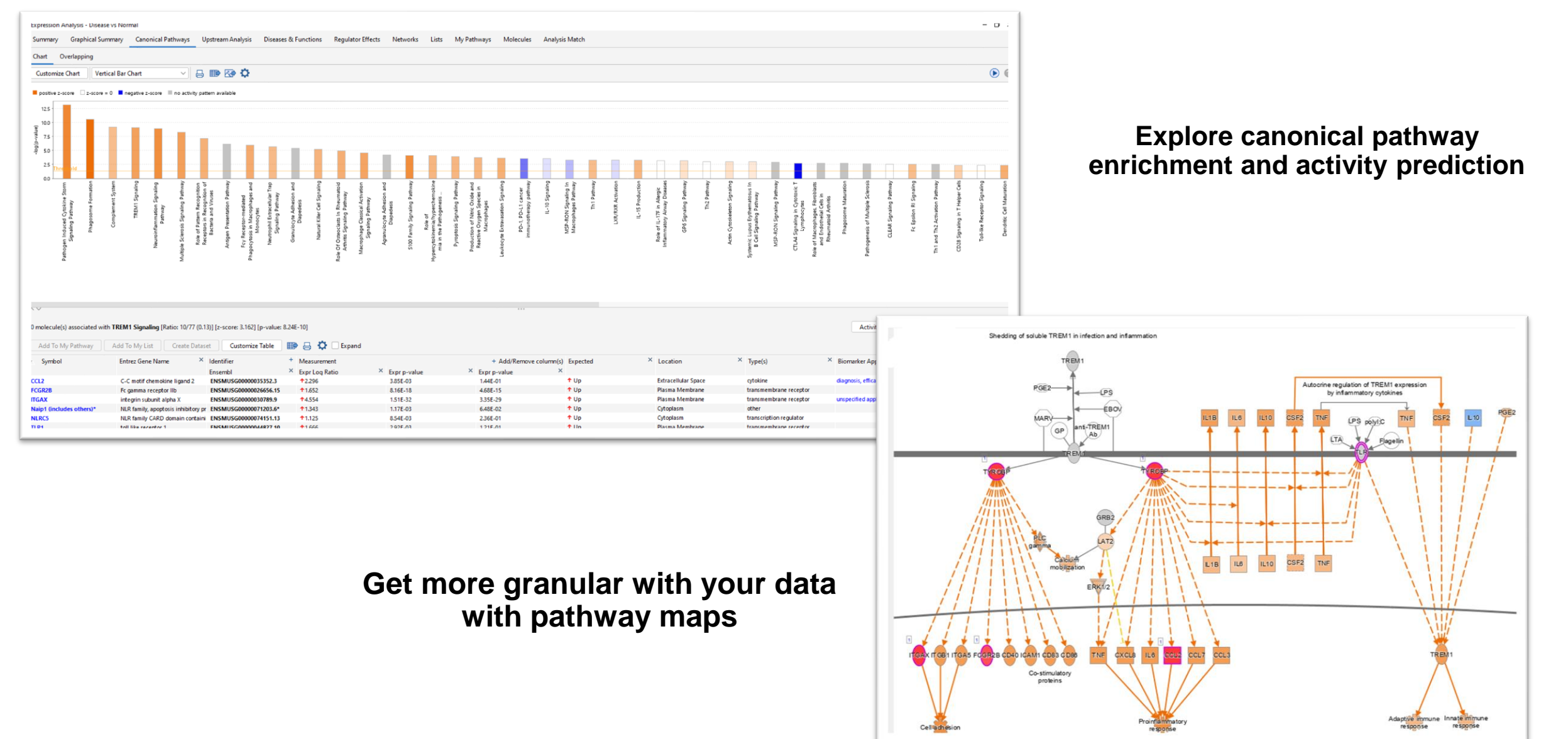

# Compare multiple experiments and build hypotheses without data

Treated Untreated

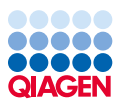

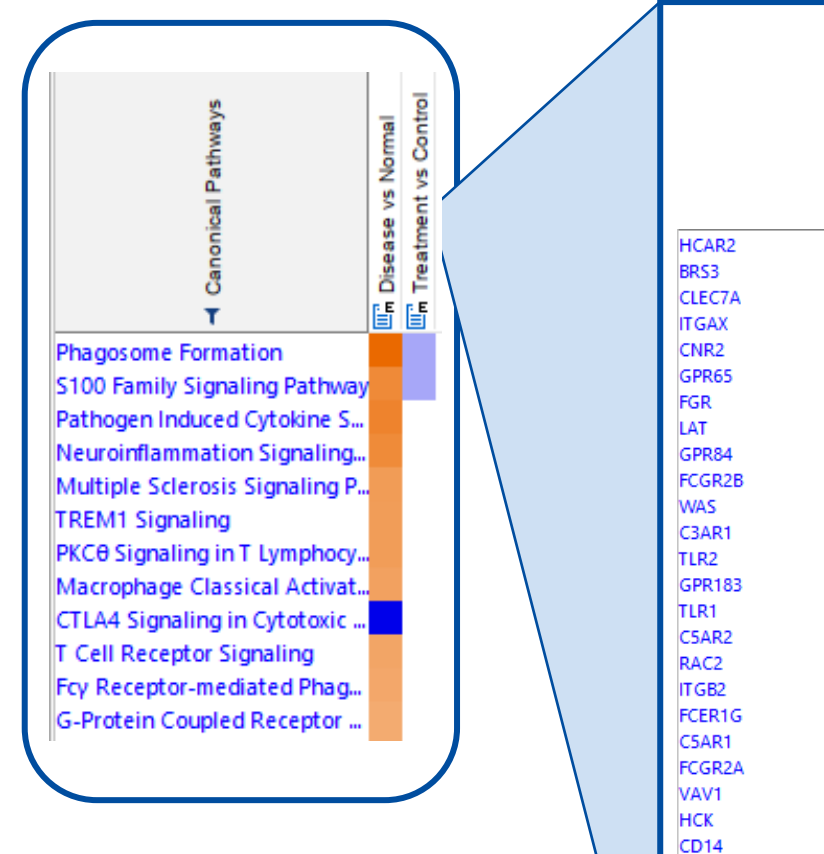

### **Compare observations**

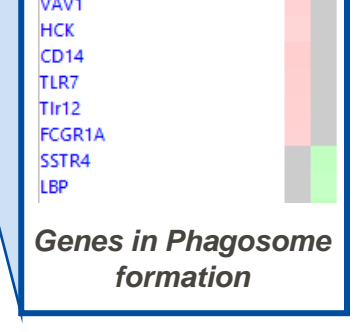

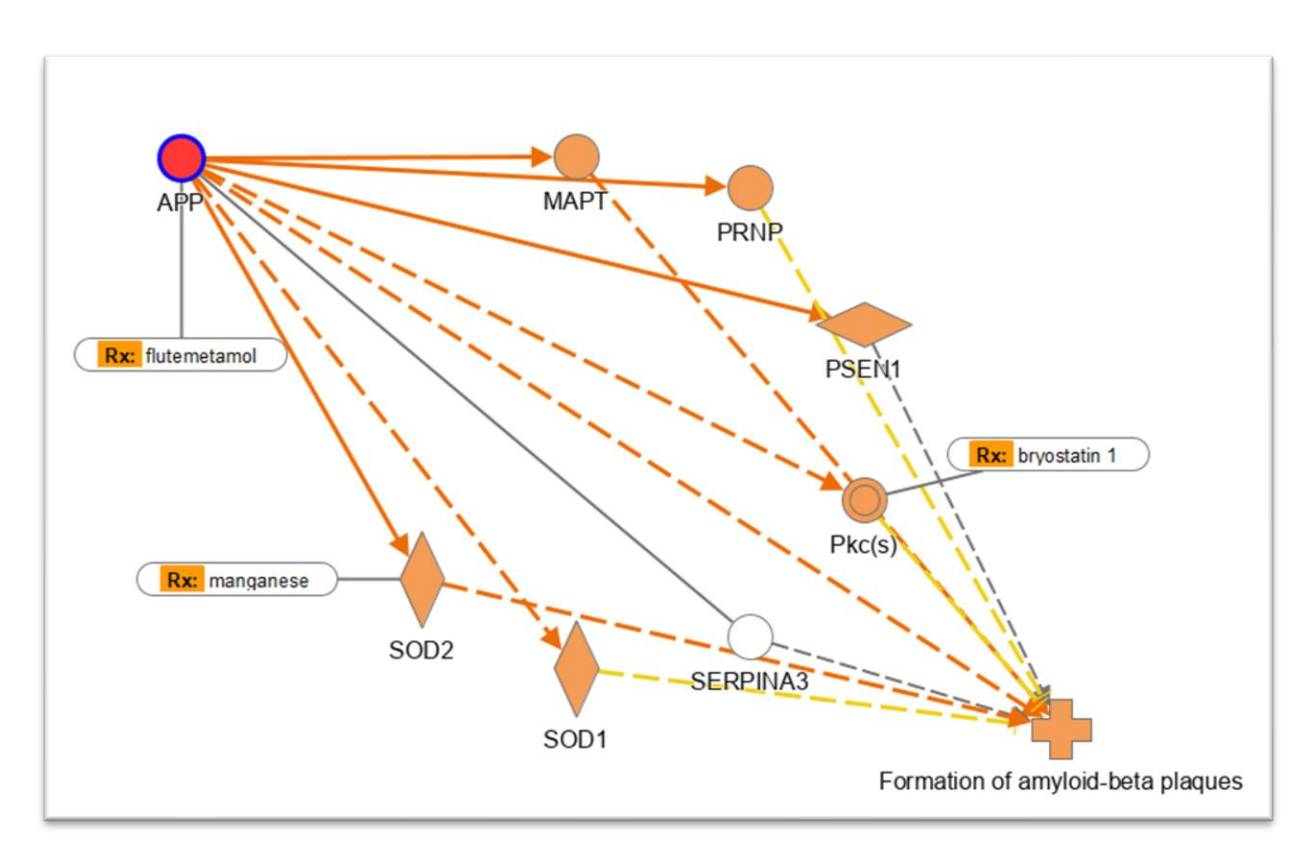

### **Build networks from scratch**

# IPA is powered by the QIAGEN Knowledge Base

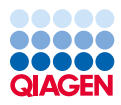

Over 12.2 million research findings accessible by you in seconds Over two decades of expert literature curation Manuscripts, clinical trials, and 'omics data obtained from public and commercial sources (TCGA, GTEx, DrugBank, HumanCyc, OMIM, etc.) Weekly and quarterly updates with the latest The high-quality, manually curated data disease, genetics, cancer and drug findings allows for causality prediction

# IPA is used and cited widely across many scientific disciplines

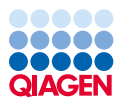

| = | Google Scholar                                                     | "Ingenuity pathway analysis"                                                                                                    |
|---|--------------------------------------------------------------------|----------------------------------------------------------------------------------------------------|
| • | Articles                                                           | About 51,900 results (0.09 sec)                                                                                                    |
|   | Any time<br>Since 2023<br>Since 2022<br>Since 2019<br>Custom range | Causal analysis approaches in <b>ingenuity pathway analysis</b><br><u>A Krämer</u> , J Green, J Pollard Jr, <u>S Tugendreich</u> - Bioinformatics, 2014 - academic.oup.com<br>In this article, we describe causal analysis approaches that have been implemented in<br><b>Ingenuity Pathway Analysis</b> (IPA) with particular focus on the details of the underlying algorithms,<br>☆ Save 50 Cite Cited by 3740 Related articles All 8 versions                  |
|   | Sort by relevance<br>Sort by date                                  | [нтмL] Biological pathway analysis by ArrayUnlock and <b>ingenuity pathway</b><br>analysis<br>Á Jiménez-Marín, M Collado-Romero, M Ramirez-Boo, - BMC proceedings, 2009 - Springer                                                                                                    |
|   | Any type<br>Review articles                                        | Once a list of differentially expressed genes has been identified from a microarray experiment,<br>a subsequent post-analysis task is required in order to find the main biological processes<br>☆ Save ワワ Cite Cited by 155 Related articles All 21 versions                                                                                                    |
|   | <ul> <li>include patents</li> <li>✓ include citations</li> </ul>   | [нтмь] <b>Ingenuity pathway analysis</b> of gene expression profiles in distal nerve stump following nerve injury: insights into wallerian degeneration                                                                                                    |
|   | Create alert                                                       | J Yu, X Gu, S Yi - Frontiers in cellular neuroscience, 2016 - frontiersin.org<br>Ingenuity pathway analysis indicated that inflammation and immune response, cytokine<br>signaling, cellular growth and movement, as well as tissue development and function were<br>☆ Save ワワ Cite Cited by 72 Related articles All 9 versions ≫                                                                                                    |
|   |                                                                    | Potential predictive plasma biomarkers for cervical cancer by 2D-DIGE proteomics and <b>Ingenuity Pathway Analysis</b><br>X Guo, Y Hao, M Kamilijiang, A Hasimu, J Yuan, G Wu Tumor Biology, 2015 - Springer<br>Bioinformatic analysis within the framework of <b>Ingenuity Pathway Analysis</b> (IPA @ ) showed that 10 plasma proteins as candidate biomarker were screened, mainly including lipid<br>☆ Save 奶 Cite Cited by 85 Related articles All 8 versions |

## Find public data with similar or dissimilar activation patterns for key pathways, regulators, diseases and functions with Activity Plot

0(p

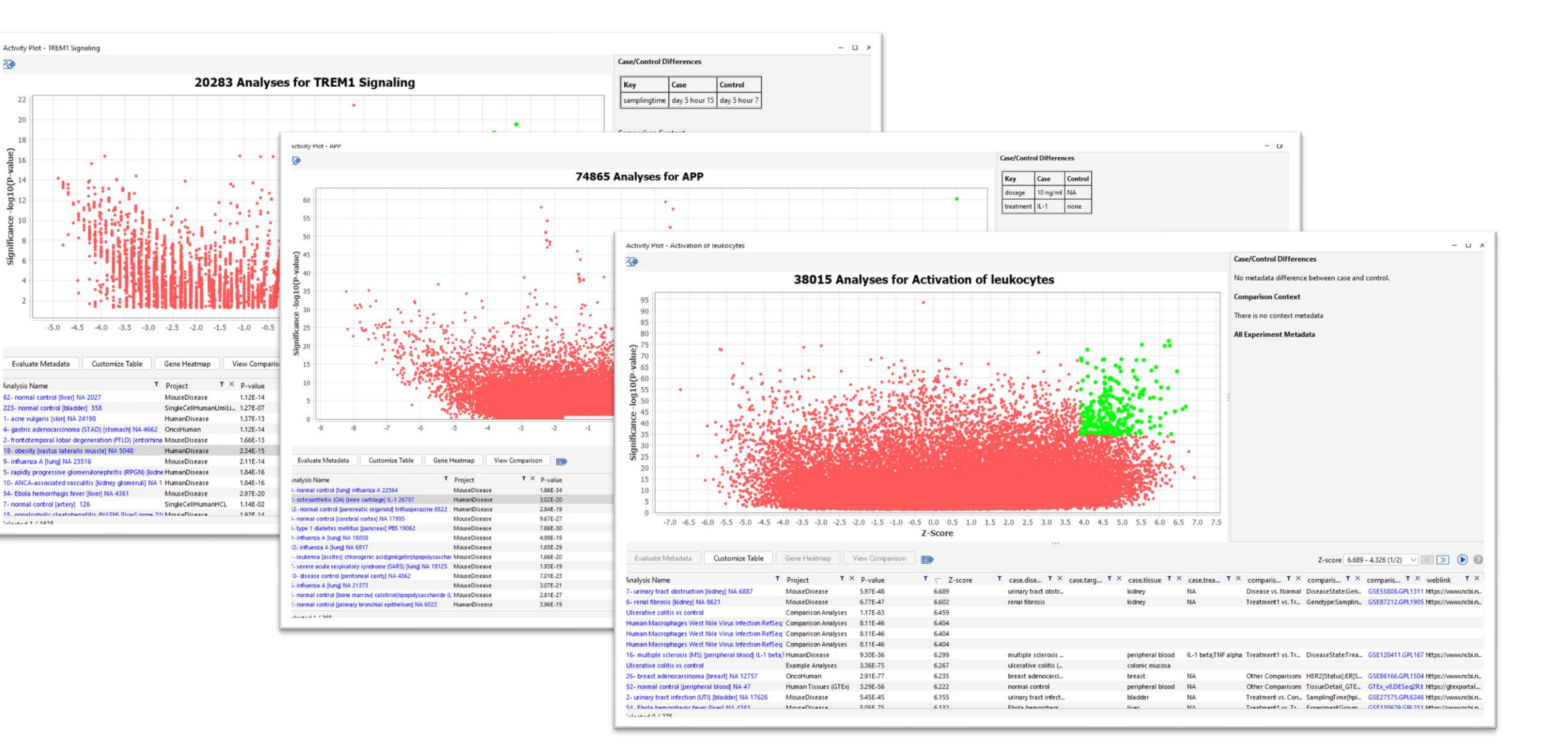

# Identify patterns seen in your data and match with public data sets

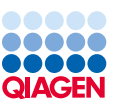

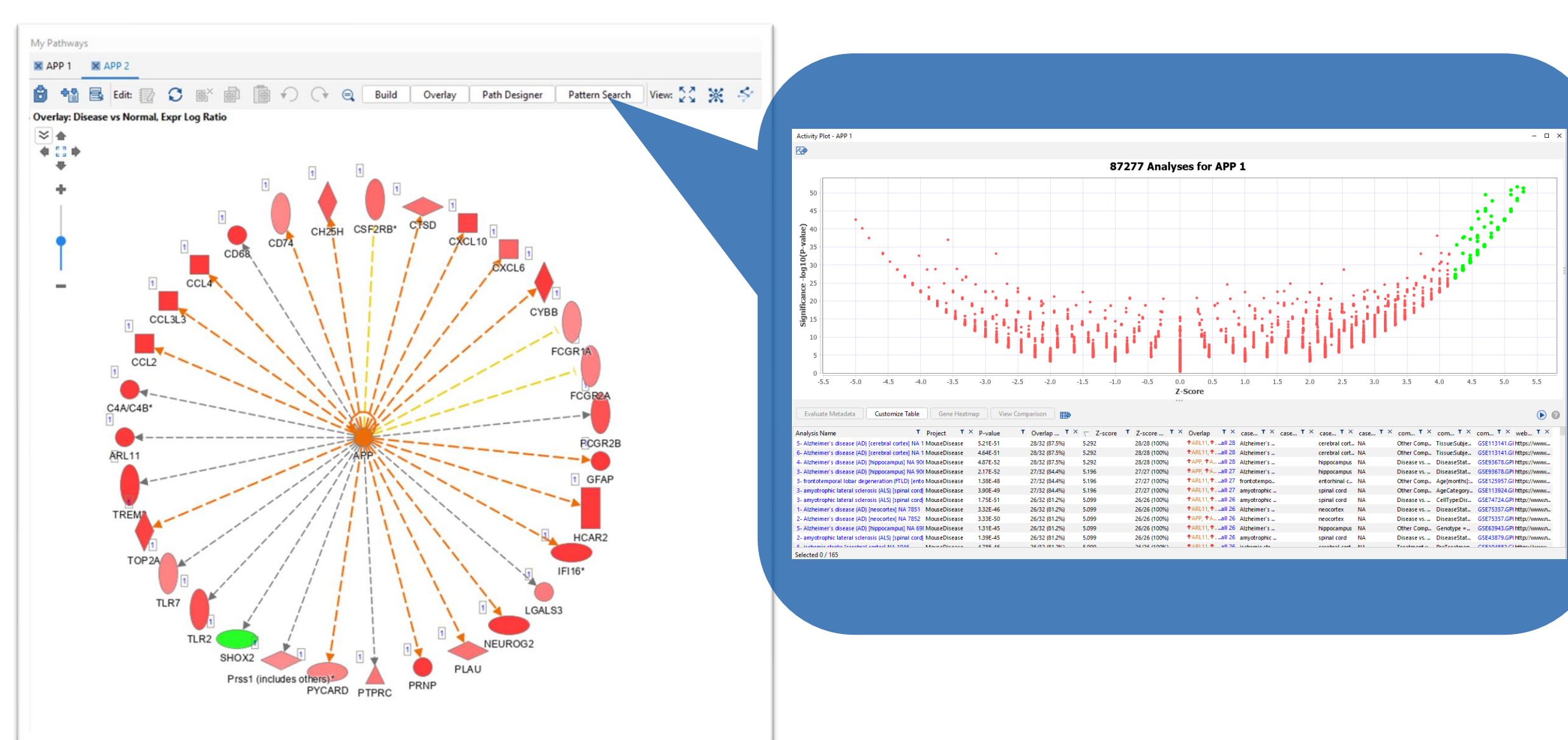

# Compare your entire core analysis with public data sets

| Õ |   | T | T  | D  |
|---|---|---|----|----|
| Õ | Δ | G | EN | j  |
|   |   |   |    | ۰. |

- 🛛 🗙

| Expression Analysis - Disease vs Normal                       | xpression Analysis - Disease vs Normal — 🗇 🗙 🎽                                                                                    |                                             |                  |                |                   |                    |                     |                                       |                |                    |                  |                  |                                    |         |
|---------------------------------------------------------------|----------------------------------------------------------------------------------------------------|---------------------------------------------|------------------|----------------|-------------------|--------------------|---------------------|---------------------------------------|----------------|--------------------|------------------|------------------|------------------------------------|---------|
| Summary Graphical Summary Pathways Up                         | mmary Graphical Summary Pathways Upstream Analysis Diseases & Functions Regulator Effects Networks Lists Analysis Match Molecules |                                             |                  |                |                   |                    |                     |                                       |                |                    |                  |                  |                                    |         |
| Evaluate Metadata View As Heatmap View                        | ew Comparison                                                                                                    | Customize Table                             | <b>*</b>         |                |                   |                    |                     |                                       |                |                    | z-sc 76.88       | - 67.75 (1/514)  | ✓ ≪ » ()                           | 4<br>∗★ |
| Analysis Name T                                               | Project                                                                                                    | τ × <sub>case.diseas</sub> τ × <sub>c</sub> | ase.target T × 🧃 | ase tissue 🛛 🕇 | × case.treatm T × | compariso T ×      | comparison T ×      | compariso T × weblink                 | × CP (z-score) | T × UR (z-score) T | × CN (z-score) T | K DE (z-score) T | × <sub>\(\tag{z-score}\)</sub> × × |         |
| 14- Alzheimer's disease (AD) [cerebral cortex] NA 972         | MouseDisease                                                                                                    | Alzheimer's disease                         | c                | erebral cortex | NA                | Other Comparisons  | Genotype:Age[month  | GSE104775.GPL21103 https://www.ncbi.  | nlm 79.77      | 76.81              | 59.16            | 91.77            | 76.88                              | 5       |
| 3- Alzheimer's disease (AD) [cerebral cortex] NA 989          | MouseDisease                                                                                                    | Alzheimer's disease                         | c                | erebral cortex | NA                | Disease vs. Normal | Age[months]:Disease | GSE104775.GPL21103 https://www.ncbi.  | nlm 79.77      | 77.46              | 64.81            | 82.72            | 76.19                              | *       |
| 16- Alzheimer's disease (AD) [cerebral cortex] NA 974         | MouseDisease                                                                                                    | Alzheimer's disease                         | c                | erebral cortex | NA                | Other Comparisons  | Genotype:Age[month  | GSE104775.GPL21103 https://www.ncbi.  | nlm 85.28      | 77.46              | 57.45            | 83.77            | 75.99                              |         |
| 22- Alzheimer's disease (AD) [cerebral cortex] NA 981         | MouseDisease                                                                                                    | Alzheimer's disease                         | c                | erebral cortex | NA                | Other Comparisons  | Genotype:Age[month  | GSE104775.GPL21103 https://www.ncbi.  | nlm 85.28      | 74.83              | 54.77            | 87.86            | 75.69                              | 6       |
| 39- Alzheimer's disease (AD) [cerebral cortex] NA 999         | MouseDisease                                                                                                    | Alzheimer's disease                         | c                | erebral cortex | NA                | Other Comparisons  | Age[months]:Genoty  | GSE104775.GPL21103 https://www.ncbi.  | nlm 85.28      | 77.46              | 59.16            | 80.57            | 75.62                              | °<br>•  |
| 12- Alzheimer's disease (AD) [cerebral cortex] NA 970         | MouseDisease                                                                                                    | Alzheimer's disease                         | c                | erebral cortex | NA                | Other Comparisons  | Age[months]:Genoty  | GSE104775.GPL21103 https://www.ncbi.  | nlm 85.28      | 75.50              | 54.77            | 86.86            | 75.60                              |         |
| 1- amyotrophic lateral sclerosis (ALS) [spinal cord] NA 672 N | MouseDisease                                                                                                    | amyotrophic lateral                         | 5                | pinal cord     | NA                | Disease vs. Normal | DiseaseState:Age[w  | GSE43879.GPL11002.I http://www.ncbi.n | m 79.77        | 74.16              | 60.00            | 87.86            | 75.45                              |         |
| 8- Alzheimer's disease (AD) [cerebral cortex] NA 5229         | MouseDisease                                                                                                    | Alzheimer's disease                         | c                | erebral cortex | NA                | Other Comparisons  | Tissue:SubjectTreat | GSE134151.GPL21103 https://www.ncbi.  | nlm 79.77      | 77.46              | 58.31            | 85.84            | 75.35                              | 7       |
| 2- normal control [spinal cord] NA 1225                       | MouseDisease                                                                                                    | normal control                              | 5                | pinal cord     | NA                | Other Comparisons  | AgeCategory => old  | GSE106803.GPL13112 https://www.ncbi.  | nlm 79.77      | 76.16              | 55.68            | 88.85            | 75.12                              | *       |
| 3- Alzheimer's disease (AD) [cerebral cortex] NA 12038        | MouseDisease                                                                                                    | Alzheimer's disease                         | c                | erebral cortex | NA                | Disease vs. Normal | DiseaseState:Age[m  | E-MTAB-2121.A-GEOE http://www.ebi.ac  | uk/ 79.77      | 76.81              | 58.31            | 84.81            | 74.93                              |         |
| 3- Alzheimer's disease (AD) [hippocampus] NA 9063             | MouseDisease                                                                                                    | Alzheimer's disease                         | h                | ippocampus     | NA                | Disease vs. Normal | DiseaseState:Subjec | GSE93678.GPL17021.I https://www.ncbi. | nlm 79.77      | 72.11              | 61.64            | 85.84            | 74.84                              |         |
| 3- amyotrophic lateral sclerosis (ALS) [spinal cord] NA 184 M | MouseDisease                                                                                                    | amyotrophic lateral                         | s                | pinal cord     | NA                | Other Comparisons  | AgeCategory:Genoty  | GSE113924.GPL19057 https://www.ncbi.  | nlm 73.85      | 80.62              | 60.00            | 84.81            | 74.82                              | × ×     |
| 6- Alzheimer's disease (AD) [hippocampus] NA 952              | MouseDisease                                                                                                    | Alzheimer's disease                         | h                | ippocampus     | NA                | Disease vs. Normal | SubjectTreatment:Di | GSE104424.GPL13112 https://www.ncbi.  | nlm 79.77      | 72.80              | 60.00            | 85.84            | 74.60                              | *       |

#### Expression Analysis - Disease vs Normal

|                                                        |                   |                                        |                  |                 |                                        |                                                  |                  |                  |                  |                  |                  | - H    |
|--------------------------------------------------------|-------------------|----------------------------------------|------------------|-----------------|----------------------------------------|--------------------------------------------------|------------------|------------------|------------------|------------------|------------------|--------|
| Summary Graphical Summary Pathways                     | Upstream Analysis | Diseases & Functions Regulator Effects | Networks Lists   | Analysis Match  | Molecules                              |                                                  |                  |                  |                  |                  |                  |        |
| Evaluate Metadata View As Heatmap                      | View Comparison   | Customize Table                        |                  |                 |                                        |                                                  |                  |                  | z-sc74.4         | 862.45 (1/514)   | - « » <b>)</b> 0 | 4<br>* |
| Analysis Name                                          | Project           | T × case.diseas T × case.target T >    | < case.tissue T  | < case.treatm T | × compariso T × comparison 1           | × compariso • × weblink • ×                      | CP (z-score) T × | UR (z-score) 🔻 🗙 | CN (z-score) T × | DE (z-score) T × | ∠ z-score ▼ ×    |        |
| 9- neurodegenerative disease [spinal cord] NA 5116     | MouseDisease      | neurodegenerative d                    | spinal cord      | NA              | Other Comparisons Gender:Genotype      | = GSE133047.GPL21103 https://www.ncbi.nlm        | -79.77           | 73.48            | -53.85           | -90.81           | -74.48           |        |
| 1- Alzheimer's disease (AD) [cerebral cortex] NA 5207  | MouseDisease      | Alzheimer's disease                    | cerebral cortex  | NA              | Treatment vs. Control Tissue:Genotype: | ub GSE134151.GPL21103 https://www.ncbi.nlm       | -73.85           | -72.11           | -65.57           | -83.77           | -73.83           | 5      |
| 5- NA [liver] NA 22191                                 | MouseDisease      | NA                                     | liver            | NA              | Treatment vs. Control Age[months]:Subj | ect GSE84495.GPL11533.t https://www.ncbi.nlm     | -85.28           | -76.16           | -53.85           | -77.23           | -73.13           | *      |
| 8- neurodegenerative disease [spinal cord] NA 5115     | MouseDisease      | neurodegenerative d                    | spinal cord      | NA              | Other Comparisons Gender:Genotype      | = GSE133047.GPL21103 https://www.ncbi.nlm        | -79.77           | -75.50           | -50.00           | -84.81           | -72.52           |        |
| 1- colorectal cancer [colonrectum] NA 5714             | OncoHuman         | colorectal cancer                      | colonrectum      | NA              | Disease1 vs. Diseas DiseaseSubtype :   | > GSE116305.GPL4133.t https://www.ncbi.nlm       | -85.28           | -70.00           | -55.68           | -73.75           | -71.18           |        |
| 1- glioma [brain] NA 8144                              | OncoHuman         | glioma                                 | brain            | NA              | Other Comparisons GeneticSubtype =     | > GSE24072.GPL96.test https://www.ncbi.nlm       | -79.77           | 72.11            | -50.99           | -81.65           | -71.13           | 6      |
| 4- normal control [liver] NA 19591                     | MouseDisease      | normal control                         | liver            | NA              | Treatment1 vs. Treat SubjectTreatmen   | = GSE51432.GPL1261.te https://www.ncbi.nlm       | -85.28           | 76.16            | -52.92           | -70.09           | -71.11           | *      |
| 2- adrenoleukodystrophy (ALD) [skin] culture medium 84 | 40 HumanDisease   | adrenoleukodystroph                    | skin             | culture medium  | CellType1 vs. CellTy ExperimentGroup   | = GSE85839.GPL16791.I https://www.ncbi.nlm       | -85.28           | 72.11            | -48.99           | -77.23           | -70.90           |        |
| 54- glioblastoma (GBM) [brain] NA 2634                 | TCGA              | glioblastoma (GBM)                     | brain            | NA              | Other Comparisons DNASeq_Somatio       | M TCGA_GBM.GPLna.DE                              | -90.45           | -72.80           | -50.00           | -70.09           | -70.84           |        |
| 2- skin melanoma (SKCM) [skin] NA 7                    | OncoMouse         | skin melanoma (SKC                     | skin             | NA              | Other Comparisons CellType:Genotyp     | e[h GSE101690.GPL17021 https://www.ncbi.nlm      | -79.77           | 71.41            | -52.92           | -78.36           | -70.62           | -      |
| 24- normal control [liver] NA 12486                    | MouseDisease      | normal control                         | liver            | NA              | Treatment vs. Control SubjectTreatmen  | :G GSE10493.GPL1261.te http://www.ncbi.nlm       | -79.77           | -70.00           | -56.57           | -76.09           | -70.61           |        |
| 1227- normal control [skeletal muscle] NA 14810        | MouseDisease      | normal control                         | skeletal muscle  | NA              | Treatment1 vs. Treat Tissue:Experimen  | Gr GSE120661.GPL10787 https://www.ncbi.nlm       | -79.77           | 72.80            | -46.90           | -82.72           | -70.55           | *      |
| 5- Alzheimer's disease (AD) [thalamus] NA 5226         | MouseDisease      | Alzheimer's disease                    | thalamus         | NA              | Treatment vs. Control Tissue:Genotype: | ub GSE134151.GPL21103 https://www.ncbi.nlm       | -67.42           | -70.00           | -62.45           | -81.65           | -70.38           |        |
| 73- crohn's disease (CD) (peripheral blood) NA 9776    | HumanDisease      | crohn's disease (CD)                   | peripheral blood | NA              | Disease1 vs. Diseas CellType:Disease   | .oc., E-MTAB-331.A-AFFY-1 http://www.ebi.ac.uk/. | -79.77           | 72,80            | -50.00           | -78.36           | -70.23           |        |

# Explore genes in Land Explorer

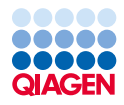

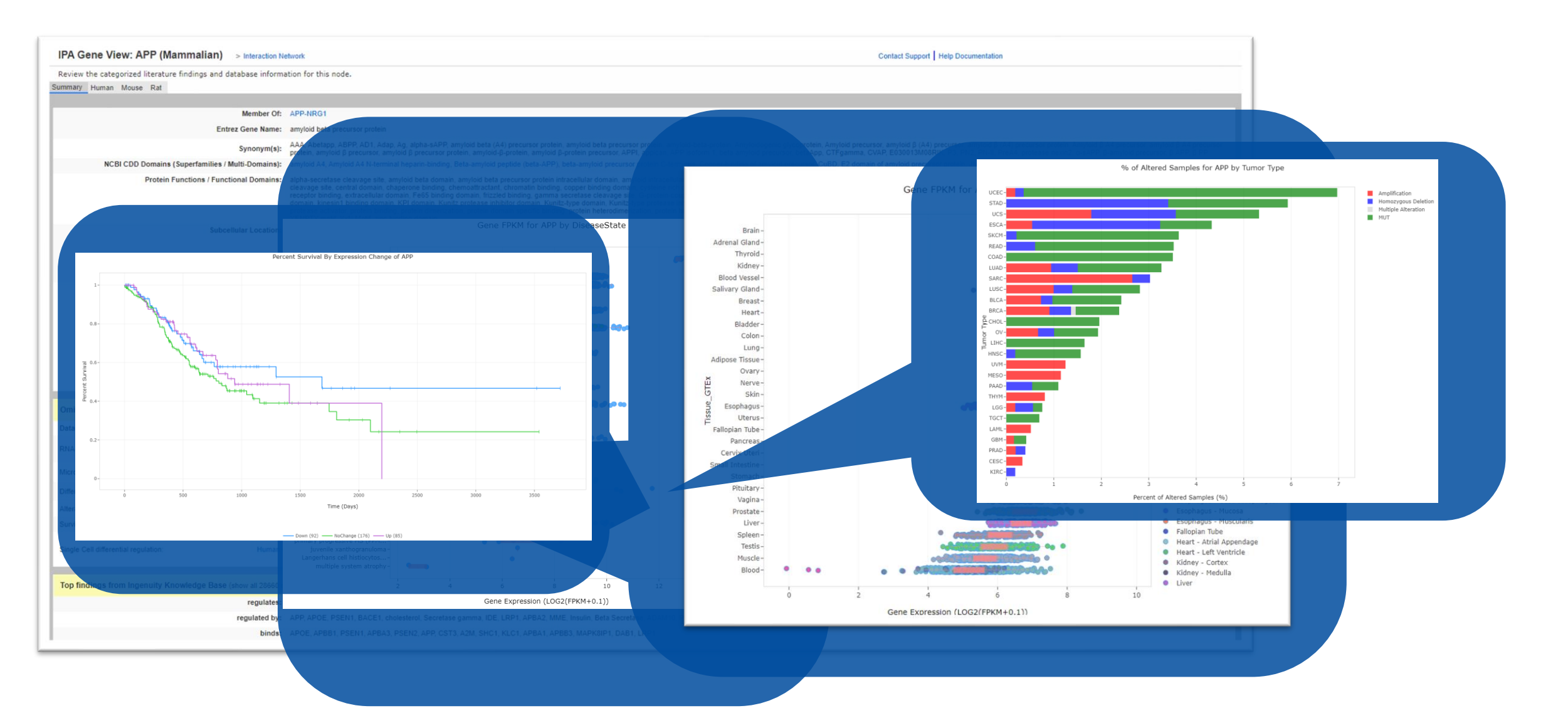

# Explore public data comparisons in Land Explorer and IPA

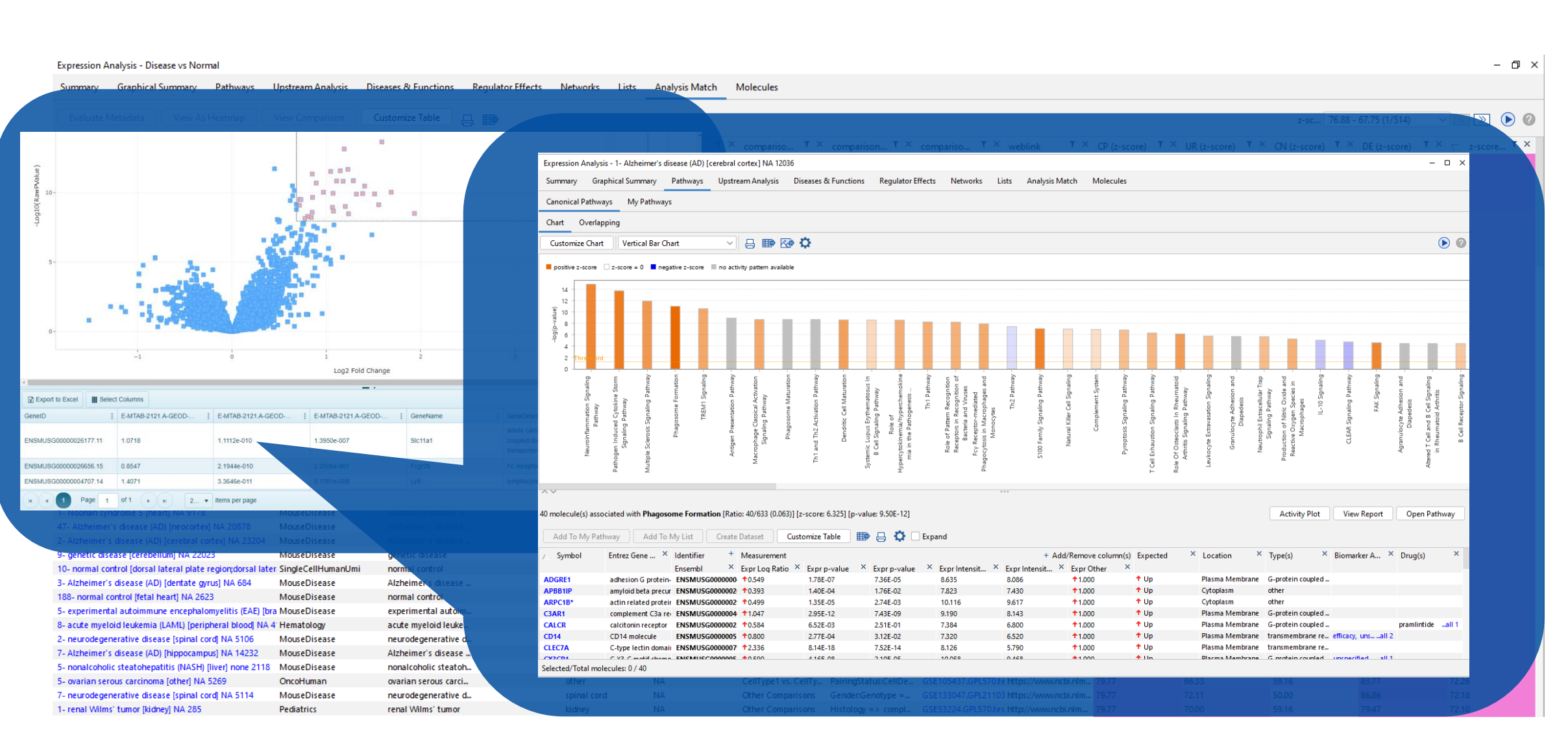

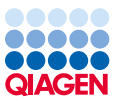

# Agenda

### **Topics for today's workshop**

### Interpreting your 'omics data using IPA Core Analysis

QIAGEN

- Setting up a core analysis
- Canonical pathways
- Comparison analysis

### **Creating networks from scratch**

- Connecting genes in a network
- In silico testing
- Overlay drugs and biomarkers

### Exploring publicly available data

- Activity plot, pattern search, Analysis Match
- Land Explorer

### Summary

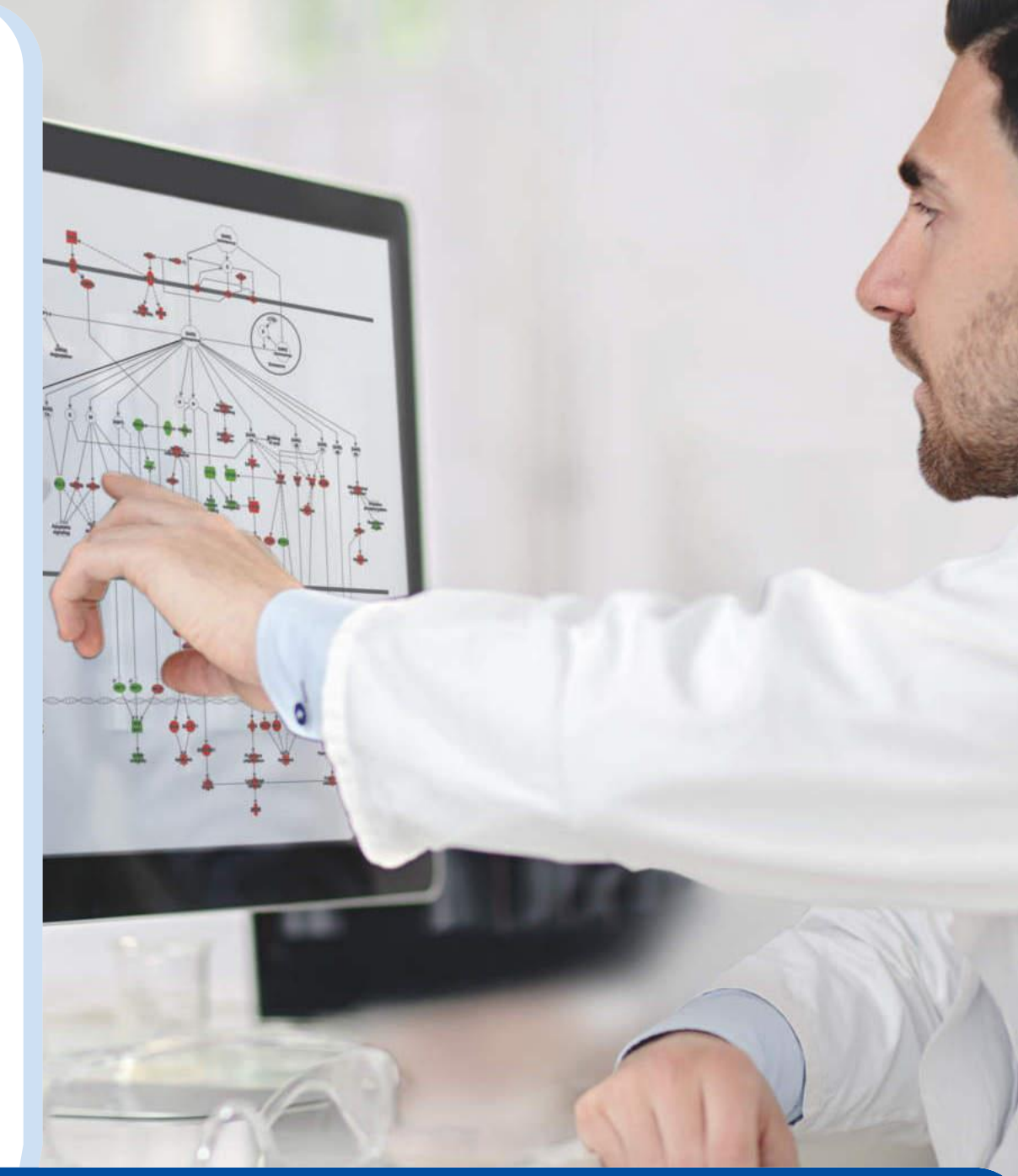

# Previous recordings, slides, etc.

# QIAGEN

### Popular recordings from recent trainings (2022)

RNA-seq analysis and interpretation: https://qiagen.showpad.com/share/FFpWhr5b1aVbQbcQD0bs5

miRNA analysis using Ingenuity Pathway Analysis: https://qiagen.showpad.com/share/aDzTaHI4GBasbDcuyJWQp

Single-cell RNA-seq analysis and interpretation: https://qiagen.showpad.com/share/u5Sv8rbZzED2aLe2bc4s4

Public single cell data analysis and interpretation: https://qiagen.showpad.com/share/wMpUrxwnrJk4Zc6iP9jzm

Single-cell ATAC-seq analysis: https://qiagen.showpad.com/share/weaxKgKrGxtnW4Udz5Toa

SARS-CoV-2 detection in wastewater w/ CLC Genomics Workbench: <u>https://qiagen.showpad.com/share/PZmv2KNXNT1yDTITUNmca</u>

Long reads sequencing analysis: https://qiagen.showpad.com/share/EXDUJ3RKHsjXNxQpCiVnA

#### Software trials

CLC Genomics Workbench trial: https://qiagen.showpad.com/share/I6MqdhlybpllyvuYW3AKy

Human Somatic Mutation Database trial: https://qiagen.showpad.com/share/ELhnINyfamHr1Q1mmQnuv Ingenuity Pathway Analysis resources

IPA beginner training recording: https://qiagen.showpad.com/share/t2cGMdF3NjVucBA0b9tIT

IPA deeper dive training recording: https://qiagen.showpad.com/share/wCQrTeE2ftSQkgFTooHSu

IPA step-by-step guide w/ data format (slide 9) and upload (slide 28) instructions: <u>https://qiagen.showpad.com/share/VjizSLJVBw1qfVnyoVJ8B</u>

Resources in this presentation

Formatting transcriptomics data before uploading to IPA

Data upload step by step

How to access Land Explorer data

Land Explorer navigation

Colors and z-scores in IPA

# IPA investigates biology of anti-PD1 immunotherapy resistance in Metastatic Melanoma

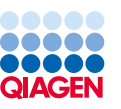

#### Volume 26, Issue 14

15 July 2020

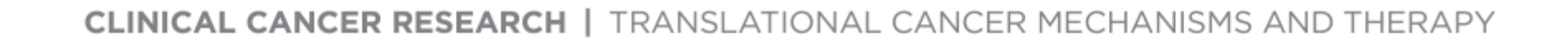

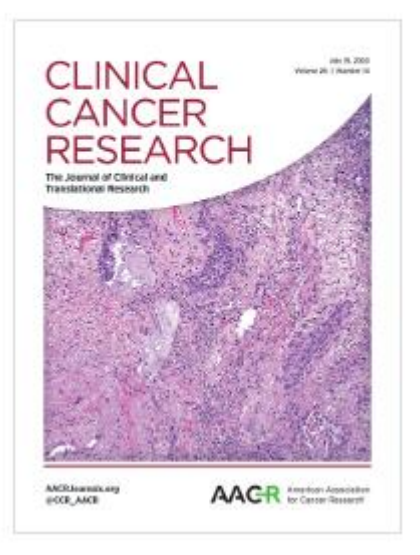

### Tumor CD155 Expression Is Associated with Resistance to Anti-PD1 Immunotherapy in Metastatic Melanoma

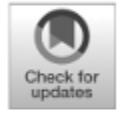

Ailin Lepletier<sup>1</sup>, Jason Madore<sup>1</sup>, Jake S. O'Donnell<sup>1,2,3</sup>, Rebecca L. Johnston<sup>4</sup>, Xian-Yang Li<sup>1</sup>, Elizabeth McDonald<sup>2</sup>, Elizabeth Ahern<sup>1,3,5</sup>, Anna Kuchel<sup>1,3,5</sup>, Melissa Eastgate<sup>3,5</sup>, Sally-Ann Pearson<sup>1</sup>, Domenico Mallardo<sup>6</sup>, Paolo A. Ascierto<sup>6</sup>, Daniela Massi<sup>7</sup>, Barbara Merelli<sup>8</sup>, Mario Mandala<sup>8</sup>, James S. Wilmott<sup>9</sup>, Alexander M. Menzies<sup>9</sup>, Charles Leduc<sup>10</sup>, John Stagg<sup>1,11</sup>, Bertrand Routy<sup>11</sup>, Georgina V. Long<sup>9</sup>, Richard A. Scolyer<sup>9,12,13</sup>, Tobias Bald<sup>14</sup>, Nicola Waddell<sup>4</sup>, William C. Dougall<sup>1</sup>, Michele W.L. Teng<sup>2,3</sup>, and Mark J. Smyth<sup>1,3</sup>

- Metastatic melanoma treated with immune checkpoint blockade therapy (n=155) and BRAF/MEK-directed targeted therapy (n=50)
- RNA sequencing performed on samples and clinical RECIST response and progression-free survival data were collected
- High pretreatment levels of CD155 correlated with high parenchymal PD1+CD8+/CD8+ T-cell ratios and poor response to anti-PD1 therapy

## Formatting 'omics data before uploading to IPA

Observation 1

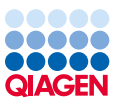

|    |              | Observatio                |                 | Observation 2                             |                                 |  |  |  |
|----|--------------|---------------------------|-----------------|-------------------------------------------|---------------------------------|--|--|--|
|    |              |                           |                 |                                           |                                 |  |  |  |
|    | А            | В                         | С               | D                                         | E                               |  |  |  |
| 1  | geneid       | UCvsNormal.Log2FoldChange | UCvsNormal.pval | 52wksVedolizumabvsBaseline.Log2FoldChange | 52wksVedolizumabvsBaseline.pval |  |  |  |
| 2  | DDX11L1      | <br>-0.1067               | 0.2878          | 0.1183                                    | 0.1624                          |  |  |  |
| 3  | WASH7P       | -0.1883                   | 0.0097          | 0.3063                                    | 0.0006                          |  |  |  |
| 4  | FAM138F      | -0.0761                   | 0.4699          | 0.2466                                    | 0.0191                          |  |  |  |
| 5  | OR4F5        | 0.1474                    | 0.5311          | 0.1713                                    | 0.2913                          |  |  |  |
| 6  | LOC729737    | 0.4789                    | 0.0017          | 0.029                                     | 0.8331                          |  |  |  |
| 7  | LOC100133331 | 0.4789                    | 0.0017          | 0.029                                     | 0.8331                          |  |  |  |
| 8  | LOC100132062 | <br>0.4789                | 0.0017          | 0.029                                     | 0.8331                          |  |  |  |
| 9  | OR4F29       | <br>0.2495                | 0.2389          | 0.2181                                    | 0.1887                          |  |  |  |
| 10 | JA429831     | <br>0.1215                | 0.3338          | 0.2556                                    | 0.0004                          |  |  |  |
|    |              |                           |                 |                                           |                                 |  |  |  |

# Analyte identifier REQUIRED to explore enrichment

### RNA examples: Gene symbols, array identifiers from Affymetrix, Ensembl, etc.

Protein examples: UniProt, GenPept, Gene symbols, Ensembl. etc.

Metabolite examples: KEGG, CAS registry number, etc. \*add multiple columns of ids to ensure best mapping

### Change values needed to calculate activity predictions

Change value examples: fold changes, ratios, etc.

Significance values: P-values \*optional but recommended to enable filtering for significance

#### Accepted file formats:

- ✓ .txt (tab-delimited text files)
- ✓ .xls, .xlsx, .csv (Excel tables
- ✓ .diff (Cuffdiff output

Multiple comparisons or observations may be uploaded in one file

## **IPA** important colors

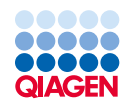

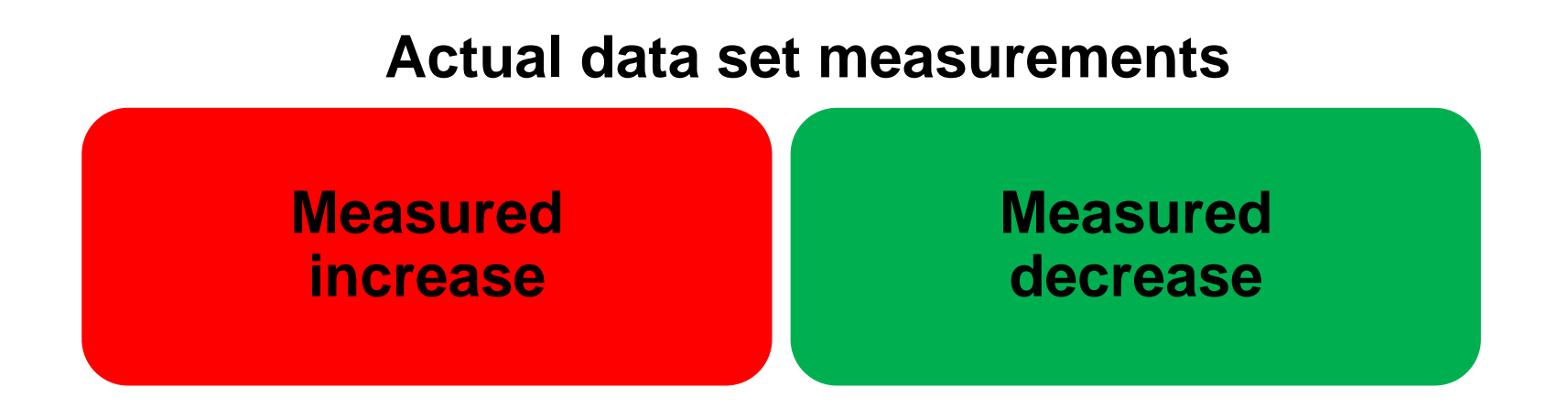

### **Activity Prediction**

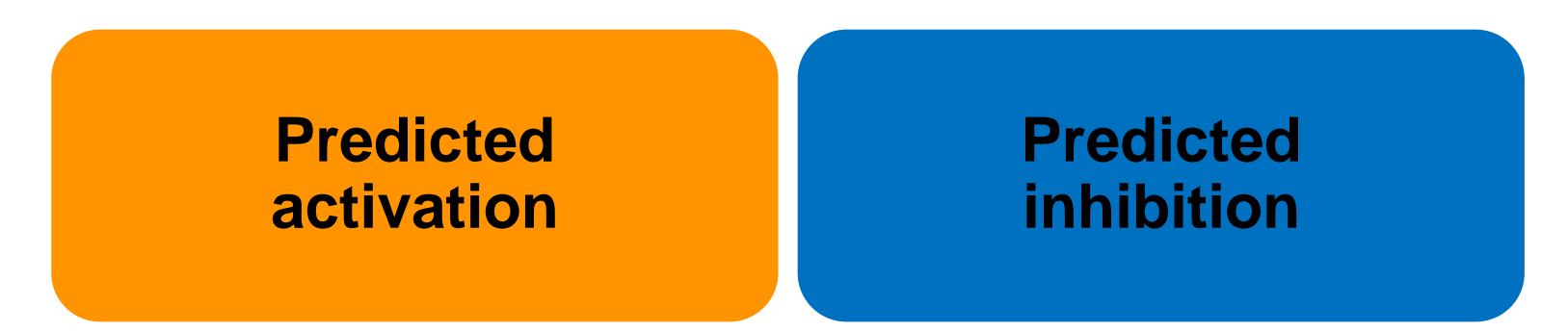

## Z-scores predict activity

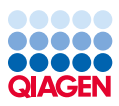

# Compares the EXPECTED gene expression pattern for activation in the knowledgebase to the ACTUAL gene expression measurements

#### Z-scores are used throughout IPA to predict activation or inhibition of:

- Canonical pathways
- Upstream regulators

- Master regulators
- Diseases and functions

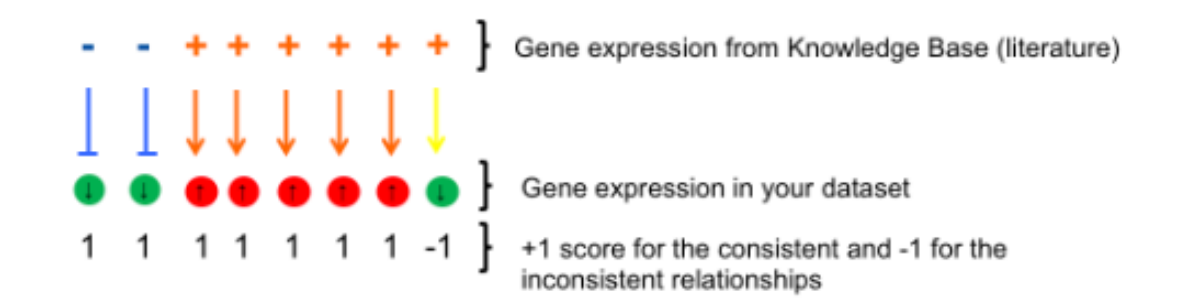

#### Simplified z-score formula:

$$z = \frac{x}{\sigma_x} = \frac{\sum_i x_i}{\sqrt{N}} = \frac{N_+ - N_-}{\sqrt{N}}$$

### **Z-score calculation summary**

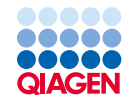

#### Compares the EXPECTED gene expression pattern for activation in the knowledgebase to the ACTUAL data set gene expression measurements

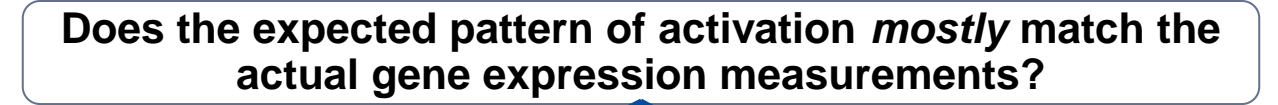

# NO! a NEGATIVE Z-score is calculated indicating 4 predicted inhibition

#### Z-score= -2.236

| Symbol   | Measurement      | + Expected | Matching?    |
|----------|------------------|------------|--------------|
|          | / Expr Log Ratio | ×          |              |
| CREB3L3  | +-1.536          | 🕈 Up       | ×            |
| IHH      | +-1.173          | 🕈 Up       | ×            |
| PBX1     | +-1.037          | 🕈 Up       | ×            |
| РКМ      | <b>1.082</b>     | 🕈 Up       | $\checkmark$ |
| CREB5    | <b>†</b> 1.148   | 🕈 Up       | <b>√</b> .   |
| CREB3L2  | <b>†</b> 1.179   | 🕈 Up       | $\checkmark$ |
| CCN4     | <b>†</b> 1.204   | 🕈 Up       | ✓            |
| IL10RA   | <b>†</b> 1.246   | 🕈 Up       | ✓            |
| FCGR2C   | <b>†</b> 1.256   | 🕈 Up       | $\checkmark$ |
| INPP5D   | <b>†</b> 1,297   | 🕈 Up       | $\checkmark$ |
| CD86     | <b>†</b> 1.016   | + Down     | ×            |
| IL1RAP   | <b>†</b> 1.046   | + Down     | ×            |
| HLA-DMB  | <b>†</b> 1.106   | 🕂 Down     | ×            |
| IL18RAP  | <b>†</b> 1.124   | + Down     | ×            |
| TLR4     | <b>†</b> 1.213   | + Down     | ×            |
| HLA-DQA2 | <b>†</b> 1.225   | + Down     | ×            |
| HLA-DQA1 | <b>†</b> 1.225   | + Down     | ×            |

YES! a POSITIVE Z-score is calculated indicating predicted activation

#### Z-score= 2.427

| Symbol   | Measurement    | + 🛆 Expected | Matching? |
|----------|----------------|--------------|-----------|
|          | Expr Log Ratio | ×            | 4.        |
| NOS2     | <b>†</b> 3,434 | + Down       | X         |
| IL1A     | <b>†</b> 2,425 | + Down       | ×         |
| HLA-DQA2 | <b>†</b> 1,225 | 🕇 Up         | <b>v</b>  |
| TGFB1    | <b>†</b> 1.095 | 🕈 Up         | × /       |
| HLA-DQA1 | <b>†</b> 1.225 | 🕈 Up         | *         |
| JAK3     | <b>†</b> 1.383 | 🕈 Up         | ×         |
| FCER1G   | <b>†</b> 1.313 | 🕈 Up         | <b>√</b>  |
| FPR1     | <b>†</b> 2.117 | 🕈 Up         | v<br>te   |
| PPARG    | +-1.376        | 🕈 Up         | ×         |
| IL10RA   | <b>†</b> 1.246 | 🕈 Up         | × /       |
| HLA-DQB2 | <b>†</b> 1.674 | 🕈 Up         | ¥<br>5    |
| ACADM    | +-1.378        | ↑ Up         | ×         |
| TLR4     | <b>†</b> 1.213 | 🕈 Up         | × /       |
| IGH*     | <b>†</b> 1.334 | 🕈 Up         | v<br>14   |
| PPARGC1A | +-2.495        | 🕈 Up         | ×         |
| IL1RN    | <b>†</b> 3.188 | ↑ Up         | ×,        |
| HLA-DRB1 | <b>†</b> 1.728 | ↑ Up         | ✓         |

## Pathway enrichment: P-value of overlap

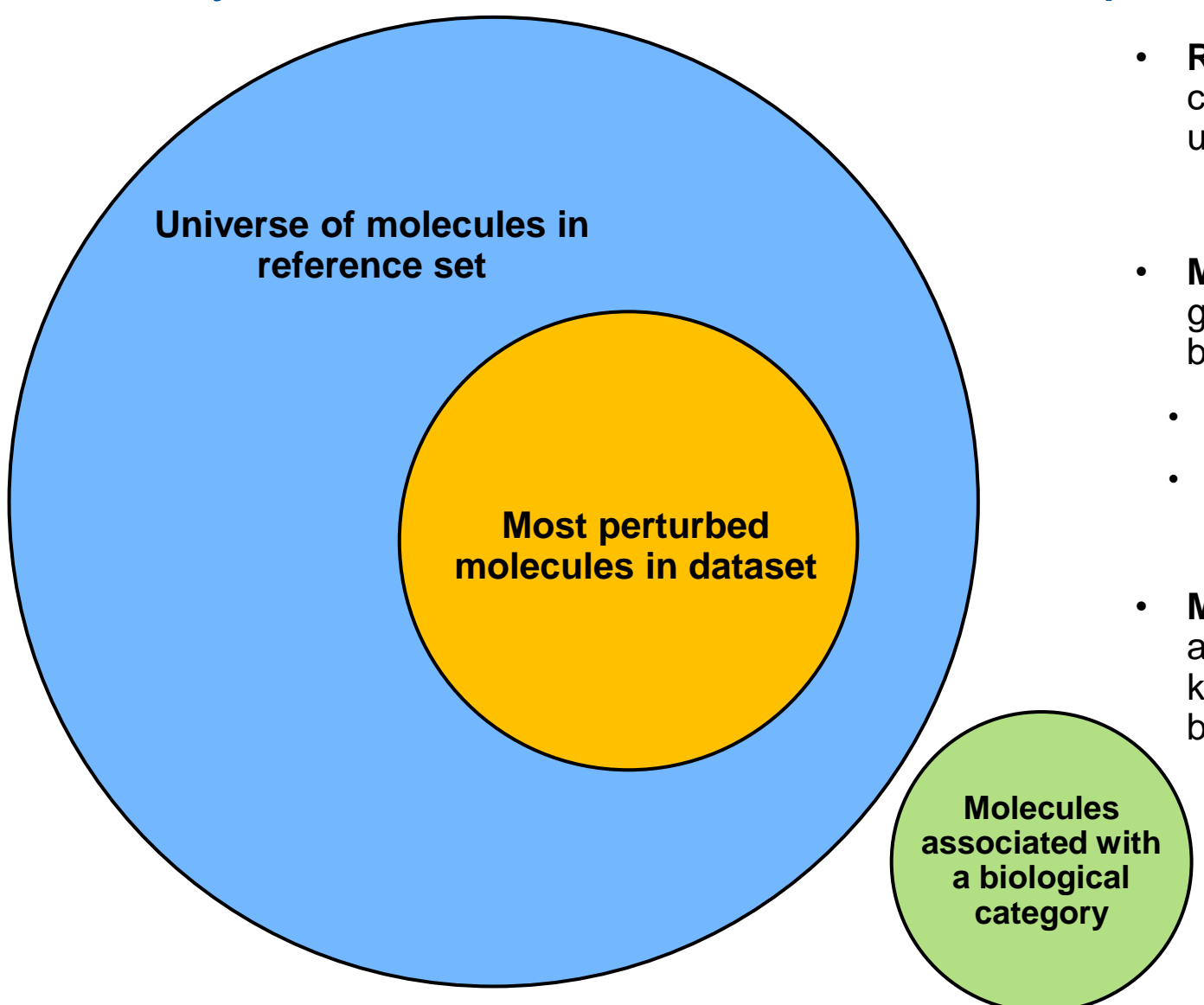

- Reference set is typically all genes or proteins that can be reliably detected by the 'omics technology used
- Most perturbed is a subset of measured genes/proteins that were significantly different between experimental groups
  - Fold change cut offs and p-value cut offs used
- IPA calls these "Analysis-ready molecules"
- Molecules associated with a biological category are a set of genes/proteins that the IPA knowledgebase has annotated to be important for a biological pathway, function, or disease.

## Testing for Enrichment using the Fisher's Exact Test

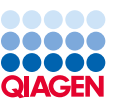

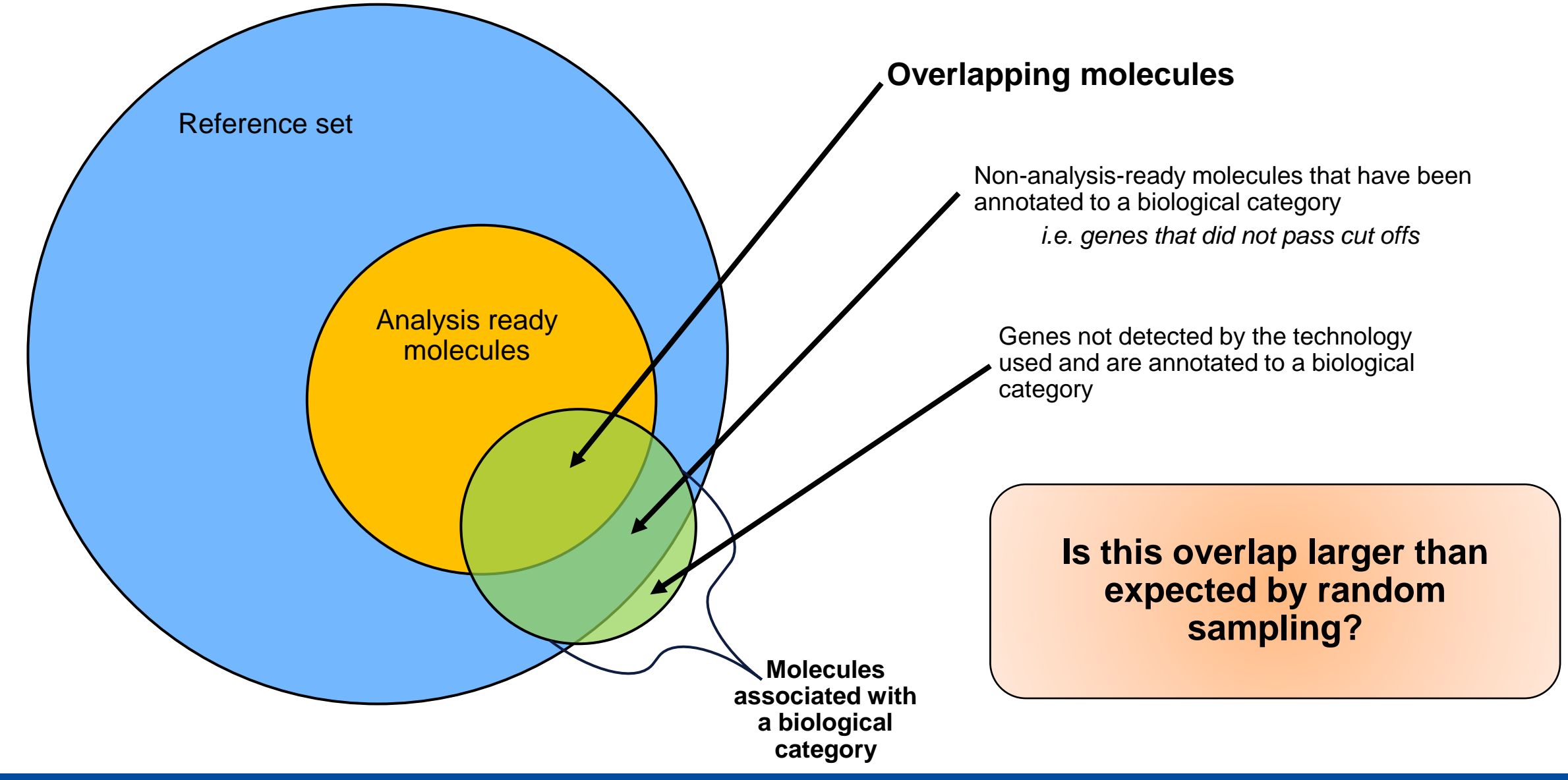

## P-Value from the Right-tailed Fisher's Exact Test

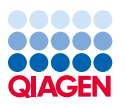

# p-value: the probability of observing a result as extreme or more extreme, if the null hypothesis is true

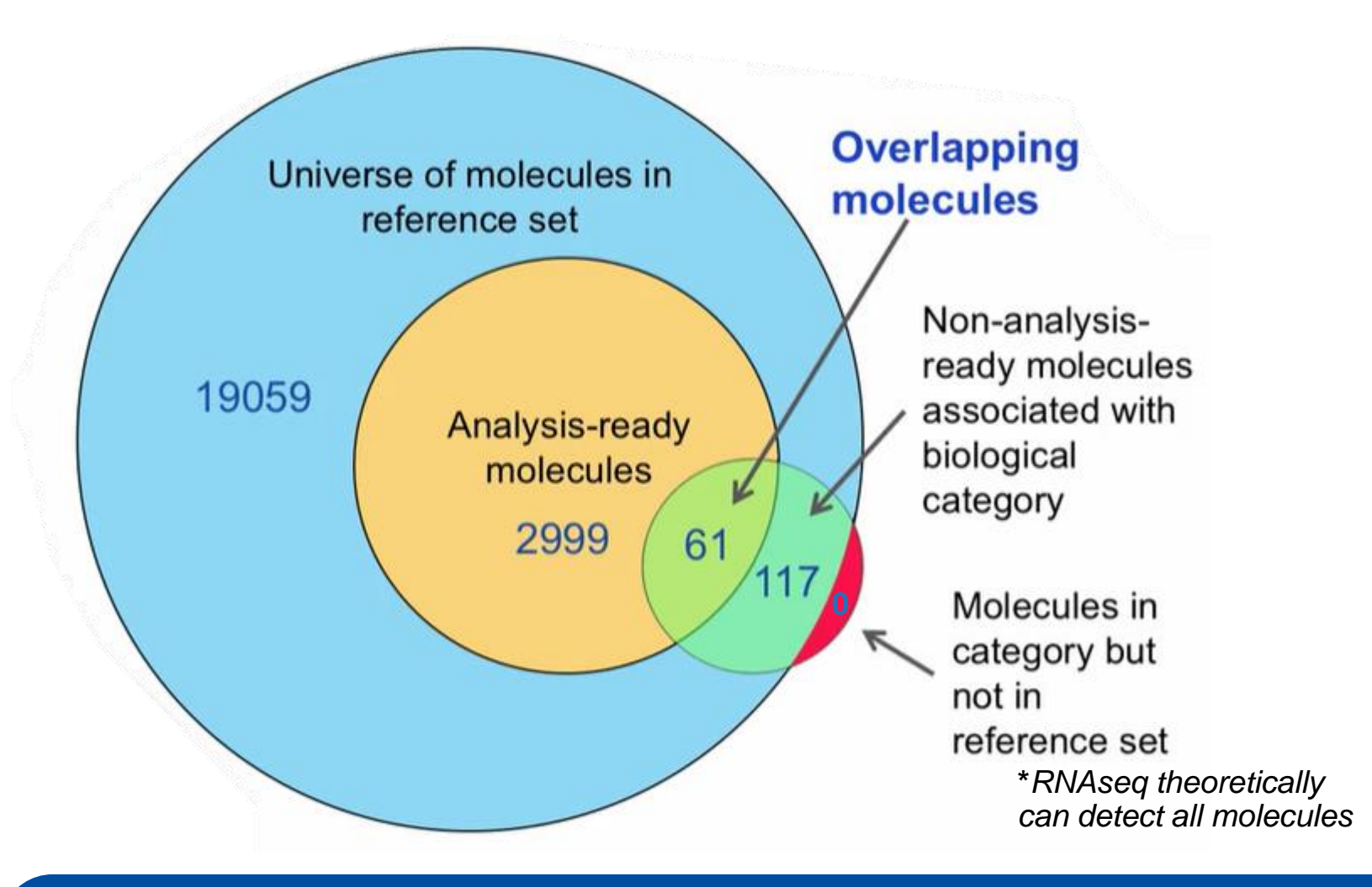

H<sub>o</sub> = Overlap of molecules for a particular biological category is due to chance

 $\alpha$  (significance level) = 0.05

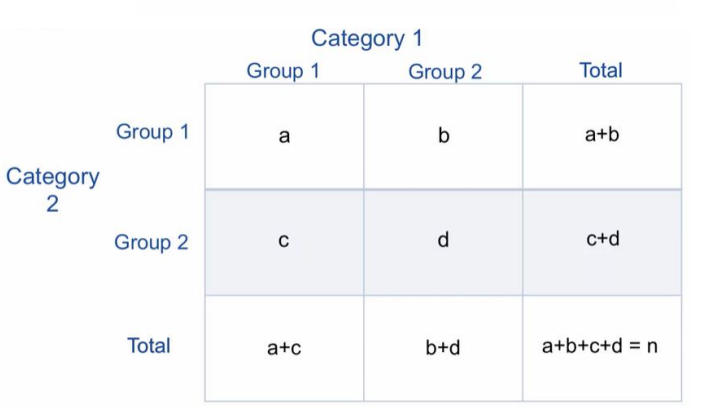

 $p-value = \frac{(a+b)!(c+d)!(a+c)!(b+d)!}{n!a!b!c!d!}$ 

**P-value = 2.08 x 10<sup>-12</sup>** 

We can reject the null hypothesis

# Agenda

**Refresher on QIAGEN Ingenuity Pathway Analysis** 

### Interpreting your 'omics data using IPA

- Setting up a comparison analysis
- Upstream regulators
- Causal networks

### Exploring publicly available data

- Land Explorer
- Activity plot, pattern search, Analysis Match

Summary

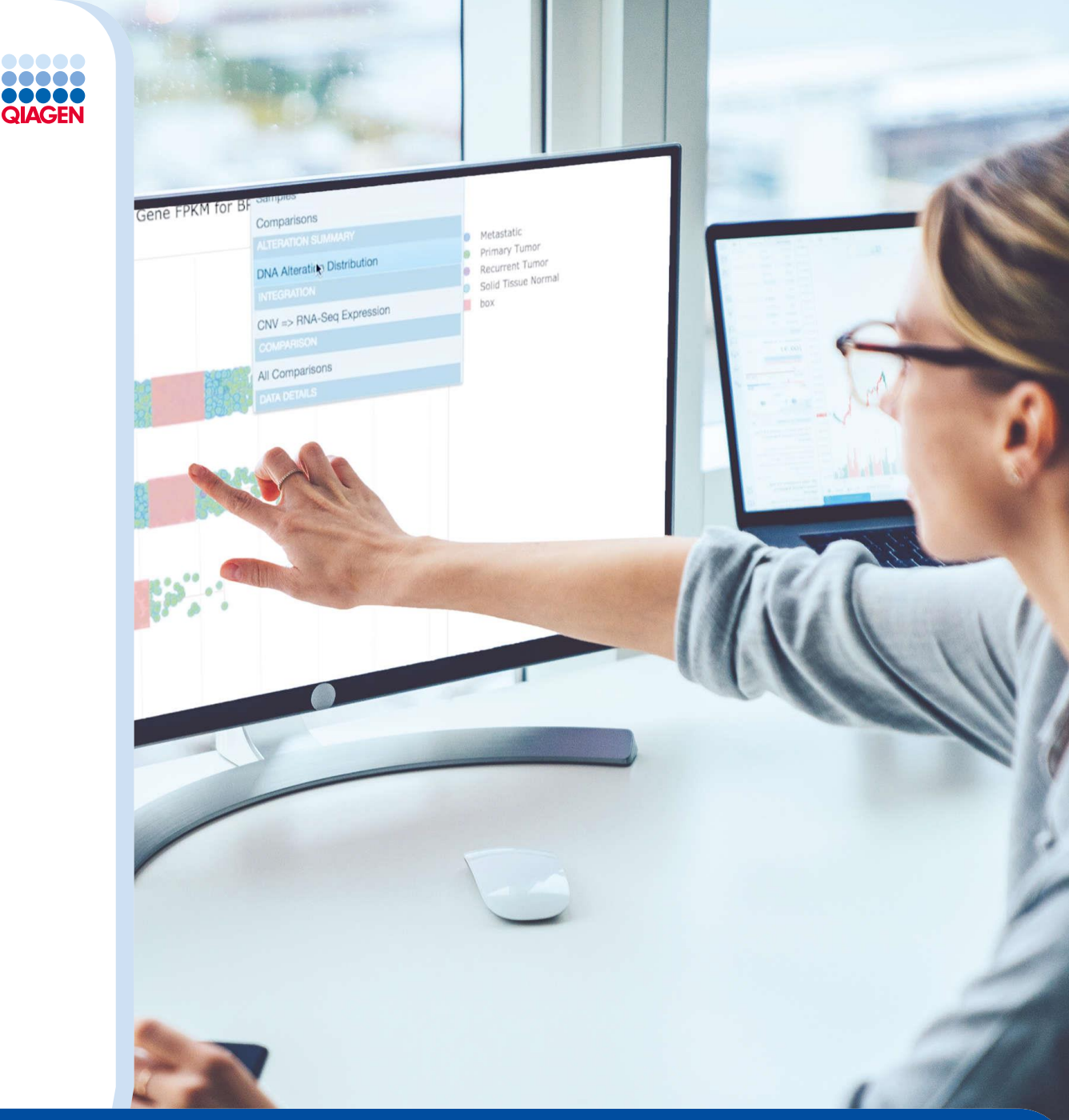

# Activity Plot, Pattern Search, and Analysis Match

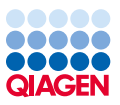

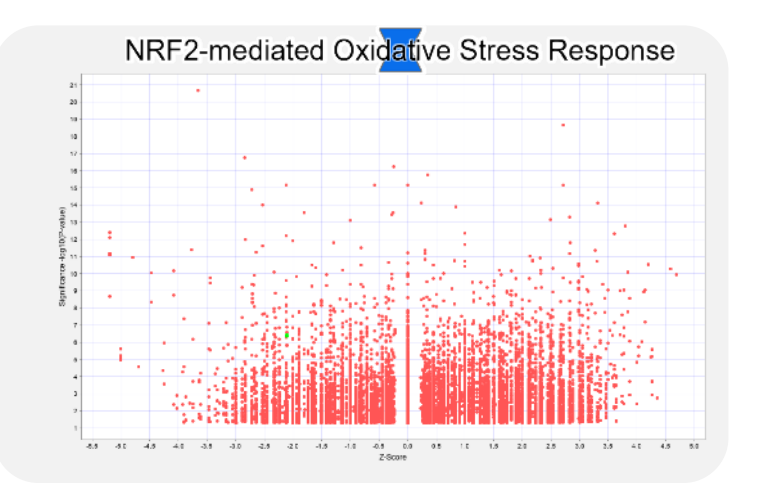

#### Activity Plot: compare single entities

- Discover analyses with similar downstream activities of a particular node or entity
- Input: one gene, canonical pathway, or other "molecule" within IPA
- How: uses all downstream targets of the entity as a signature for comparison

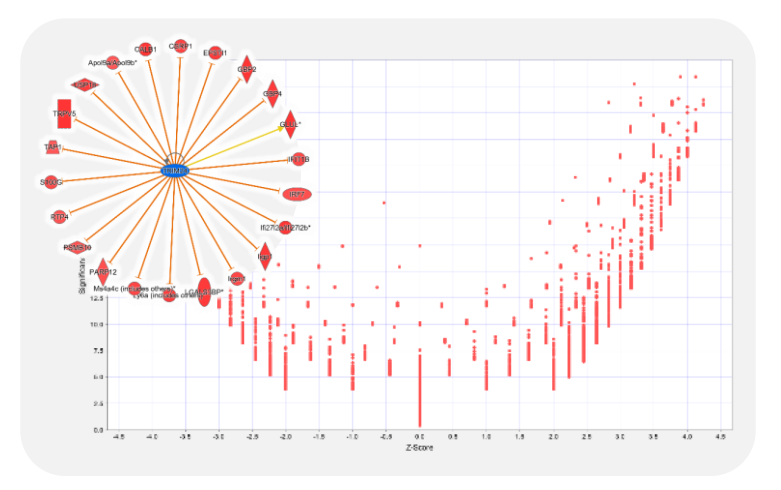

#### Pattern Search: compare networks

- Determine if your pattern of activity is seen among a massive collection of expression data
- Input: any network or pathway with multiple genes and a pattern
- How: uses the signature you provide to query our OmicSoft database

| Nrf2 in Kidney                                         |                  |                               |           |           |           |           |         |
|--------------------------------------------------------|------------------|-------------------------------|-----------|-----------|-----------|-----------|---------|
|                                                        |                  |                               |           |           |           |           |         |
| > Dataset Files                                        |                  |                               |           |           |           |           |         |
| 🗸 🗁 Analyses                                           |                  |                               |           |           |           |           |         |
| VIE Nrf2 Transcriptomics                               | r                | × comp., T × weblink T ×      | OP (2 * × | UR (z Y × | CN (z * × | DE (2 * × | 💎 🖬 🗖 🗙 |
|                                                        |                  | GSE5364 GPL96 https://www.nc  | 73.85     | 38.73     | 22.36     | 66.14     | 50.27   |
| Drug vs DMSO [RN/                                      | A]               | GSE119933/GPL https://www.nc  | 67.42     | 46.90     | 33,17     | 50.00     | 49.37   |
| KO ve WT (RNA)                                         |                  | GSE118339/GPL https://www.nc  | 73405     | 37.71     | 26.45     | \$5,90    | 48.43   |
|                                                        |                  |                               | 60.30     | 36.06     | 38,73     | 50.00     | 46.27   |
| 4- kidney disease (kidney glomeruli) NA 12973          | MouseDisease     | GSE117987.GPL https://www.nc  | 60.30     | 44.72     | 24.49     | 50.00     | 44.83   |
| 93- nonalcoholic fatty liver disease (NAFLD) [liver] N | MouseDisease     | GSE115766/GPL https://www.nc  | 67.42     | 26,40     | 26,45     | 55.90     | 44.55   |
| NRI2-Proteome-modified 2 - 2022-04-18 02:34 PM, I      | Example Analyses |                               | 60.30     | 34.64     | 33.17     | 50,00     | 44.53   |
| 161- normal control Jung NA 16452                      | MouseDisease     | GSE132040/GPL https://www.nc  | 67.A2     | 28.87     | 20.00     | 61.24     | 44.38   |
| 1- normal control [liver] NA 20804                     | MouseDisease     | GSE83940.GPL1 https://www.nc  | 60.30     | 41.45     | 24,49     | 50.00     | 44.05   |
| 163- normal control Jung NA 16434                      | MouseDisease     | GSE132040/GFL https://www.nc  | 60.30     | 30.51     | 16.90     | 6124      | 42.74   |
| 165- normal control (itxer) gettinib 2295              | RefDisease       | GSESTEDS.GPUT https://www.nc  | 60.50     | 40.00     | 20.00     | 50.00     | 42.53   |
| 9- diet induced obesity (cluodenum) NA 7407            | MouseDisease     | GSE69305.GPL1 Http://www.mcb  | 79.77     | 53.85     | 33.17     |           | 41.70   |
| 7- normal control (liver) NA 4273                      | MouseDisease     | GSE33295.GPL6 https://www.nc  | 79.77     | 46.90     | 34.64     |           | 40.33   |
| 944- normal control (liver) propranolol 6001           | RatDisease       | GSE119933/GPL https://www.nc  | 67.42     | 54.77     | 36,73     |           | 40.23   |
| 2- cellar disease (duodenan) NA 25220                  | HumanDisease     | GSE77625.GPU1 https://www.nc  | 60.50     | 46,90     | 20,00     | 33.54     | 40.19   |
| 1- diet induced obesity (liver) NA 4283                | MouseDisease     | GSE33575.CPL1 Http://www.ncbu | -73.85    | -51.95    | -36.06    |           | -40.47  |
| 16- crohn's disease (CD) (ileal mucosa) NA 13918       | HumanDisease     | GSE16879.GPL5 http://www.ncb  | -60.30    | -31.62    | -20.00    | -50.00    | -40.48  |
| 1- alcoholic fatty liver (liver) NA 5669               | MouseDisease     | GSE52644/GPL1. http://www.ncb | -79.77    | -52.92    | -31.62    |           | -41.08  |
| 1002- normal control (liver) NA 4139                   | RefDisease       | GSES7815.GPU1 https://www.nc  | -67,42    | -54.77    | -45.59    |           | -41.45  |
| 927- normal control (liver) NA 3318                    | RatDisease       | GSE57815.CPL1 https://www.nc  | -73.85    | -49.14    | -44.72    |           | -41.93  |
| 4- emphysema (Jung) NA 8597                            | MouseDisease     | GSE8790 GPL12 http://www.ncb  | -73.85    | -50.99    | -45.83    |           | -42.67  |
| 2- disease control (kidney) NA 11770                   | HumanDisease     | GSE124203/GPL https://www.nc  | -60.30    | -30.51    | -24.49    | -55.90    | 42.00   |
| 63- normal control [lave] NA 15602                     | MouseDisease     | GSE151754/GPL https://www.nc  | -67.42    | -54.77    | -50,00    |           | -45.05  |
| 9- crohris disease (CD) (iteal mucosa) NA 25527        | HumanDisease     | GSE75214.CPL6 https://www.nc  | -60.30    | -31.62    | -26.45    | -55.90    | -43.57  |
| 69- disease control [peyer's patches] NA 9305          | MouseDisease     | GSE94517.GPL1 https://www.nc  | -60.30    | -41.23    | -26.45    | -50.00    | -44.50  |
| 67- disease control (peyer's patches) NA 9304          | MouseDisease     | GSE94517/GPL1 https://www.nc  | -60.30    | -37.42    | -24/49    | -55.90    | -44.53  |
| 542- NA (neostriatum) NA 8860                          | MouseDisease     | GSESSKAD.GPU1 https://www.nc  | -661.90   | -55.17    | -50,00    | -55.90    | -44,84  |
| 47- toronlasmosis flund NA 13191                       | MouseDisease     | GSE119855.GPL https://www.nc. | -60.30    | -46.90    | -36.05    | -50.00    | -48.32  |

#### Analysis Match: compare entire studies

- Validate your biological model, find potential disease targets for drug repositioning, etc.
- Input: any IPA core analysis
- How: uses canonical pathways, upstream regulators, causal networks, and disease enrichment as signatures for comparison

### Signatures used to match against other analyses

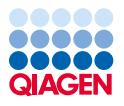

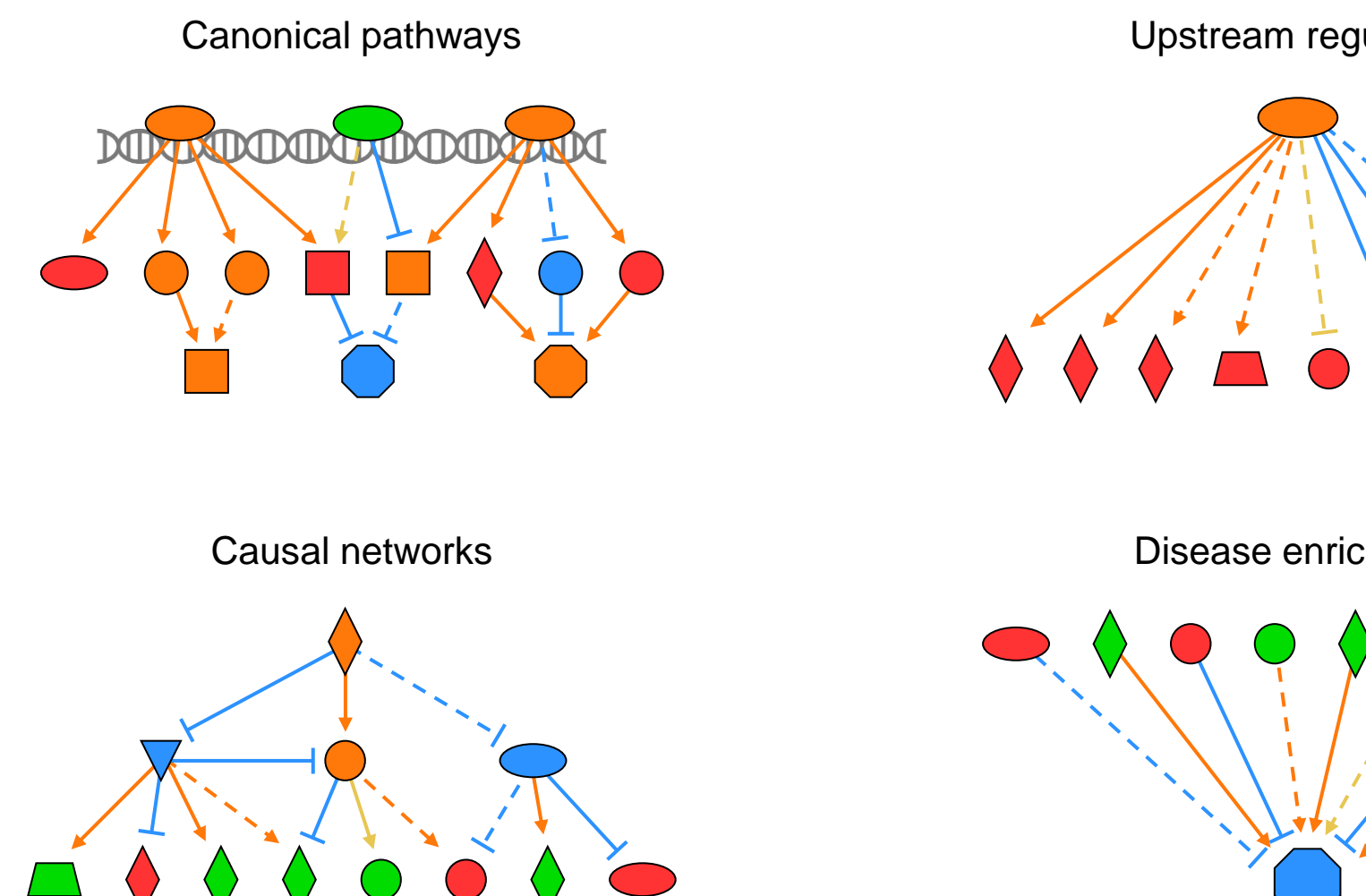

Upstream regulators

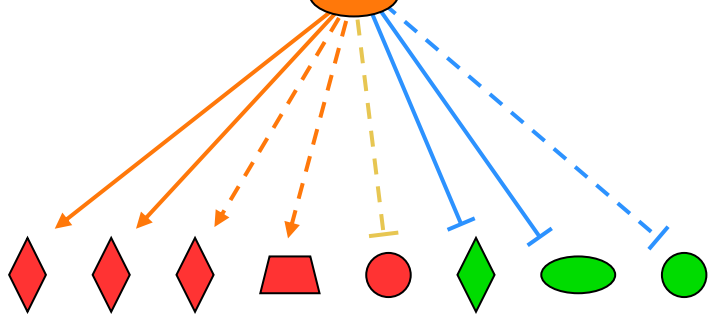

Disease enrichment

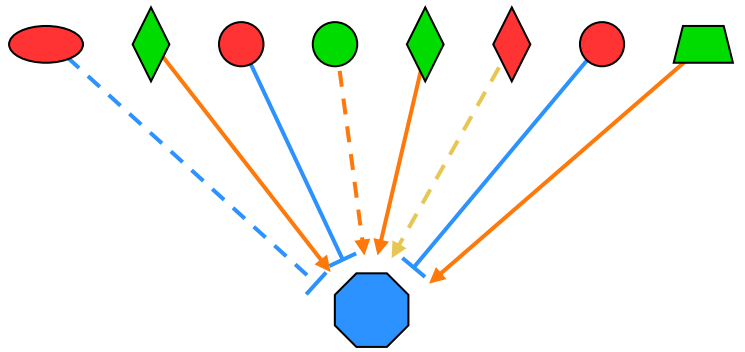

# Agenda

### **Topics for today's workshop**

### Interpreting your 'omics data using IPA Core Analysis

QIAGEN

- Setting up a core analysis
- Canonical pathways
- Comparison analysis

### **Creating networks from scratch**

- Connecting genes in a network
- In silico testing
- Overlay drugs and biomarkers

### Exploring publicly available data

- Activity plot, pattern search, Analysis Match
- Land Explorer

### Summary

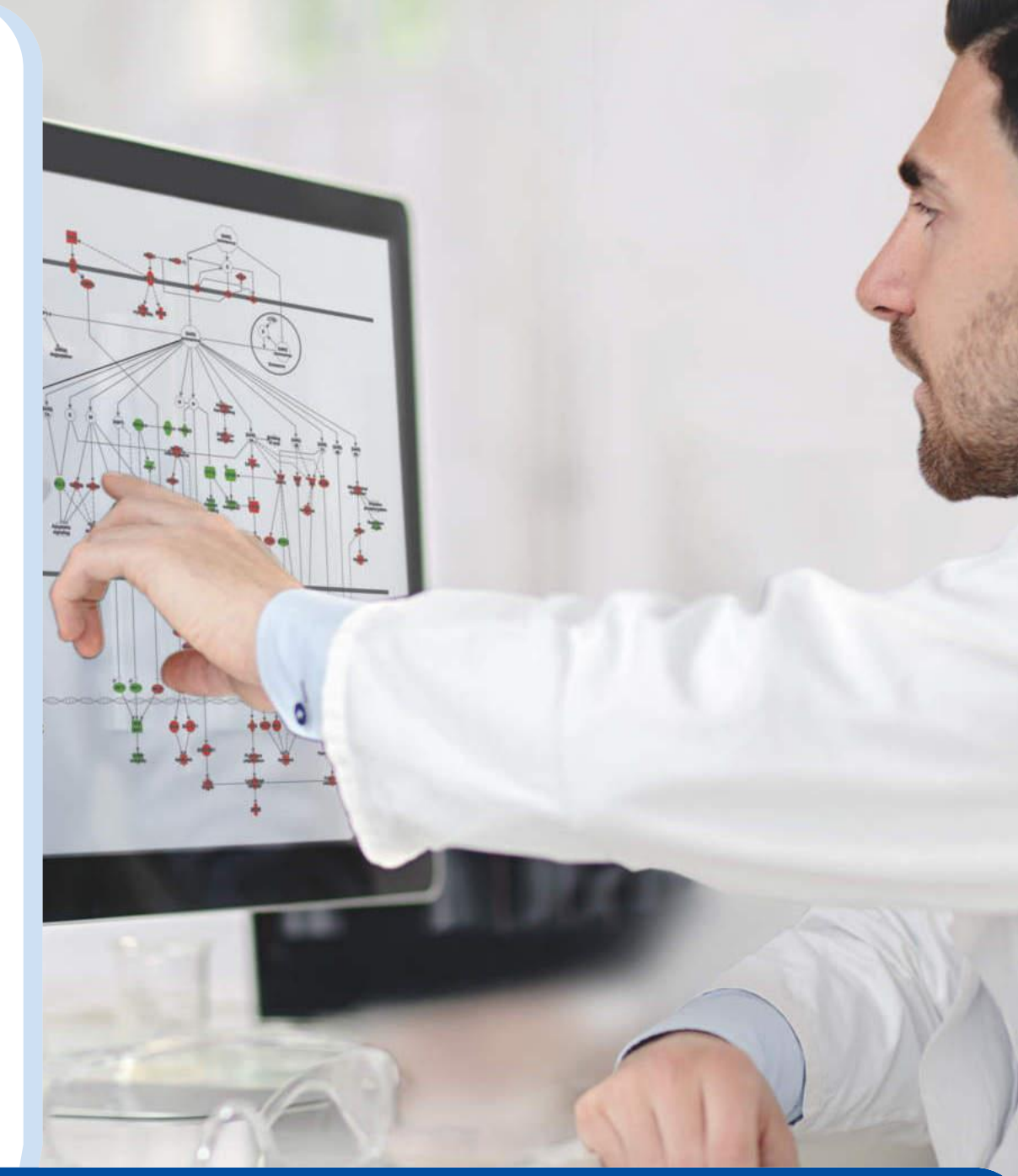

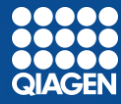

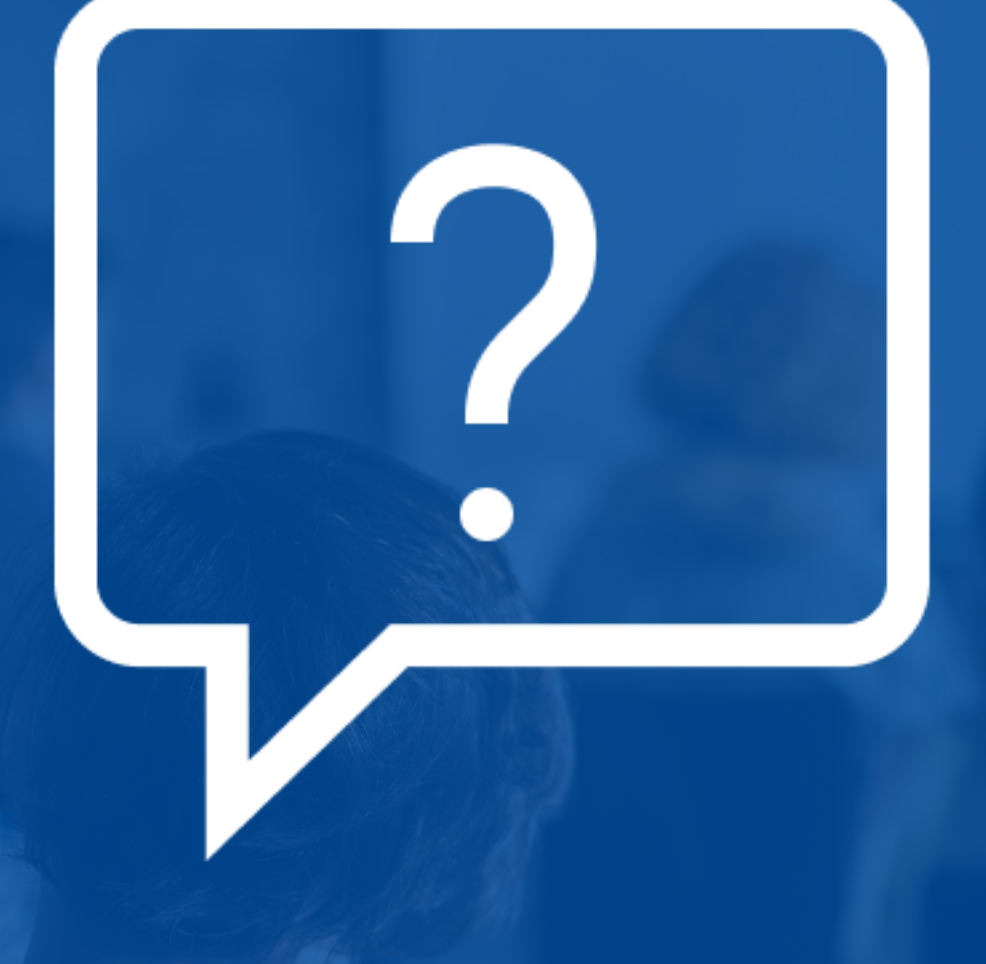

Trademarks: QIAGEN<sup>®</sup>, Sample to Insight<sup>®</sup>, Ingenuity<sup>®</sup>, IPA<sup>®</sup> (QIAGEN Group). Registered names, trademarks, etc. used in this document, even when not specifically marked as such, may still be protected by law. PROM-21206-001 © 2022 QIAGEN, all rights reserved.

#### **Feedback and contact information**

Post-training survey: https://www.surveymonkey.com/r/QLYLYK8 Software questions and support: Sales and licensing questions: Additional feedback and training: ts-bioinformatics@qiagen.com bioinformaticssales@qiagen.com devendra.mistry@qiagen.com

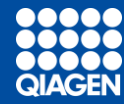

# Data formatting

# Formatting transcriptomics data before uploading to IPA

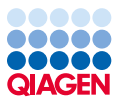

|    | IDs (required) |                           |                 | • Ratio, fo                               | old change, etc. (recommended)  |
|----|----------------|---------------------------|-----------------|-------------------------------------------|---------------------------------|
|    | Ţ              |                           | •               | Signi                                     | ficance (optional)              |
|    | А              | В                         | С               | D                                         | E                               |
| 1  | geneid         | UCvsNormal.Log2FoldChange | UCvsNormal.pval | 52wksVedolizumabvsBaseline.Log2FoldChange | 52wksVedolizumabvsBaseline.pval |
| 2  | DDX11L1        | -0.1067                   | 0.2878          | 0.1183                                    | 0.1624                          |
| 3  | WASH7P         | -0.1883                   | 0.0097          | 0.3063                                    | 0.0006                          |
| 4  | FAM138F        | -0.0761                   | 0.4699          | 0.2466                                    | 0.0191                          |
| 5  | OR4F5          | 0.1474                    | 0.5311          | 0.1713                                    | 0.2913                          |
| 6  | LOC729737      | 0.4789                    | 0.0017          | 0.029                                     | 0.8331                          |
| 7  | LOC100133331   | 0.4789                    | 0.0017          | 0.029                                     | 0.8331                          |
| 8  | LOC100132062   | 0.4789                    | 0.0017          | 0.029                                     | 0.8331                          |
| 9  | OR4F29         | 0.2495                    | 0.2389          | 0.2181                                    | 0.1887                          |
| 10 | JA429831       | 0.1215                    | 0.3338          | 0.2556                                    | 0.0004                          |
|    |                |                           |                 |                                           |                                 |
|    |                | Observatior               | า 1             | Observatio                                | in 2                            |

### Common identifier types

- Arrays from Affymetrix, Illumina, etc.
- Gene symbols (Entrez or HUGO)
- Ensembl, RefSeq, UCSC, etc.

### Accepted file formats

- .txt (tab-delimited text files)
- .xls, .xlsx, .csv (Excel tables)
- .diff (Cuffdiff output)

IDs are the only required column

**Change measurements** are needed for IPA to make activity predictions

# Formatting proteomics data before uploading to IPA

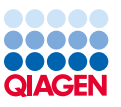

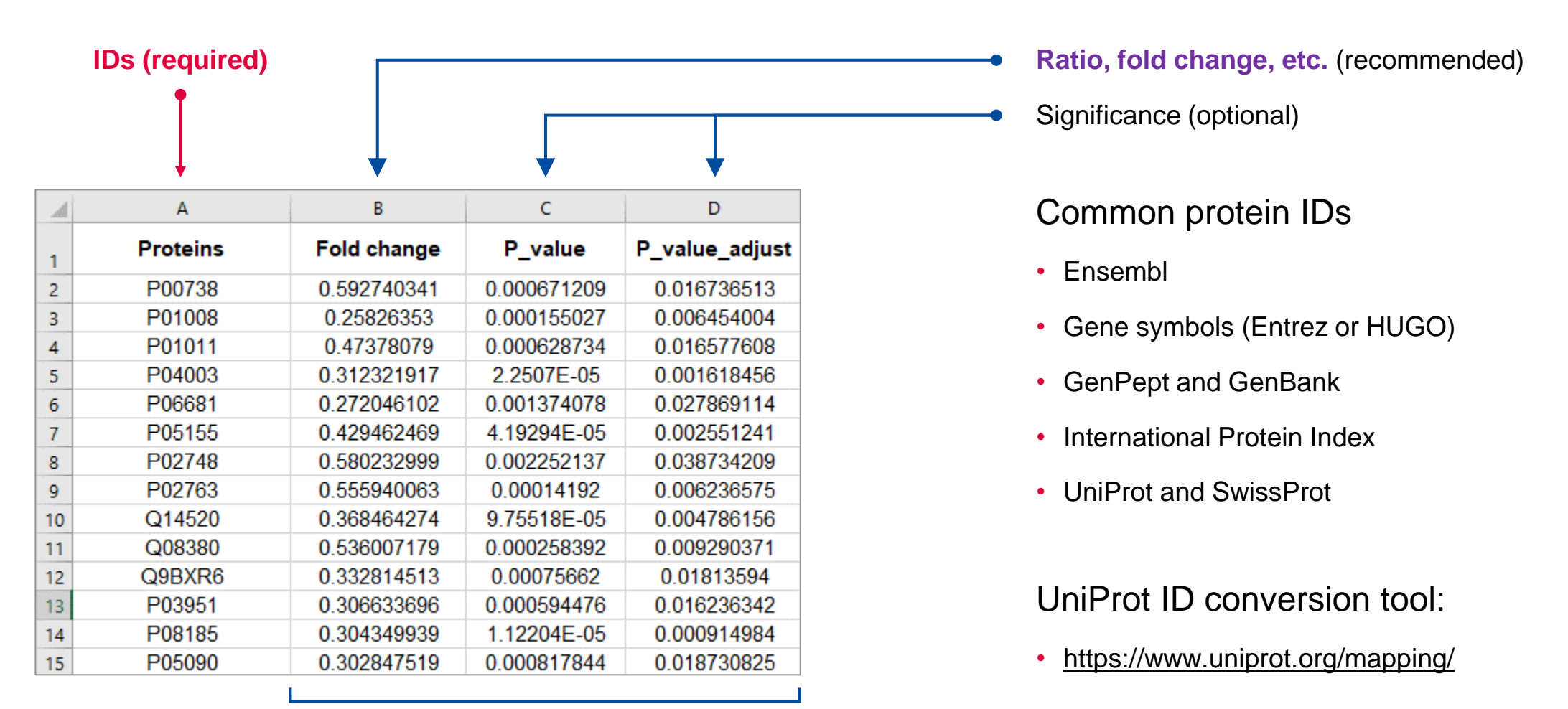

Observation 1

Phosphorylation changes (ratio, fold change, etc.) and sites are supported, but these columns must be assigned

## Formatting proteomics data before uploading to IPA

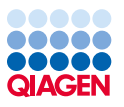

| IDs   | (require   | ed)           |                     |                 |                               | • Ratio, fold change, etc. (recommended)          |
|-------|------------|---------------|---------------------|-----------------|-------------------------------|---------------------------------------------------|
|       | ļ          |               |                     | •               |                               | <ul> <li>Significance (optional)</li> </ul>       |
|       | Α          | B             | С                   | D               | E                             | Common protein IDs                                |
| 1 10  | )          | Symbol        | Phospho Fold Change | Phospho p-value | Phospho Site                  | Common protein 123                                |
| 2 IF  | 9100137139 | 1700003H04Rik | -1.271              | 0.221           | _M(ox)ET(ph)LGEK_             |                                                   |
| 3 IF  | PI00224491 | 2900026A02Rik | -1.244              | 0.25            | _RQS(ph)LYENQA_               | <ul> <li>Ensembl</li> </ul>                       |
| 4 IF  | PI00224491 | 2900026A02Rik | -1.404              | 0.156           | _SEECS(ph)PQWLK_              |                                                   |
| 5 IF  | PI00652957 | 4930594M22Rik | -5.729              | 5.47E-09        | _MFKSS(ph)PR_                 | <ul> <li>Gene symbols (Entrez or HUGO)</li> </ul> |
| 6 IF  | PI00137111 | 4933402E13Rik | 2.196               | 0.000423        | _AWALNDS(ph)ANT(ph)SPNAWFVER_ |                                                   |
| 7 IF  | 9100137111 | 4933402E13Rik | 2.196               | 0.000423        | _AWALNDS(ph)ANT(ph)SPNAWFVER_ | Or Brack and Or Brack                             |
| 8 IF  | 9100137111 | 4933402E13Rik | 2.196               | 0.000423        | AWALNDS(ph)ANT(ph)SPNAWFVER   | <ul> <li>GenPept and GenBank</li> </ul>           |
| 9 IF  | PI00654190 | 4933431E20Rik | -1.184              | 0.304           | VGGLS(ph)PR                   |                                                   |
| 10 IF | PI00654176 | 4933439C10Rik | -1.097              | 0.431           | SPHLSGS(ph)LPR                | <ul> <li>International Protein Index</li> </ul>   |
| 11 IF | PI00225598 | A430057M04Rik | 1.079               | 0.299           | ALPT(ph)EPR                   |                                                   |
| 12 IF | PI00227449 | A730008H23Rik | -1.448              | 0.133           | GM(ox)TLQWLIS(ph)PVK          | <ul> <li>UniProt and SwissProt</li> </ul>         |
| 13 IF | PI00311509 | AAAS          | -1.085              | 0.37            | ITHIPLYFVNAQFPRFS(ph)PVLGR    | onin rot and owissi rot                           |
| 14 IF | PI00458612 | AAK1          | 1.07                | 0.311           | VGSLT(ph)PPSS(ph)PKTQR        |                                                   |
| 15 IF | PI00458612 | AAK1          | 1.07                | 0.311           | VGSLT(ph)PPSS(ph)PKTQR        |                                                   |
| 16 IF | PI00458612 | AAK1          | 1.057               | 0.332           | AGQTQPNPGILPIQPALT(ph)PR      |                                                   |
|       |            |               | I.                  |                 |                               | UniProt ID conversion tool:                       |

**Observation 1** 

<u>https://www.uniprot.org/mapping/</u>

Phosphorylation changes (ratio, fold change, etc.) and sites are supported, but these columns must be assigned

# Formatting metabolomics data before uploading to IPA

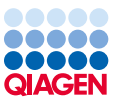

|   | Multiple | ID colun | nns         |             | Ratio, fold change, etc. (recommended)           |             |                         |                |  |  |  |  |
|---|----------|----------|-------------|-------------|--------------------------------------------------|-------------|-------------------------|----------------|--|--|--|--|
|   |          | 1        |             |             | (optional)                                       | Ţ           | Significance (optional) |                |  |  |  |  |
|   |          |          |             |             | ¬ <b>‡</b>                                       |             |                         | •              |  |  |  |  |
| 1 | A        | В        | С           | D           | E                                                | F           | G                       | Н              |  |  |  |  |
| 1 | Pubchem  | Kegg     | HMDB        | CAS         | Metabolites                                      | Fold change | P_value                 | P_value_adjust |  |  |  |  |
| 2 |          |          |             |             | (2 or 3)-decenoate (10:1n7 or n8)                | 1.212936133 | 4.44028E-05             | 0.000585189    |  |  |  |  |
| 3 | 6443013  | C14762   | HMDB0004667 | 29623-28-7  | 13-HODE + 9-HODE                                 | 0.584109411 | 0.003698077             | 0.016919182    |  |  |  |  |
| 4 | 10111    | C02294   | HMDB01522   | 471-29-4    | 1-methylguanidine                                | 1.219937764 | 0.015399637             | 0.049446834    |  |  |  |  |
| 5 | 5462190  | C15606   | HMDB0012134 | 746507-19-7 | 2,3-dihydroxy-5-methylthio-4-pentenoate (DMTPA)* | 1.566518315 | 0.002802172             | 0.013670263    |  |  |  |  |
| 6 | 80283    | C02356   | HMDB00452   | 1492-24-6   | 2-aminobutyrate                                  | 0.633800292 | 0.011016709             | 0.038805594    |  |  |  |  |
| 7 | 10796774 |          | HMDB00317   | 488-15-3    | 2-hydroxy-3-methylvalerate                       | 0.997343835 | 0.006172648             | 0.024774766    |  |  |  |  |
| 8 | 11427    |          | HMDB37115   | 120-91-2    | 2-hydroxy-4-(methylthio)butanoic acid            | 1.294720456 | 0.000305912             | 0.002622524    |  |  |  |  |

**Observation 1** 

### Common metabolite IDs

- CAS registry number
- Human Metabolome Database
- KEGG
- PubChem CID

Metabolite ID conversion tools:

- <u>https://biodbnet-abcc.ncifcrf.gov/db/db2db.php</u>
- <u>https://cts.fiehnlab.ucdavis.edu/batch</u>
- http://csbg.cnb.csic.es/mbrole2/conversion.php

## Formatting 'omics data before uploading to IPA

Observation 1

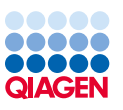

|    | Observation 1 |  |                           | DH I            | Observation 2                             |                                 |
|----|---------------|--|---------------------------|-----------------|-------------------------------------------|---------------------------------|
|    |               |  |                           |                 |                                           |                                 |
|    | А             |  | В                         | С               | D                                         | E                               |
| 1  | geneid        |  | UCvsNormal.Log2FoldChange | UCvsNormal.pval | 52wksVedolizumabvsBaseline.Log2FoldChange | 52wksVedolizumabvsBaseline.pval |
| 2  | DDX11L1       |  | -0.1067                   | 0.2878          | 0.1183                                    | 0.1624                          |
| 3  | WASH7P        |  | -0.1883                   | 0.0097          | 0.3063                                    | 0.0006                          |
| 4  | FAM138F       |  | -0.0761                   | 0.4699          | 0.2466                                    | 0.0191                          |
| 5  | OR4F5         |  | 0.1474                    | 0.5311          | 0.1713                                    | 0.2913                          |
| 6  | LOC729737     |  | 0.4789                    | 0.0017          | 0.029                                     | 0.8331                          |
| 7  | LOC100133331  |  | 0.4789                    | 0.0017          | 0.029                                     | 0.8331                          |
| 8  | LOC100132062  |  | 0.4789                    | 0.0017          | 0.029                                     | 0.8331                          |
| 9  | OR4F29        |  | 0.2495                    | 0.2389          | 0.2181                                    | 0.1887                          |
| 10 | JA429831      |  | 0.1215                    | 0.3338          | 0.2556                                    | 0.0004                          |
|    |               |  |                           |                 |                                           |                                 |

# Analyte identifier REQUIRED to explore enrichment

### RNA examples: Gene symbols, array identifiers from Affymetrix, Ensembl, etc.

Protein examples: UniProt, GenPept, Gene symbols, Ensembl. etc.

Metabolite examples: KEGG, CAS registry number, etc. \*add multiple columns of ids to ensure best mapping

### Change values needed to calculate activity predictions

Change value examples: fold changes, ratios, etc.

Significance values: P-values \*optional but recommended to enable filtering for significance

#### Accepted file formats:

- ✓ .txt (tab-delimited text files)
- ✓ .xls, .xlsx, .csv (Excel tables
- ✓ .diff (Cuffdiff output

Multiple comparisons or observations may be uploaded in one file

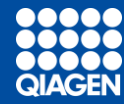

# IPA colors and z-scores

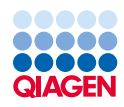

### Pathway or gene activity predicted by IPA

Inhibited

Activated

### Actual measurement of gene expression in your dataset

Downregulated Upregulated
#### What do z-scores mean in IPA?

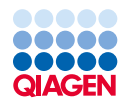

Actual dataset<br/>measurementVS.What IPA expects if pathway<br/>is activated

| 🛆 Symbol | Measurement     | + | Expected |
|----------|-----------------|---|----------|
|          | Expr Log Ratio  | х |          |
| CCL2     | +-2.030         |   | 🕇 Up     |
| CD44     | <b>↓</b> -1.634 |   | 🕇 Up     |
| CD274    | +-2.218         |   | 🕇 Up     |
| COL1A1   | <b>↓</b> -2.040 |   | 🕇 Up     |
| COL1A2   | <b>↓</b> -1.920 |   | 🕈 Up     |

Pathway inhibited

Z score

| A Symbol | Measurement +         | Expected |
|----------|-----------------------|----------|
|          | Expr Log Ratio ×      | :        |
| CCL2     | +-2.030               | 🕇 Up     |
| CD44     | <b>†</b> 1.634        | 🕇 Up     |
| CD274    | <mark>↓</mark> -2.218 | 🕇 Up     |
| COL1A1   | <b>†</b> 2.040        | 🕇 Up     |
| COL1A2   | ↓-1.920               | 🕇 Up     |

No clear signal for prediction Z score = 0

| Symbol | Measurement    | + | Expected |
|--------|----------------|---|----------|
|        | Expr Log Ratio | × |          |
| CCL2   | <b>†</b> 2.030 |   | 🕇 Up     |
| CD44   | <b>†</b> 1.634 |   | 🕇 Up     |
| CD274  | <b>†</b> 2.218 |   | 🕇 Up     |
| COL1A1 | <b>†</b> 2.040 |   | 🕇 Up     |
| COL1A2 | <b>†</b> 1.920 |   | 🕇 Up     |

Pathway activated

+ Z score

How well do the actual measurements match the expected measurements?

### Examples of z-scores

|     | ÌÒÒ  |
|-----|------|
|     | CEN  |
| GIA | GEIN |

| Symbol   | Measurement     | + | A Expected |
|----------|-----------------|---|------------|
|          | Expr Log Ratio  | × |            |
| NR5A2    | +-1.002         |   | 🕹 Down     |
| ABCB11   | +-1.056         |   | 🕂 Down     |
| CYP2B6   | +-3.063         |   | + Down     |
| PPARGC1A | +-2.495         |   | 🕂 Down     |
| ACOX1    | +-1.727         |   | + Down     |
| SLCO1B3  | <b>†</b> 3.223  |   | + Down     |
| TLR4     | <b>†</b> 1,213  |   | 🕈 Up       |
| LY96     | <b>†</b> 1.189  |   | 🕈 Up       |
| IL1R1    | <b>†</b> 1.634  |   | 🕈 Up       |
| IL1RAP   | <b>†</b> 1.046  |   | 🕈 Up       |
| IL1B     | <b>†</b> 3.890  |   | 🕈 Up       |
| LIPC     | <b>↓</b> -1.375 |   | 🕈 Up       |

**Z-score = 2.4** 

**10/12 measurements match expected** 

Mostly matching

Signal predominantly points to predicted activation

| Symbol  | Measurement      | + | Expected |
|---------|------------------|---|----------|
|         | A Expr Log Ratio | × |          |
| CREB3L3 | <b>↓</b> -1.536  |   | 🕈 Up     |
| ІНН     | <b>↓</b> -1.173  |   | 🕈 Up     |
| PBX1    | +-1.037          |   | 🕈 Up     |
| CD86    | <b>†</b> 1.016   |   | + Down   |
| IL1RAP  | <b>†</b> 1.046   |   | + Down   |
| РКМ     | <b>†</b> 1.082   |   | 🕈 Up     |
| HLA-DMB | <b>†</b> 1.106   |   | + Down   |
| IL18RAP | <b>†</b> 1.124   |   | + Down   |
| CREB5   | <b>†</b> 1.148   |   | 🕈 Up     |
| CREB3L2 | <b>†</b> 1.179   |   | 🕈 Up     |
| CCN4    | <b>†</b> 1.204   |   | 🕈 Up     |
| TLR4    | <b>†</b> 1.213   |   | + Down   |

#### Z-score = -2.236

4/12 measurements match expected

Mostly anti-matching

Signal predominantly points to predicted inhibition

## Z-scores predict activity

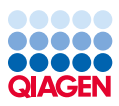

# Compares the EXPECTED gene expression pattern for activation in the knowledgebase to the ACTUAL gene expression measurements

#### Z-scores are used throughout IPA to predict activation or inhibition of:

- Canonical pathways
- Upstream regulators

- Master regulators
- Diseases and functions

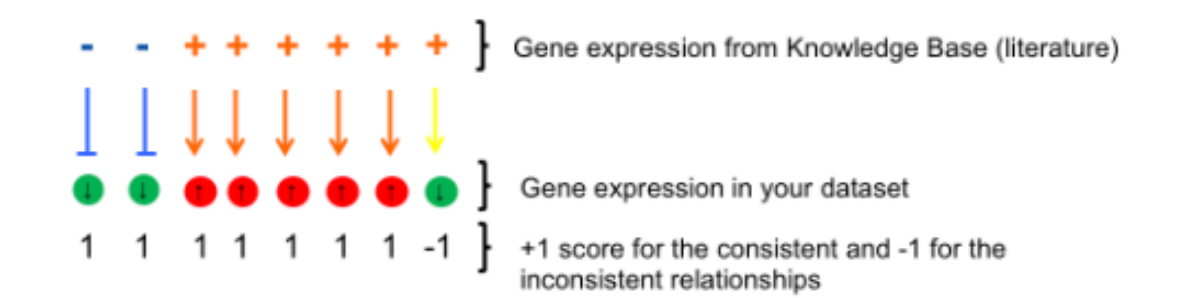

#### Simplified z-score formula:

$$z = \frac{x}{\sigma_x} = \frac{\sum_i x_i}{\sqrt{N}} = \frac{N_+ - N_-}{\sqrt{N}}$$

#### **Z-score calculation summary**

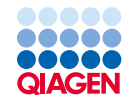

#### Compares the EXPECTED gene expression pattern for activation in the knowledgebase to the ACTUAL data set gene expression measurements

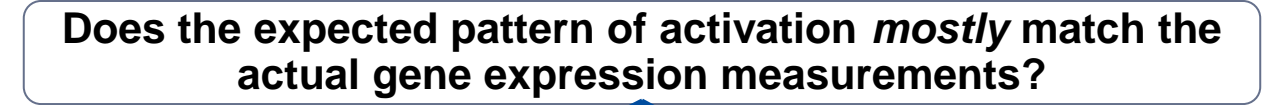

# NO! a NEGATIVE Z-score is calculated indicating 4 predicted inhibition

#### Z-score= -2.236

| Symbol   | Measurement      | + Expected | Matching?    |
|----------|------------------|------------|--------------|
|          | / Expr Log Ratio | ×          |              |
| CREB3L3  | +-1.536          | 🕈 Up       | ×            |
| IHH      | +-1.173          | 🕈 Up       | ×            |
| PBX1     | +-1.037          | 🕈 Up       | ×            |
| РКМ      | <b>1.082</b>     | 🕈 Up       | $\checkmark$ |
| CREB5    | <b>†</b> 1.148   | 🕈 Up       | <b>√</b> .   |
| CREB3L2  | <b>†</b> 1.179   | 🕈 Up       | $\checkmark$ |
| CCN4     | <b>†</b> 1.204   | 🕈 Up       | ✓            |
| IL10RA   | <b>†</b> 1.246   | 🕈 Up       | ✓            |
| FCGR2C   | <b>†</b> 1.256   | 🕈 Up       | $\checkmark$ |
| INPP5D   | <b>†</b> 1,297   | 🕈 Up       | $\checkmark$ |
| CD86     | <b>†</b> 1.016   | + Down     | ×            |
| IL1RAP   | <b>†</b> 1.046   | + Down     | ×            |
| HLA-DMB  | <b>†</b> 1.106   | 🕂 Down     | ×            |
| IL18RAP  | <b>†</b> 1.124   | + Down     | ×            |
| TLR4     | <b>†</b> 1.213   | + Down     | ×            |
| HLA-DQA2 | <b>†</b> 1.225   | + Down     | ×            |
| HLA-DQA1 | <b>†</b> 1.225   | + Down     | ×            |

YES! a POSITIVE Z-score is calculated indicating predicted activation

#### Z-score= 2.427

| Symbol   | Measurement    | + 🛆 Expected | Matching? |
|----------|----------------|--------------|-----------|
|          | Expr Log Ratio | ×            | 4.        |
| NOS2     | <b>†</b> 3,434 | + Down       | X         |
| IL1A     | <b>†</b> 2,425 | + Down       | ×         |
| HLA-DQA2 | <b>†</b> 1,225 | 🕇 Up         | <b>v</b>  |
| TGFB1    | <b>†</b> 1.095 | 🕈 Up         | × /       |
| HLA-DQA1 | <b>†</b> 1.225 | 🕈 Up         | *         |
| JAK3     | <b>†</b> 1.383 | 🕈 Up         | ×         |
| FCER1G   | <b>†</b> 1.313 | 🕈 Up         | <b>√</b>  |
| FPR1     | <b>†</b> 2.117 | 🕈 Up         | v<br>te   |
| PPARG    | +-1.376        | 🕈 Up         | ×         |
| IL10RA   | <b>†</b> 1.246 | 🕈 Up         | × /       |
| HLA-DQB2 | <b>†</b> 1.674 | 🕈 Up         | ¥<br>52   |
| ACADM    | +-1.378        | ↑ Up         | ×         |
| TLR4     | <b>†</b> 1.213 | 🕈 Up         | × /       |
| IGH*     | <b>†</b> 1.334 | 🕈 Up         | v<br>10   |
| PPARGC1A | +-2.495        | 🕈 Up         | ×         |
| IL1RN    | <b>†</b> 3.188 | ↑ Up         | ×,        |
| HLA-DRB1 | <b>†</b> 1.728 | ↑ Up         | ✓         |

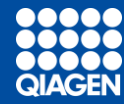

# **Enrichment in IPA**

## Pathway enrichment: P-value of overlap

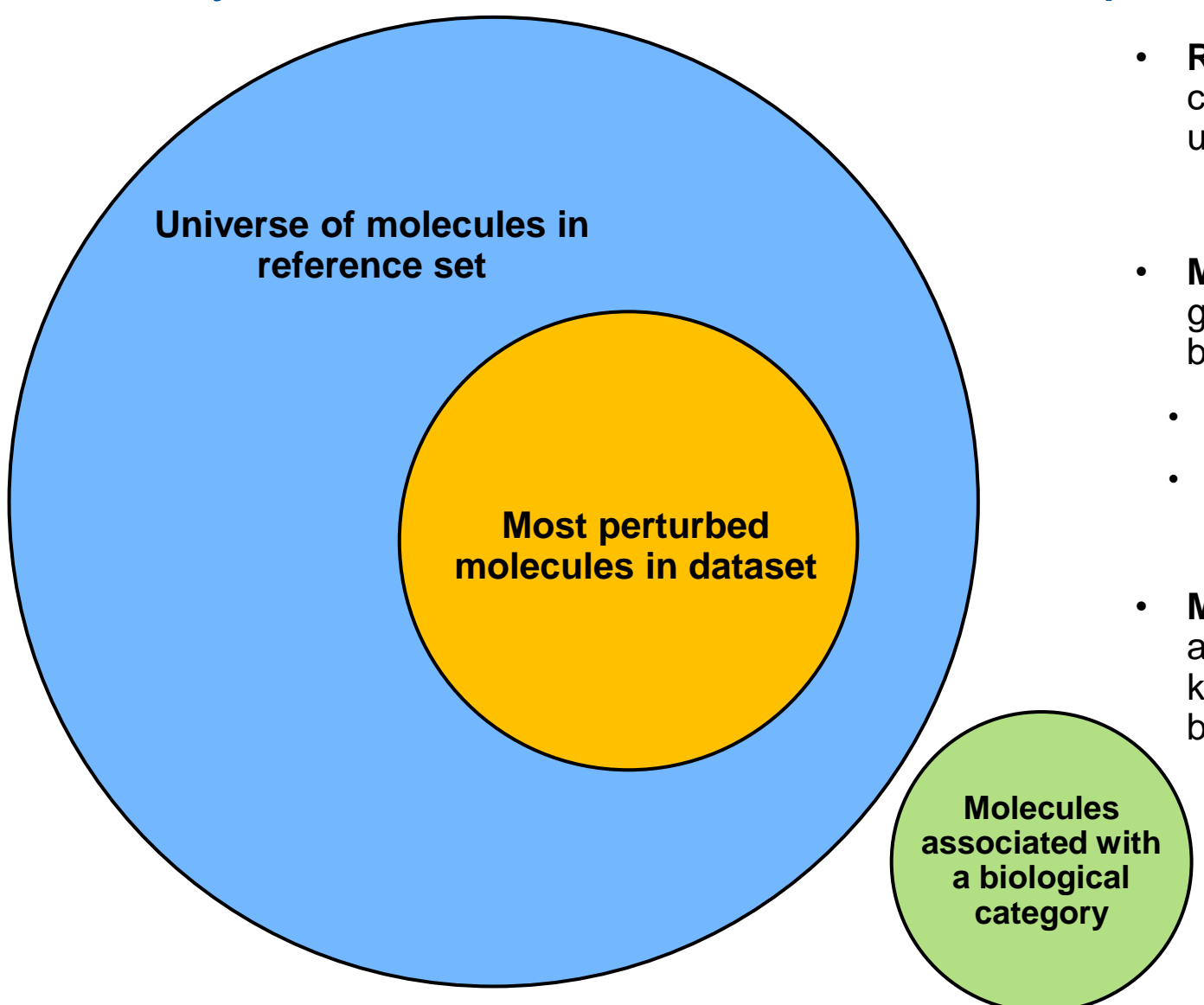

- Reference set is typically all genes or proteins that can be reliably detected by the 'omics technology used
- Most perturbed is a subset of measured genes/proteins that were significantly different between experimental groups
  - Fold change cut offs and p-value cut offs used
- IPA calls these "Analysis-ready molecules"
- Molecules associated with a biological category are a set of genes/proteins that the IPA knowledgebase has annotated to be important for a biological pathway, function, or disease.

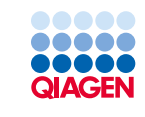

## Testing for Enrichment using the Fisher's Exact Test

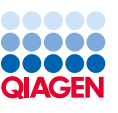

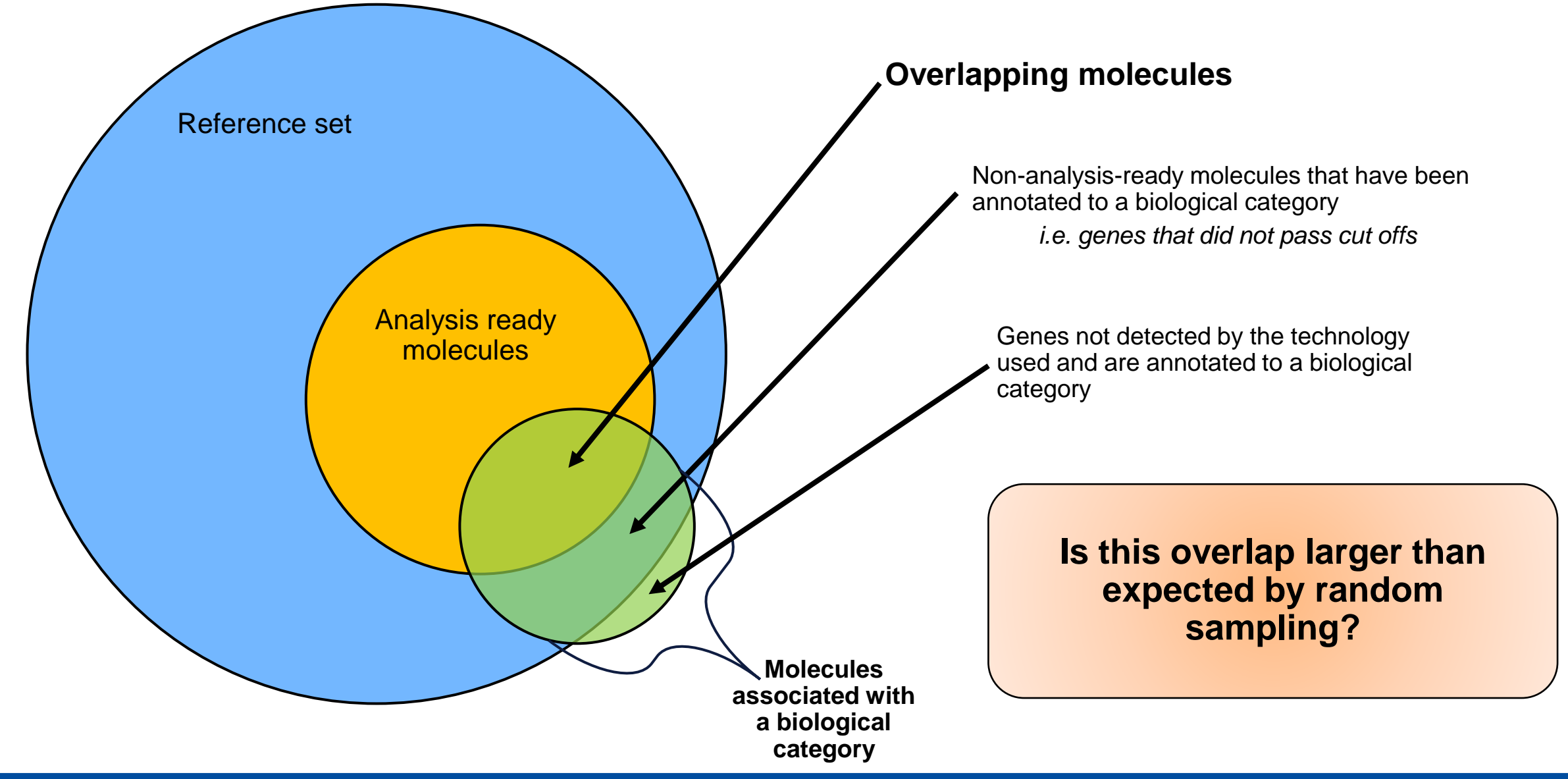

## P-Value from the Right-tailed Fisher's Exact Test

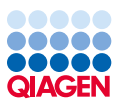

p-value: the probability of observing a result as extreme or more extreme, if the null hypothesis is true

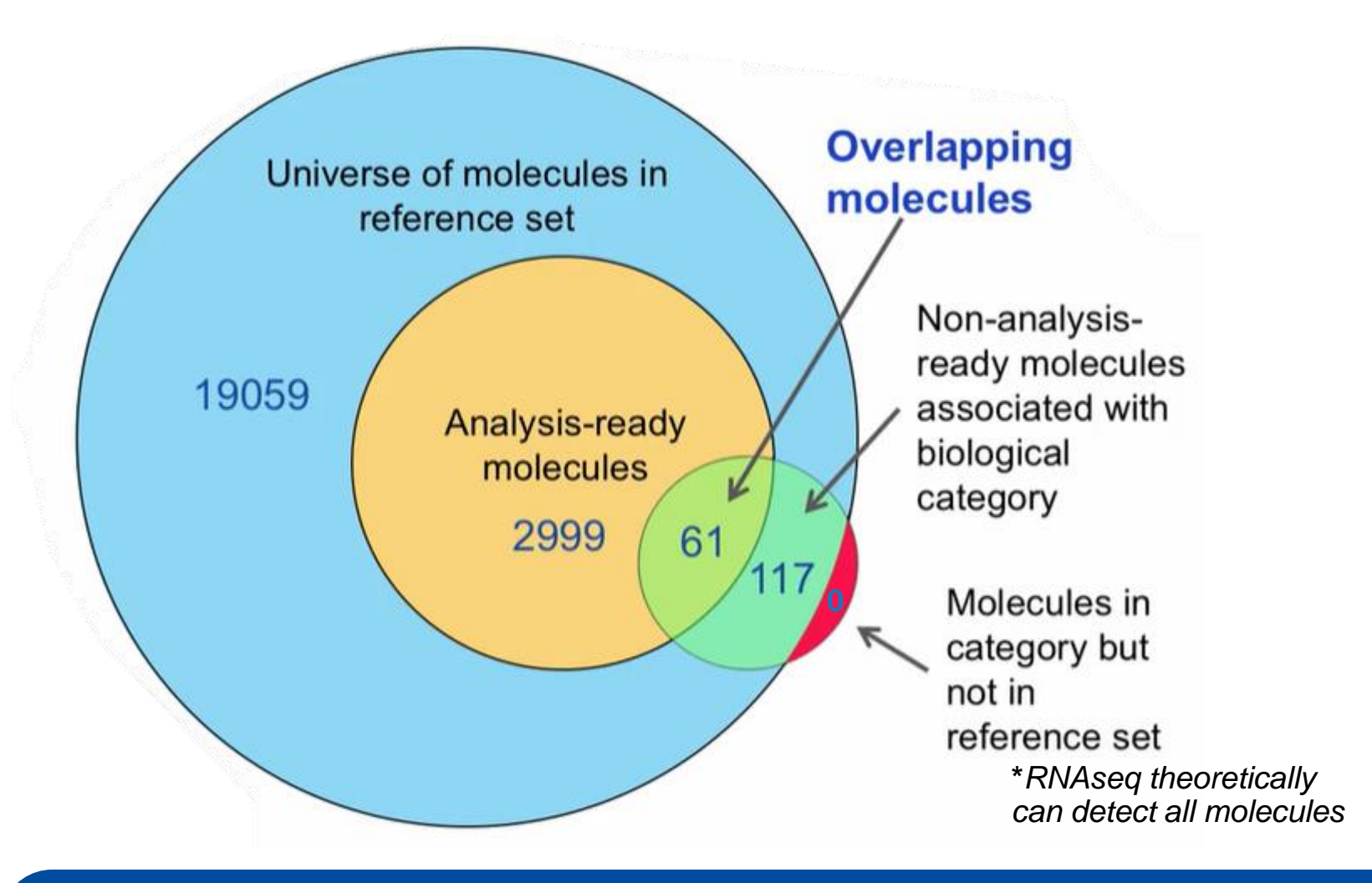

 $H_o$  = Overlap of molecules for a particular biological category is due to chance

 $\alpha$  (significance level) = 0.05

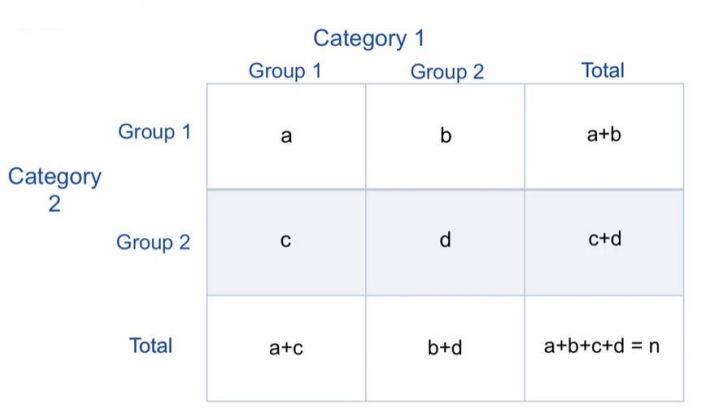

 $p-value = \frac{(a+b)!(c+d)!(a+c)!(b+d)!}{n!a!b!c!d!}$ 

**P-value = 2.08 x 10<sup>-12</sup>** 

We can reject the null hypothesis

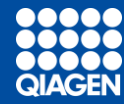

# Land explorer

## How to access Land Explorer data

#### 1) Click on Genes and Chemicals

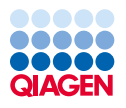

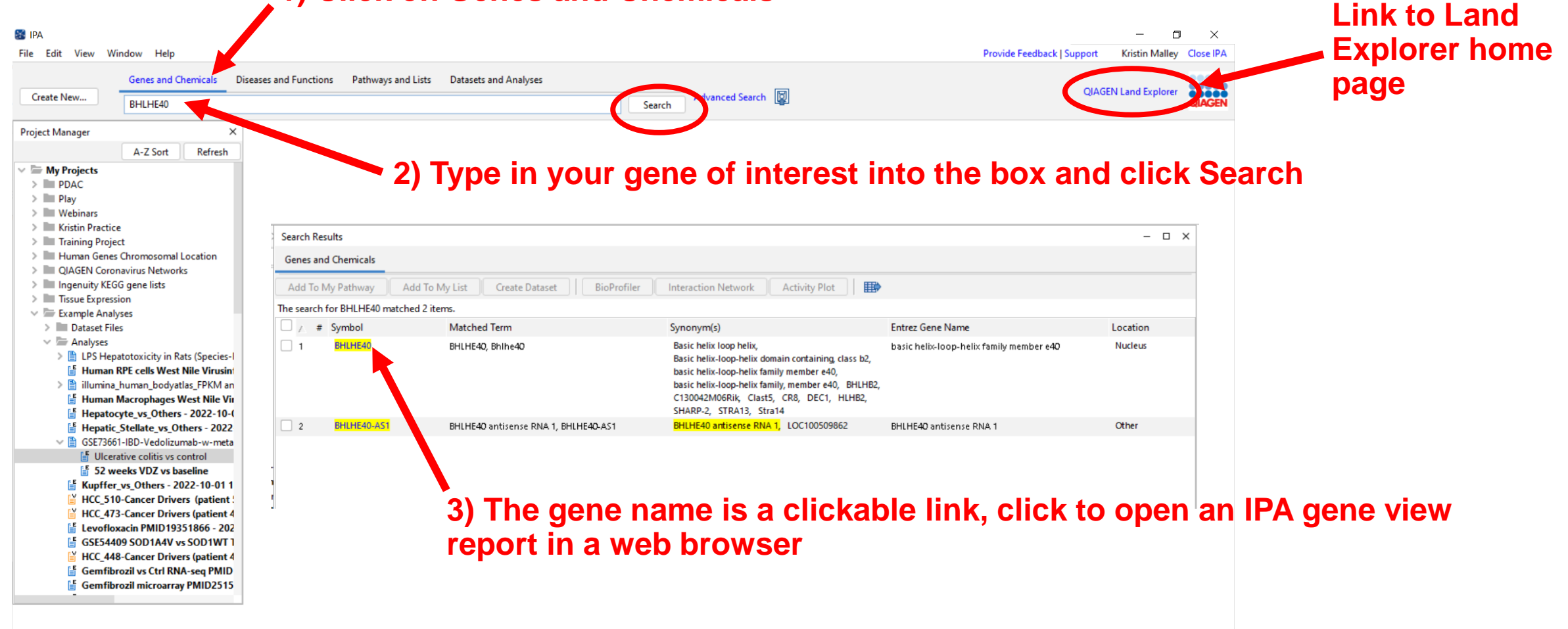

# IPA Gene View report

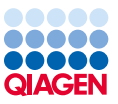

| IPA Gene View: BHI HE40                                                                                                    | (Mammalian) > Interaction Network                                                                                                    |                                                                                                    |                                                                                                    | Contact Support Help Documentatio                                                                                                    | n                                                                                                    |  |  |  |  |  |  |
|----------------------------------------------------------------------------------------------------|----------------------------------------------------------------------------------------------------|----------------------------------------------------------------------------------------------------|----------------------------------------------------------------------------------------------------|----------------------------------------------------------------------------------------------------|----------------------------------------------------------------------------------------------------|--|--|--|--|--|--|
| Boview the estegarized literature fit                                                                                                    | ndings and database information for this ps                                                                                                    | odo                                                                                                    |                                                                                                    | Contact Support Theip Documentatio                                                                                                    |                                                                                                    |  |  |  |  |  |  |
| Summary Human Mouse Rat                                                                                                    | nungs and database information for this ne                                                                                                    | uue.                                                                                                    |                                                                                                    |                                                                                                    |                                                                                                    |  |  |  |  |  |  |
|                                                                                                    |                                                                                                    |                                                                                                    |                                                                                                    |                                                                                                    |                                                                                                    |  |  |  |  |  |  |
|                                                                                                    | Member Of: BHLH, BHLHB                                                                                                    |                                                                                                    |                                                                                                    |                                                                                                    |                                                                                                    |  |  |  |  |  |  |
| Entrez Gene Name: basic helix-loop-helix family member e40                                                                                     |                                                                                                    |                                                                                                    |                                                                                                    |                                                                                                    |                                                                                                    |  |  |  |  |  |  |
|                                                                                                    | Synonym(s): Basic helix loop helix, Basic he<br>Stra14                                                                                                    | elix-loop-helix domain containing, class b2, basic helix-loo                                                                                                    | op-helix family, member e40, basic helix-loop-helix                                                                                                    | family member e40, BHLHB2, C130042M06Rik,                                                                                                    | Clast5, CR8, DEC1, HLHB2, SHARP-2, STF                                                                                                    |  |  |  |  |  |  |
| NCBI CDD Domains (Superf                                                                                                    | amilies / Multi- basic Helix Loop Helix (bHLH)<br>Domains):                                                                                                    | domain superfamily, Hairy Orange, helix loop helix doma                                                                                                    | ain                                                                                                    |                                                                                                    |                                                                                                    |  |  |  |  |  |  |
| Protein Functions / Functi                                                                                                    | onal Domains: DNA binding, double-stranded<br>transcription factor activity, seq<br>transcription regulator                                                                                                    | DNA binding, helix 3-helix 4 domain, helix-loop-helix don<br>quence-specific DNA binding, RNA polymerase II transcription                                                                                                    | nain, nucleic acid binding, protein binding, protein o<br>ption regulatory region sequence-specific binding tr                                                                                                    | domain specific binding, protein heterodimerization<br>ranscriptional repressor activity, sequence-specific                                                                                                    | on, protein homodimerization, RNA polymeras<br>ic DNA binding, transcription factor binding,                                                                                                    |  |  |  |  |  |  |
| Subcel                                                                                                    | Iular Location: chromatin, nuclear bodies, nuc                                                                                                    | cleoplasm, Nucleus                                                                                                    |                                                                                                    |                                                                                                    |                                                                                                    |  |  |  |  |  |  |
| Cano                                                                                                    | nical Pathway: Circadian Rhythm Signaling; IE                                                                                                    | D1 Signaling Pathway; IL-10 Signaling; Pathogen Induced                                                                                                    | d Cytokine Storm Signaling Pathway; Senescence                                                                                                    | Pathway                                                                                                    |                                                                                                    |  |  |  |  |  |  |
|                                                                                                    | (miRNAs wissed AAUAUAU),<br>1534.5 (j) (and other miRNAs w<br>miR-148b.5 (and other miRNA<br>miR-1993.9 (and other miRNA<br>1971 (and other miRNAs wisse<br>miR-218-1.5 (miRNAs wisse<br>3098-th land other miRNAs wise<br>3098-th land other miRNAs wise | mR-1955 miRNAs wissed UAGGCCG), miR-194-59<br>issed GGGAGO, mR-1955 miRNAs wissed CCUG<br>As wissed AGUUCUG), miR-1915 p. miRNAs wissed<br>AGUGAGGC), miR-211-59 (miRNAs wissed<br>UAAAGGC), miR-2159 (miRNAs wissed CAAGGA<br>d UGQUUCC), miR-2152 (miRNAs wissed AGGAUGG),<br>issed UCUCC), mR-252 (miRNAs wissed AGGAUGG),<br>issed UCUCC), mR-252 (miRNAs wissed AGGAUGG),<br>issed UCUCC), mR-252 (miRNAs wissed AGGAUGG), | (and other miRNAs wiseed CUCACUG, miR.105<br>GUC), miR.1393 (miRNAs wiseed GAGACG),<br>s wiseed ACALUCA), miR.1873 (miRNAs wiseed ACALUCA), miR.1943-39 (miRNAs wiseed ACGU<br>GGAGAU), miR.1943-39 (miRNAs wiseed ACGU<br>C), miR.21-59 (miRNAs wiseed GUUCCU), miR.28<br>(miR.23)-59 (miRNAs wiseed GUUCCU), miR.28<br>(miR.23)-59 (miR.23)-59 (miR.23)-50 (miR.23)-50 | -5g (mRNAs wiseed CACCUCC), mR1430a-3g<br>mR14143; Gind other mRNAs wiseed AACAC<br>d CGUGUCU), mR-1956 (mRNAs wiseed AACAC<br>GCC), mR-1956 (mRNAs wiseed AGAAAG),<br>GCC), mR-153g (mRNAs wiseed CUGUCAU), n<br>mR-253g (and other mRNAs wiseed UCAAGUA), m                                                                                                    | (and other miRNAs wiseed AGUCAA), min<br>UG), miR-145-3p (miRNAs wiseed CGCAA), min<br>CUGA), miR-1966 (miRNAs wiseed GGACGA), min<br>miR-1963 (miRNAs wiseed GGACGA), min<br>miR-21-5p (miRNAs wiseed AGCUCA), min<br>miR-21-5p (miRNAs wiseed GGUGCCA), min<br>min the ministration of the ministration of the |  |  |  |  |  |  |
| OmicSoft Land Explorer: Sample-                                                                                                    | lev experimental data                                                                                                    |                                                                                                    |                                                                                                    |                                                                                                    |                                                                                                    |  |  |  |  |  |  |
| Data Type / Data Source<br>RNA-seq expression:                                                                                                 | Solid tissue (GTEx), Solid tissue (HPA).                                                                                                    | Cell Lines Cancer cell lines (CCLE)                                                                                                    | Oncology Consortia<br>TCGA, TARGET, BeatAML, ICGC, CGCI,<br>CCLE+GTEx+TCGA, ENCODE RNA-                                                                                                    | Oncology Studies<br>General oncology, Hematology, Pediatrics,<br>Mouse studies                                                                                                    | Disease Studies<br>Human disease, Mouse disease, Rat dis <sup>,</sup>                                                                                                    |  |  |  |  |  |  |
|                                                                                                    | Solid tissue (GTEx)                                                                                                    | Cancer cell lines (CCLE), GSK cell lines, NCI<br>cell lines, Pfizer cell lines                                                                                                    | TARGET, expO, METABRIC, CCLE+GTEx                                                                                                    | General oncology, Hematology, Metastasis,<br>Pediatrics, Mouse studies                                                                                                    | Human disease, Mouse disease, Rat dis                                                                                                    |  |  |  |  |  |  |
| Microarray expression:                                                                                                    |                                                                                                    |                                                                                                    | TCGA, ENCODE RNA-associated gene                                                                                                    | General oncology, Hematology, Metastasis,                                                                                                    | Human disease. Mouse disease. Rat dis                                                                                                    |  |  |  |  |  |  |
| Microarray expression:<br>Differential regulation:                                                                                             | Solid tissue (GTEx)                                                                                                    | Treated cells (LINCS)                                                                                                    | KNOCKOOWN                                                                                                    | Pediatrics, Mouse studies                                                                                                    |                                                                                                    |  |  |  |  |  |  |
| Microarray expression:<br>Differential regulation:<br>Alteration frequency:                                                                    | Solid tissue (GTEx)                                                                                                    | Treated cells (LINCS)<br>Cancer cell lines (CCLE), NCI cell lines                                                                                                    | TCGA, TRACERX, BeatAML, ICGC, TARGET,<br>METABRIC                                                                                                    | General oncology, Hematology, Metastasis,<br>Pediatrics                                                                                                    |                                                                                                    |  |  |  |  |  |  |
| Microarray expression:<br>Differential regulation:<br>Alteration frequency:<br>Survival by expression:                                         | Solid tissue (GTEx)                                                                                                    | Treated cells (LINCS)<br>Cancer cell lines (CCLE), NCI cell lines                                                                                                    | KNOCKGOWN<br>TCGA, TRACERX, BeatAML, ICGC, TARGET,<br>METABRIC<br>TCGA, BeatAML, TARGET, CGCI                                                                                                    | General oncology, Hematology, Metastasis,<br>Pediatrics<br>General oncology, Clinical outcomes,<br>Hematology                                                                                                    |                                                                                                    |  |  |  |  |  |  |
| Microarray expression:<br>Differential regulation:<br>Alteration frequency:<br>Survival by expression:<br>Single Cell differential regulation: | Solid tissue (GTEx)<br>Human Cell Landscape (HCL), Tabula<br>Sapiens                                                                                                    | Treated cells (LINCS) Cancer cell lines (CCLE), NCI cell lines                                                                                                    | KIDOCKOWI<br>TCGA, TRACERX, BeatAML, ICGC, TARGET,<br>METABRIC<br>TCGA, BeatAML, TARGET, CGCI                                                                                                    | General oncology, Hematology, Metastasis,<br>Pediatrics<br>General oncology, Hematology, Metastasis,<br>Pediatrics<br>General oncology, Clinical outcomes,<br>Hematology<br>Human Disease (UMI), Human Disease (nor<br>UMI), Human Disease (UMI), Mouse<br>Disease (non-UMI), Mouse Disease (UMI), Mouse<br>Disease (non-UMI), Mouse Disease UMI<br>(author annotations) | Human Disease (UMI), Human Disease (<br>UMI), Human Disease UMI (author<br>annotations), Mouse Disease (UMI), Mou<br>Disease (UMI), Mouse Disease UMI<br>(author annotations)                                                                                                    |  |  |  |  |  |  |
| Microarray expression:<br>Differential regulation:<br>Alteration frequency:<br>Survival by expression:<br>Single Cell differential regulation: | Solid tissue (GTEx)<br>Human Cell Landscape (HCL), Tabula<br>Sapiens                                                                                                    | Treated cells (LINCS)<br>Cancer cell lines (CCLE), NCI cell lines                                                                                                    | KIDOCKOWI<br>TCGA, TRACERX, BeatAML, ICGC, TARGET,<br>METABRIC<br>TCGA, BeatAML, TARGET, CGCI                                                                                                    | General oncology, Hematology, Metastasis,<br>Pediatrics<br>General oncology, Hematology, Metastasis,<br>Pediatrics<br>General oncology, Clinical outcomes,<br>Hematology<br>Human Disease (UMI), Human Disease (nor<br>UMI), Human Disease (UMI), Mouse<br>Disease (nor-UMI), Mouse Disease (UMI)<br>(author annotations)                                                | Human Disease (UMI), Human Disease (<br>UMI), Human Disease UMI (author<br>annotations), Mouse Disease (UMI), Mou<br>Disease (UMI), Mouse Disease UMI<br>(author annotations)                                                                                                    |  |  |  |  |  |  |

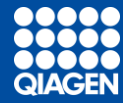

# Data upload step by step

IPA

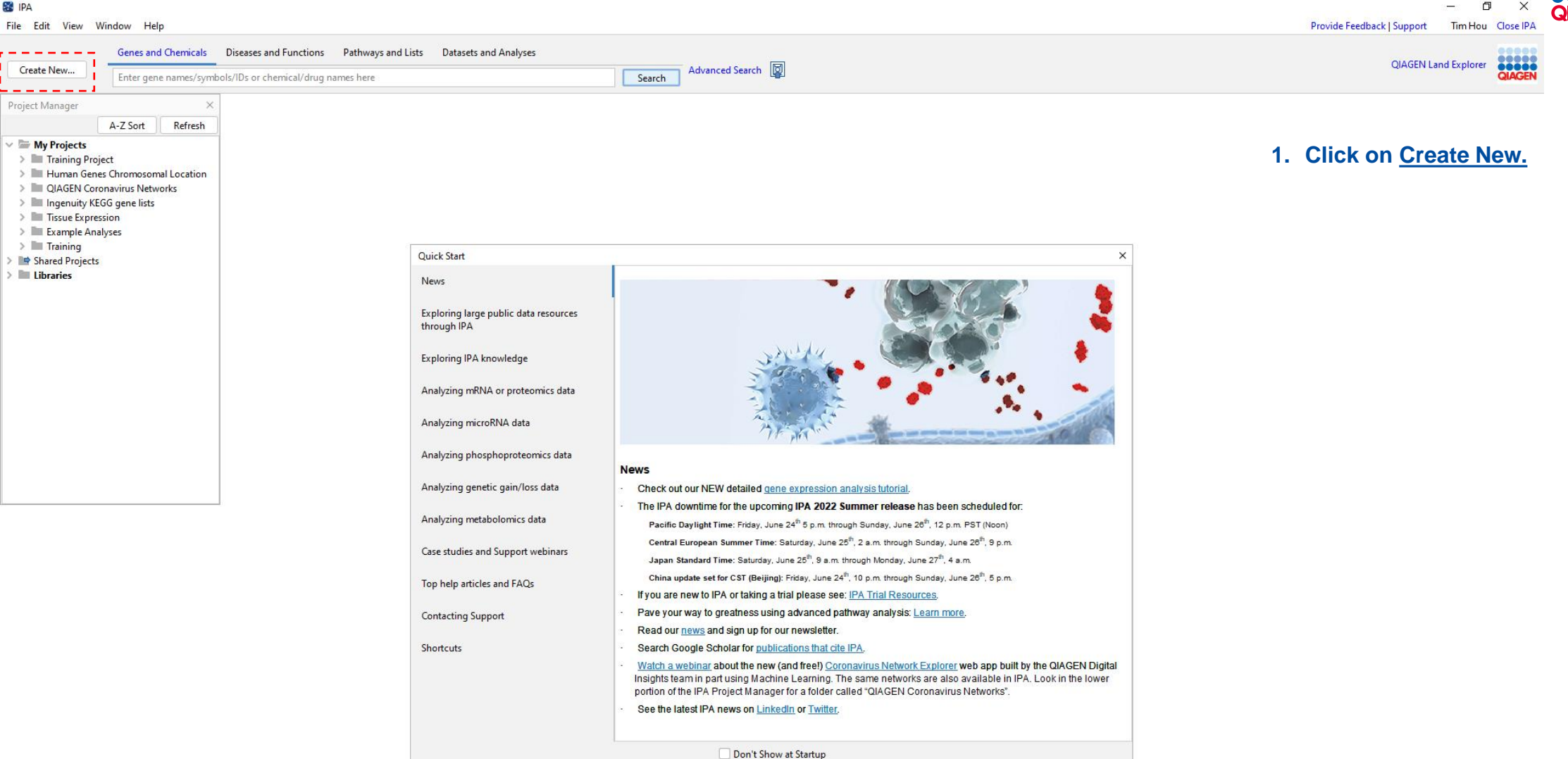

#### 😹 IPA

File Edit View Window Help

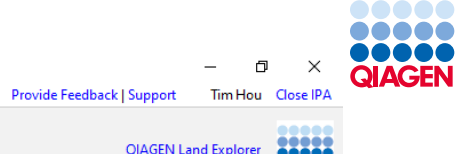

Õ

| Genes an                    | d Chemical   | Diseases and Functions        | Pathways and Lists Data: | sets and Analyses |        |                 | OldGEN Land Evaluerer             |
|-----------------------------|--------------|-------------------------------|--------------------------|-------------------|--------|-----------------|-----------------------------------|
| Create New                  | e energis/sy | mbols/IDs or chemical/drug na | imes here                |                   | Search | Advanced Search | CIACEN Land Explorer CIACEN       |
| Core Analysis               |              | _                             |                          |                   |        |                 |                                   |
| Comparison Analysis         |              | ×                             |                          |                   |        |                 |                                   |
| Biomarker Filter            | resh         |                               |                          |                   |        |                 |                                   |
| Biomarker Comparison Analys | is           |                               |                          |                   |        |                 | 0 Olish an Osna Ansharia          |
| MicroRNA Target Filter      |              |                               |                          |                   |        |                 | 2. Click on <u>Core Analysis.</u> |
| BioProfiler                 | ation        |                               |                          |                   |        |                 |                                   |
| IsoProfiler                 |              |                               |                          |                   |        |                 |                                   |
| My Pathway                  |              |                               |                          |                   |        |                 |                                   |
| Path Designer               |              |                               |                          |                   |        |                 |                                   |
| Filter Dataset              |              |                               |                          |                   |        |                 |                                   |
| Upload Dataset              |              |                               |                          |                   |        |                 |                                   |
| Advanced Search             |              |                               |                          |                   |        |                 |                                   |
| Project                     |              |                               |                          |                   |        |                 |                                   |
| Compare                     |              |                               |                          |                   |        |                 |                                   |
| Import Pathway              |              |                               |                          |                   |        |                 |                                   |
|                             |              |                               |                          |                   |        |                 |                                   |
|                             |              |                               |                          |                   |        |                 |                                   |
|                             |              |                               |                          |                   |        |                 |                                   |
|                             |              |                               |                          |                   |        |                 |                                   |
|                             |              |                               |                          |                   |        |                 |                                   |
|                             |              |                               |                          |                   |        |                 |                                   |
|                             |              |                               |                          |                   |        |                 |                                   |
|                             |              |                               |                          |                   |        |                 |                                   |
|                             |              |                               |                          |                   |        |                 |                                   |

🛃 IPA

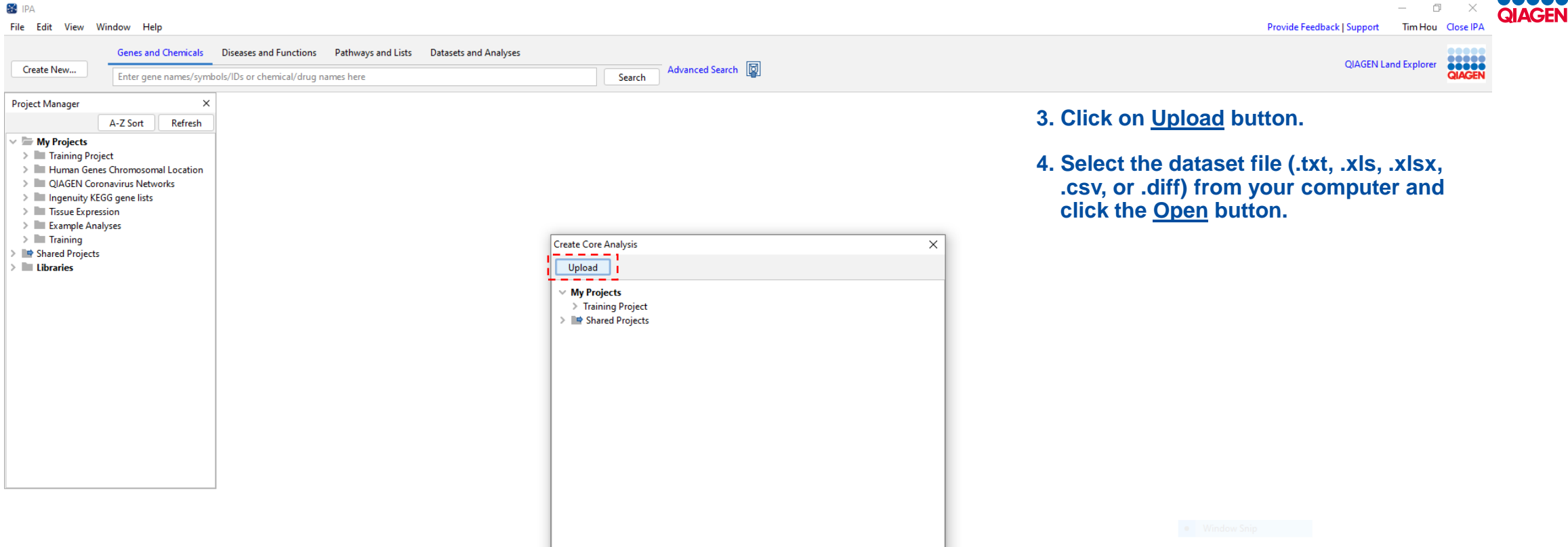

Next

🛃 IPA

File Edit View Window Help

Provide Feedback | Support Tim Hou Close IPA

QIAGEN

|                           | Genes and Chemicals       | Diseases and Functions                   | Pathways and Lists       | Datasets and Ana                              | lyses                                    |                         | . 0                             | QIAGEN Land Explorer                                                                                                    |
|---------------------------|---------------------------|------------------------------------------|--------------------------|-----------------------------------------------|------------------------------------------|-------------------------|---------------------------------|----------------------------------------------------------------------------------------------------|
| Create New                | Enter gene names/symbo    | ols/IDs or chemical/drug                 | names here               |                                               |                                          | Search Advanced Search  | n 🙀                             | QIAGEN                                                                                                    |
| Dataset Upload - GSE7366  | 1-UC VDZ with pval.xlsx   |                                          |                          |                                               |                                          | -                       | Onland Flowikks Formert         | Dataset Upload Workflow Instructions X                                                                                                    |
| 1 Select File Format:     | Elevible                  | Format                                   |                          |                                               |                                          | · 5                     | . Select <u>Flexible Format</u> | Data Unload Workflow                                                                                                    |
| Containe Column Hand      | Thexible                  | N                                        |                          |                                               |                                          |                         | for the file format from        | Data Upload workflow                                                                                                    |
| 2. Contains Column Head   | ier: Ves                  |                                          | halan ay MDN and an      |                                               | ->                                       | i i i                   | the drondown menu if            | Use Dataset Upload to import your dataset file into IPA. Once uploaded, many different<br>analysis options exist including the Biomarker Filter. Tox and Core Analyses.                                                                                                    |
| S Select Identifier Type: | Assign at                 | dditional columns as ID t                | o improve mapping co     | ign the identifier type(<br>verage if desired | 5).                                      |                         |                                 |                                                                                                    |
| 4 Array platform used fo  | r experiments: Not spe    | cified/applicable                        | Select relevant :        | array platform as a refe                      | rence set for data an:                   | alveie                  | It is not already               | 1. To upload a dataset file, <u>click here</u> .                                                                                                    |
| 5 Use the drendown ma     | aus to specify the solume | a names that contain ide                 | ntifiers and observation | s. For observations                           | lect the appropriate i                   | moscuroment value trae  | selected.                       |                                                                                                    |
| 5. Ose the dropdown me    | its to specify the column | marnes that contain ide                  | numers and observation   | is. For observations, se                      | sect the appropriate                     | measurement value type. |                                 | Open                                                                                                    |
| Raw Data (21563) Di       | ataset Summary (0) N      | fetadata                                 |                          |                                               |                                          |                         |                                 | 4 hr lang 665 ve air flurina MouseRef-9 v2.0 xlux                                                                                                    |
|                           |                           |                                          |                          |                                               |                                          | 6                       | . Assign an Array               |                                                                                                    |
| Edit Observation Nan      | nes Infer Observat        | ions 🕜                                   |                          |                                               |                                          |                         | Platform used for the           |                                                                                                    |
| ID (Observative A)        | Ignore                    | √ Ignore √                               | Ignore 🗸                 | Ignore 🗸                                      | Ignore ~                                 |                         | <u>Fianoffin</u> used for the   |                                                                                                    |
| ID/Observation Nam        | ne 🕓                      |                                          |                          |                                               |                                          |                         | dataset, if applicable.         | Fie Narre:                                                                                                    |
| Measurement/Annota        | tion                      |                                          |                          |                                               |                                          |                         |                                 | Pies of Type:   4il Rise                                                                                                    |
|                           |                           |                                          |                          |                                               |                                          |                         |                                 | Ocen Cancz                                                                                                    |
| 1                         | geneid                    | UCvsNormal.Log2F                         | 0.2070                   | 52wksVedolizumab                              | 52wksVedolizumab.                        |                         |                                 |                                                                                                    |
| 3                         | WASH7P                    | -0.1883                                  | 9.700000000000000000     | 0.30630000000000000                           | 5,99999999999999999999                   |                         |                                 | <ol><li>Select the dataset file (.txt, .xls, .xlsx, .csv, or .diff) from your computer and click the Open<br/>https://doi.org/10.1016/j.csv.</li></ol>                                                                                                    |
| 4                         | FAM138F                   | -7.61000000000000                        | 0.469899999999999998     | 0.2466000000000000000                         | 1.9099999999999999999                    |                         |                                 | buaon.                                                                                                    |
| 5                         | OR4F5                     | 0.1474                                   | 0.5311000000000002       | 0.17130000000000000                           | 0.2913                                   |                         |                                 | 3. Select Flexible format for the file format from the dropdown menu if it is not already selected.                                                                                                    |
| 6                         | LOC729737                 | 0.478899999999999999                     | 9 1.6999999999999999     | 2.90000000000000                              | 0.83309999999999999                      | 15                      |                                 | A Assign on array platform used for the dataset if applicable. Assigning the appropriate array                                                                                                    |
| 7                         | LOC100133331              | 0.478899999999999999                     | 9 1.6999999999999999     | 2.900000000000000                             | 0.83309999999999999                      | 15                      |                                 | 4. Assign an array platform used for the dataset, if applicable. Assigning the appropriate array platform improves the accuracy of the statistics by assigning the platform as the reference set                                                                                                    |
| 8                         | LOC100132062              | 0.4788999999999999999                    | 9 1.69999999999999999    | 2.9000000000000000                            | 0.8330999999999999999                    | 15                      |                                 | or "universe" of all possible measured molecules for that dataset. Leave as "Not                                                                                                    |
| 9                         | UK4F29                    | 0.2495                                   | 0.2389                   | 0.21809999999999999999                        | 4.0000000000000000000000000000000000000  |                         |                                 | specified/applicable_for RINA-seq, metabolomics, or phosphoproteomics datasets.                                                                                                    |
| 11                        | JB137814                  | -0.67400000000000                        | 1.6381E-6                | 0.13919999999999999999                        | 0.3422                                   |                         |                                 | 5. If your dataset is fairly simple (without many extraneous columns that you intend to ignore)                                                                                                    |
| 12                        | M37726                    | -1.055099999999999999                    | 5.75999999999999999      | 0.336799999999999999                          | 2.3400000000000000000                    |                         |                                 | click the Infer Observations button. IPA will try to automatically assign the columns for you. If this is successful, you may ont to assign additional ID columns (see step 5) or just skin to step                                                                                                    |
| 13                        | LINC00115                 | -0.1666                                  | 2.10000000000000         | 0.14630000000000001                           | 0.06                                     |                         |                                 | <ol> <li>If Infer Observations is unsuccessful, just click the button again to toggle it off.</li> </ol>                                                                                                    |
| 14                        | LOC643837                 | 0.1024999999999999999                    | 9 0.30209999999999998    | 8.50999999999999999                           | 8.8000000000000005                       |                         |                                 | 6 Apping at least one column as an identifier column ("ID") from the drandourn many than                                                                                                    |
| 15                        | FAM41C<br>SAMD11          | -5.5100000000000000000000000000000000000 | 9 0.2554000000000000002  | -1 7500000000000                              | 7.92999999999999999999                   | 0                       |                                 | select its identifier type(s) in the secondary dropdown menu. IPA supports many identifiers and                                                                                                    |
| 17                        | NOC2L                     | 0.3407999999999999999                    | 9 1.2575E-6              | -5.580000000000000000                         | 0.4404000000000000000                    | 1                       |                                 | symbols and will attempt to guess the type of identifier in your dataset file if the identifiers are in                                                                                                    |
| 18                        | KLHL17                    | 0.1497                                   | 8.200000000000000        | -7.109999999999999                            | 0.256799999999999999                     | 7                       |                                 | appropriate identifier type. If more than one type of identifier exists in your dataset, select all                                                                                                    |
| 19                        | PLEKHN1                   | 0.14630000000000000                      | 1 8.80000000000000       | -5.33E-2                                      | 0.3573000000000000                       | 1                       |                                 | types that are appropriate, but refrain from selecting all identifier types at once as it can lead to                                                                                                    |
| 20                        | Clorf170                  | -0.164899999999999                       | 8.50000000000000         | 0.1165000000000001                            | 7.0499999999999993                       |                         |                                 | mis-mapping.                                                                                                    |
| 21                        | HES4                      | 0.1274000000000000                       | 1 5.39999999999999999    | -2.63E-2                                      | 0.693100000000000                        | 5                       |                                 | Bound have (B lag Blow is to a standor to Blow) = 0.7<br>State Tryle and Analy Street = B Analy St                                                                                                    |
| 22                        | ISG15                     | 0.332000000000000000                     | 2 4.5167000000000000     | -0.22700000000000                             | 4.59999999999999999999                   |                         |                                 | 3 Conservation and March 2014 and 2014 and 2014 |
| 24                        | Clorf159                  | -8.060000000000000000                    | 0.1613999999999999999    | 9,28999999999999999                           | 0.13400000000000000000000000000000000000 | 1                       |                                 | Ube incommendation of nodes can be an interface data data data data data data data dat                                                                                                    |
| 25                        | JA715134                  | -0.2087                                  | 0.1124                   | 0.3785                                        | 2.5000000000000000000000000000000000000  |                         |                                 | BOunda Low McNewson David     Double Low Concern Service Service Service Service Service     Provide Service Service Service Service                                                                                                    |
| 26                        | TTLL10                    | -8.649999999999999                       | 0.2422                   | 0.1138                                        | 0.1335000000000000                       | 1                       |                                 | 40.9999000         Luce         Fill         Fill           4         Ma, x.:         Permittion         Normality         198         198           4         Ma, x.:         Permittion         Normality         198         198         198                                                                                                    |
|                           |                           |                                          |                          |                                               |                                          |                         |                                 | C         Aligned<br>(a)         C         Aligned<br>(a)         C         Aligned<br>(a)         C         Aligned<br>(a)         Aligned<br>(a)         Alig                                                                                                    |

😹 IPA

File Edit View Window Help

Provide Feedback | Support Tim Hou Close IPA

| The Edic view w          | indoni incip            |            |                        |                          |                                               |                          | Torrac Cobber of                              | ipport initio      | a close in A |
|--------------------------|-------------------------|------------|------------------------|--------------------------|-----------------------------------------------|--------------------------|-----------------------------------------------|--------------------|--------------|
|                          | Genes and Chemica       | ls Dis     | seases and Functions   | Pathways and Lists       | Datasets and Ana                              | lyses                    |                                               |                    |              |
| Create New               | Enter gene names/s      | ymbols/l   | IDs or chemical/drug i | names here               |                                               |                          | Q Q                                           | AGEN Land Explorer | QIAGEN       |
| Dataset Upload - GSE73   | 3661-UC VDZ with pval.  | xlsx       |                        |                          |                                               |                          |                                               |                    | - 0 ×        |
|                          |                         |            |                        |                          |                                               |                          |                                               |                    |              |
| I. Select File Format:   | FIG                     | exible Fo  | rmat                   | ~ 0                      |                                               |                          |                                               |                    |              |
| 2. Contains Column H     | leader: O               | Yes (      | ) No                   |                          |                                               |                          |                                               |                    |              |
| 3. Select Identifier Typ | De: Plea                | ise assigi | n at least one column  | below as "ID", and assi  | ign the identifier type(                      | s).                      |                                               |                    |              |
| 4 Array platform used    | for experiments: No     | t snecifi  | ed/applicable          | Select relevant a        | veruge ir desired.<br>vrav platform as a refe | rence set for data analy | alveis                                        |                    |              |
| 5. Use the drendown      | monus to specify the se | n speenn   | amos that contain ider | stifiers and observation | s. For observations of                        | lect the appropriate m   |                                               |                    |              |
| 5. Use the dropdown i    | menus to specify the co | olumn na   | ames that contain ider | numers and observation   | is. For observations, se                      | ect the appropriate me   | measurement value type.                       |                    |              |
| Raw Data (21563)         | Dataset Summary (20)    | 250)       | Metadata               |                          |                                               |                          |                                               |                    |              |
|                          |                         |            |                        |                          |                                               |                          |                                               |                    |              |
| Edit Observation N       | Names Infer Obs         | ervation   | s 🕜                    |                          |                                               |                          |                                               |                    |              |
| ID/Observation N         | ID                      | ~          | lgnore 🗸 🗸             | Ignore 🗸                 | lgnore ~                                      | Ignore ~                 |                                               |                    |              |
| ib) Obscivation is       | varrie                  |            |                        |                          |                                               |                          |                                               |                    |              |
| Measurement/Ann          | otation 2 types selec   |            |                        |                          |                                               |                          |                                               |                    |              |
| 1                        | annoid                  |            | UG/rsNormalLog2E       | HOrsNermal must          | 52wkcVodolizumah                              | 52wksVadalizumah         |                                               |                    |              |
| 2                        |                         |            | -0.1067                | 0.2878                   | 0.1183                                        | 0.16239999999999999999   |                                               | lontifior          |              |
| 3                        | WASH7P                  |            | -0.1883                | 9.7000000000000000       | 0.30630000000000000                           | 5.9999999999999999999    | 7. Assign at least one column as an <u>lo</u> | <u>aentifier</u>   |              |
| 4                        | FAM138F                 |            | -7.61000000000000      | 0.46989999999999999998   | 0.2466000000000000000                         | 1,9099999999999999999    | column ("ID") from the dropdown n             | nenu               |              |
| 5                        | OR4F5                   |            | 0.1474                 | 0.53110000000000002      | 0.171300000000000000                          | 0.2913                   |                                               | nona.              |              |
| 6                        | LOC729737               |            | 0.4788999999999999999  | 1.6999999999999999       | 2.9000000000000000                            | 0.833099999999999995     |                                               |                    |              |
| 7                        | LOC10013333             | 1          | 0.4788999999999999999  | 1.69999999999999999      | 2.9000000000000000                            | 0.83309999999999999      |                                               |                    |              |
| 8                        | LOC10013206             | 2          | 0.4788999999999999999  | 1.6999999999999999       | 2.900000000000000                             | 0.833099999999999995     | 35                                            |                    |              |
| 9                        | OR4F29                  |            | 0.2495                 | 0.2389                   | 0.218099999999999999                          | 0.1887000000000000       | 11                                            |                    |              |
| 10                       | JA429831                |            | 0.1215                 | 0.3337999999999999999    | 0.255599999999999999                          | 4.000000000000000002     | 2                                             |                    |              |
| 11                       | JB137814                |            | -0.67400000000000      | 1.6381E-6                | 0.139199999999999999                          | 0.3422                   |                                               |                    |              |
| 12                       | M37726                  |            | -1.05509999999999999   | 5.7599999999999999       | 0.336799999999999999                          | 2.3400000000000001       |                                               |                    |              |
| 13                       | LINC00115               |            | -0.1666                | 2.10000000000000         | 0.1463000000000000                            | 0.06                     |                                               |                    |              |
| 14                       | LOC643837               |            | 0.1024999999999999999  | 0.30209999999999998      | 8.5099999999999999                            | 8.800000000000005        | 5                                             |                    |              |
| 15                       | FAM41C                  |            | 0.209799999999999999   | 0.25540000000000002      | 0.1237                                        | 7.92999999999999995      | 5                                             |                    |              |
| 16                       | SAMD11                  |            | -5.519999999999999     | 0.4088                   | -1.7500000000000                              | 0.788399999999999999     | 39                                            |                    |              |
| 17                       | NOC2L                   |            | 0.3407999999999999999  | 1.2575E-6                | -5.5800000000000                              | 0.44040000000000001      |                                               |                    |              |
| 18                       | KLHL17                  |            | 0.1497                 | 8.200000000000000        | -7.109999999999999                            | 0.256799999999999997     | 37                                            |                    |              |
| 19                       | PLEKHN1                 |            | 0.146300000000000001   | 8.800000000000000        | -5.33E-2                                      | 0.35730000000000001      | 21                                            |                    |              |
| 20                       | C1orf170                |            | -0.164899999999999     | 8.500000000000000        | 0.1165000000000000                            | 7.04999999999999993      | 3aa                                           |                    |              |
| 21                       | HES4                    |            | 0.127400000000000001   | 5.3999999999999999       | -2.63E-2                                      | 0.6931000000000005       | 55                                            |                    |              |
| 22                       | ISG15                   |            | 0.3320000000000002     | 4.51670000000000         | -0.22700000000000                             | 4.59999999999999999      | 3                                             |                    |              |
| 23                       | AGRN                    |            | 0.81640000000000000    | 4.4142999999999999       | -0.310699999999999                            | 1E-3                     |                                               |                    |              |
| 24                       | C1orf159                |            | -8.06000000000000      | 0.1613999999999999999    | 9.28999999999999999                           | 0.13400000000000001      |                                               |                    |              |
| 25                       | JA715134                |            | -0.2087                | 0.1124                   | 0.3785                                        | 2.500000000000001        |                                               |                    |              |
| 26                       | TTLL10                  |            | -8.649999999999999     | 0.2422                   | 0.1138                                        | 0.13350000000000001      | <sup>11</sup>                                 |                    |              |
|                          |                         |            |                        |                          |                                               |                          |                                               |                    |              |
|                          |                         |            |                        |                          |                                               |                          | Save                                          | Cancel             | Help         |

📓 IPA

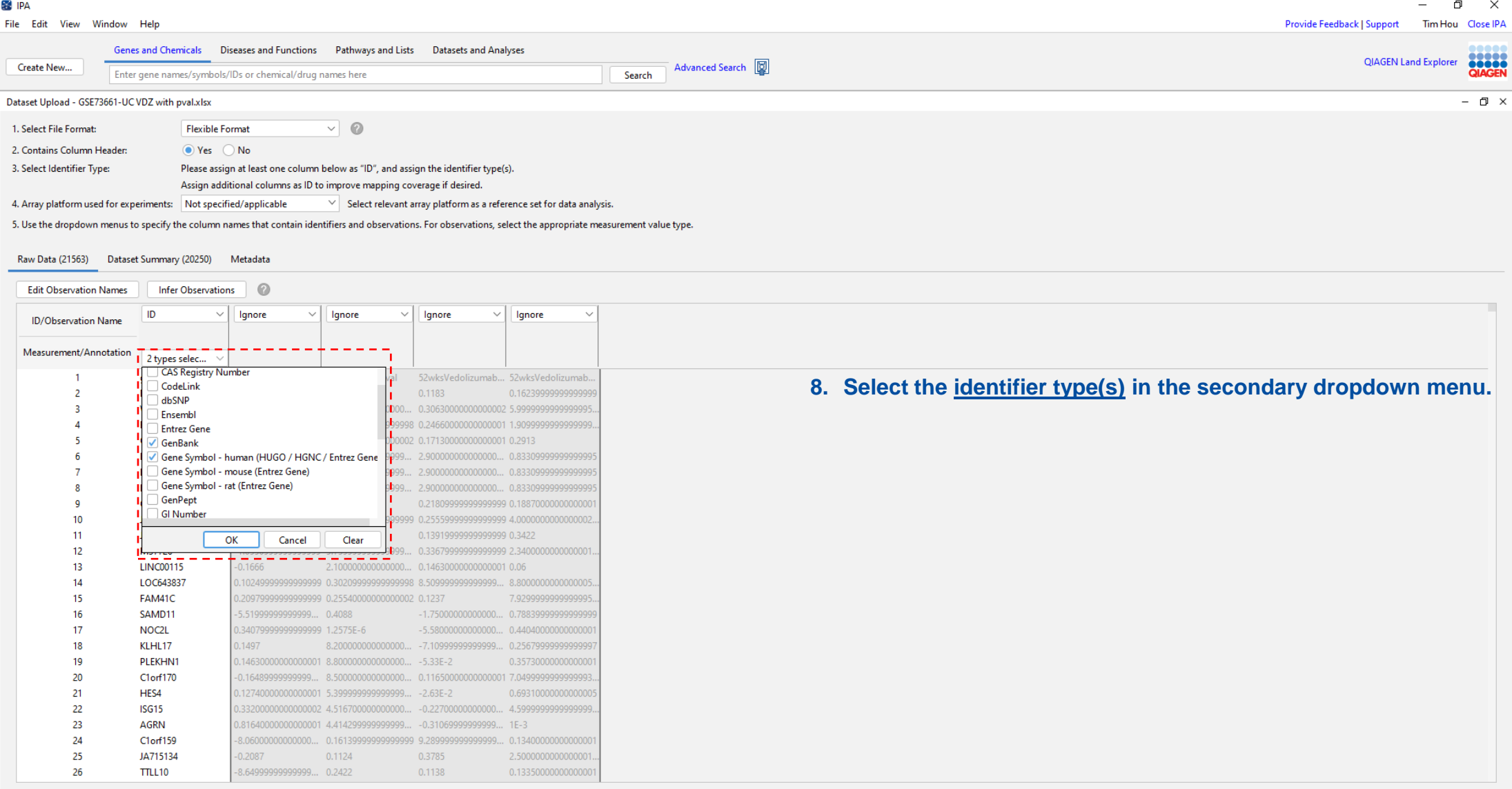

Save Cancel Help 😹 IPA

File Edit View Window Help

24

25

26

Clorf159

JA715134

TTLL10

-0.2087

-8.64999999999999... 0.2422

-8.06000000000000... 0.16139999999999999 9.2899999999999999... 0.134000000000000

0.3785

0.1138

2.500000000000001.

0.133500000000000001

0.1124

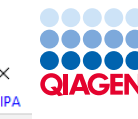

Provide Feedback | Support Tim Hou Close IPA Genes and Chemicals Diseases and Functions Pathways and Lists Datasets and Analyses **QIAGEN Land Explorer** .... Advanced Search Create New... Enter gene names/symbols/IDs or chemical/drug names here Search Dataset Upload - GSE73661-UC VDZ with pval.xlsx – 🗆 × **Q** 1. Select File Format: Flexible Format 2. Contains Column Header: Yes No 3. Select Identifier Type: Please assign at least one column below as "ID", and assign the identifier type(s). Assign additional columns as ID to improve mapping coverage if desired. 4. Array platform used for experiments: Not specified/applicable Select relevant array platform as a reference set for data analysis. 5. Use the dropdown menus to specify the column names that contain identifiers and observations. For observations, select the appropriate measurement value type. Raw Data (21563) Dataset Summary (20250) Metadata 0 Edit Observation Names Infer Observations ID Observation 1 Observation 1 Observation 2 Observation 2 ID/Observation Name Expr Log Ratio Expr p-value Expr Log Ratio Expr p-value Measurement/Annotation 2 types selec... UCvsNormal.Log2F... UCvsNormal.pval geneid 52wksVedolizumab... 52wksVedolizumab.. -0.1067 0.1183 9. Assign all the measurements as "Observation 1" (or 2 DDX11L1 0.2878 0.1623999999999999999 WASH7P -0.1883 9.700000000000003 0.3063000000000002 5.999999 the name chosen by Infer Observations) if they FAM138F -7.6100000000000... 0.46989999999999998 0.2466000000000001 1.9099999 0.1474 OR4F5 0.53110000000000 0.1713000000000001 0.291 represent different value types for one "comparison." LOC729737 0.47889999999999999 1.699999999999999999 2 9000000000000000 6 LOC100133331 2.9000000000000000 LOC100132062 8 2 90000000000000000 10. If your dataset contains multiple comparisons 0.2495 9 OR4F29 0.2389 0.21809999999999999 0.1887000 0.1215 10 JA429831 0.333799999999999 0.255599999999999999 4.0000 (observations), then you will need to assign each 11 JB137814 -0.6740000000000... 1.6381E-6 0.13919999999999999 0.3422 batch of additional columns to Observation 2, 12 M37726 1.0550999999999999 5,75999999999999999. . 0.33679999999999999 2.3400000 13 LINC00115 -0.1666 2,1000000000000001 0.14630000000000001 0.06 **Observation 3, etc.** 14 LOC643837 0.1024999999999999 0.302099999999 8.5099999999999999... 8.800000 FAM41C 0.20979999999999999 0.2554000000000000 0.1237 15 7,929999999999999999 16 SAMD11 -5.51999999999999... 0.4088 -1.7500000000000... 0.78839999999 17 NOC2L 0.3407999999999999 1.2575E-6 -5.5800000000000... 0.440400000000000 0.1497 18 KLHL17 8.2000000000000007 -7.1099999999999999. 0.25679999 19 PLEKHN1 0.1463000000000001 8.8000000000000000... -5.33E-2 0.35730000000000000 20 Clorf170 -0.164899999999999... 8.500000000000006. 0.1165000000000001 7.0499999999999993 21 HES4 0.1274000000000001 5.39999 -2.63E-2 0.6931000000000000 22 ISG15 0.332000000000002 4.516700000000003. -0.2270000000000... 4.599999 23 AGRN 0.8164000000000001 4.414299999999999... - -0.3106999999999... 1E-3

New user training: Large dataset analysis and knowledge base queries using QIAGEN IPA

Save

Cancel

Help

😹 IPA

File Edit View Window Help

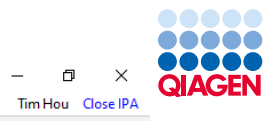

| File Edit View Window            | Help                                                                                                    |                                                                        |                                               |                                    |                 | Provide Feedback   Support Tim Hou Close IPA |
|----------------------------------|----------------------------------------------------------------------------------------------------|------------------------------------------------------------------------|-----------------------------------------------|------------------------------------|-----------------|----------------------------------------------|
| Create New                       | es and Chemicals D                                                                                                    | iseases and Functions Pathways and<br>/IDs or chemical/drug names here | ists Datasets and Analy                       | /ses<br>Search                     | Advanced Search | QIAGEN Land Explorer QIAGEN                  |
| Dataset Upload - GSE73661-UC     | VDZ with pval.xlsx                                                                                                    |                                                                        |                                               |                                    |                 | - O ×                                        |
| 1. Select File Format:           | Elexible Fr                                                                                                    | ormat 🗸 🖉                                                              |                                               |                                    |                 |                                              |
| 2 Centrine Column Mandan         | Net of the second second secon | NI                                                                     |                                               |                                    |                 |                                              |
| 2. Contains Column Header:       | U res (                                                                                                    |                                                                        | 1 11 11 100 1 V                               | <u>,</u>                           |                 |                                              |
| 3. Select Identifier Type:       | Please assig                                                                                                    | itional columns as ID to improve mappin                                | assign the identifier type(s                  | ).                                 |                 |                                              |
| 4. A many mintforms used for sur | Assign aud                                                                                                    | Colored Colored as to to improve mapping                               | nt annu alatfanna as a safar                  | an an ant fan data an ab uis       |                 |                                              |
| 4. Anay platform used for exp    | enments: Not speci                                                                                                    | select relev.                                                          | ni array platform as a refer                  | ence set for data analysis.        |                 |                                              |
| 5. Use the dropdown menus t      | to specify the column n                                                                                                    | names that contain identifiers and observ                              | tions. For observations, sel                  | ect the appropriate measurement va | alue type.      |                                              |
| Raw Data (21563) Datase          | et Summany (20250)                                                                                                    | Metadata                                                               |                                               |                                    |                 |                                              |
|                                  | countrary (cocoo)                                                                                                    | metadata                                                               |                                               |                                    |                 |                                              |
| Edit Observation Names           | Infer Observation                                                                                                    | ns 🕐                                                                   |                                               |                                    |                 |                                              |
| ID/Ohmenstien Nerro              | ID ~                                                                                                    | Observation 1 V Observation 1                                          | <ul> <li>✓ Observation 2 ✓</li> </ul>         | Observation 2 V                    |                 |                                              |
| ID/Observation Name              | _                                                                                                    | Expr Log Ratio                                                         | ✓ Everlog Ratio ✓                             | Evor n-value                       |                 |                                              |
| Measurement/Annotation           |                                                                                                    | Expr Log Ratio                                                         |                                               | expr p value                       |                 |                                              |
|                                  | 2 types selec V                                                                                                    | Expr p-value                                                           |                                               |                                    |                 |                                              |
| 1                                | geneid                                                                                                    | Expr False Discovery Rate (q-value)                                    | 52wksVedolizumab                              | 52wksVedolizumab                   |                 | 11 Use the drondown manus to specify the     |
| 2                                | DDX11L1                                                                                                    | Expr Intensity/RPKM/FPKM/Counts                                        | 0.1183                                        | 0.162399999999999999               |                 | 11.03e the dropdown menus to specify the     |
| 5                                | WASH/P                                                                                                    | Expr Other                                                             | 346600000000000000000000000000000000000       | 7.000000000000000                  |                 | measurement value columns in your            |
| 4                                | OR4E5                                                                                                    | Variant Loss/Gain                                                      | 1.24000000000000000000000000000000000000      | 0.2012                             |                 | file                                         |
| 6                                | 000000000000000000000000000000000000000                                                                                                    | Variant ACMG Classification                                            | 200000000000000000000000000000000000000       | 0.2913                             |                 | me.                                          |
| 7                                | LOC100133331                                                                                                    | Phospho Ratio                                                          | 2.9000000000000000000000000000000000000       | 0.8330999999999999999              |                 |                                              |
| 8                                | LOC100132062                                                                                                    | Phospho Fold Change                                                    | 2 9000000000000000000000000000000000000       | 0.8330000000000000                 |                 |                                              |
| 9                                | OR4E29                                                                                                    | Phospho Log Ratio                                                      | 218000000000000000000                         | 0.18870000000000001                |                 |                                              |
| 10                               | 10429831                                                                                                    | Phospho p-value                                                        | 2555000000000000000                           | 4 0000000000000000                 |                 |                                              |
| 11                               | IR137814                                                                                                    | Phospho False Discovery Rate (q-valu                                   | :) 13010000000000000                          | 0 3422                             |                 |                                              |
| 12                               | M37726                                                                                                    | -1.055000000000000 5 750000000000                                      | 0.135155555555555555555                       | 2 34000000000001                   |                 |                                              |
| 12                               | LINC00115                                                                                                    | -0.1666 2.100000000000                                                 | 01 0.1463000000000000000000000000000000000000 | 0.06                               |                 |                                              |
| 14                               | 100643837                                                                                                    | 0.10249999999999999 0.30209999999999                                   |                                               | 8 800000000000000                  |                 |                                              |
| 15                               | EGRANDIC                                                                                                    | 0.20979999999999999 0.255400000000                                     | 002 0 1237                                    | 7 92999999999999999                |                 |                                              |
| 16                               | SAMD11                                                                                                    | -5.51999999999999 0.4088                                               | -1.7500000000000                              | 0.7883999999999999999              |                 |                                              |
| 17                               | NOC2I                                                                                                    | 0.340799999999999999 1.2575E-6                                         | -5.5800000000000                              | 0.44040000000000000                |                 |                                              |
| 18                               | KLHL17                                                                                                    | 0.1497 8.200000000000                                                  | 077.109999999999999                           | 0.25679999999999997                |                 |                                              |
| 19                               | PLEKHN1                                                                                                    | 0.1463000000000001 8.8000000000000                                     | 055.33E-2                                     | 0.3573000000000001                 |                 |                                              |
| 20                               | C1orf170                                                                                                    | -0.16489999999999 8.5000000000000                                      | 06 0.11650000000000000                        | 7.0499999999999993                 |                 |                                              |
| 21                               | HES4                                                                                                    | 0.127400000000001 5.3999999999999999                                   | 992.63E-2                                     | 0.69310000000000005                |                 |                                              |
| 22                               | ISG15                                                                                                    | 0.332000000000002 4.5167000000000                                      | 030.22700000000000                            | 4.599999999999999999               |                 |                                              |
| 23                               | AGRN                                                                                                    | 0.816400000000001 4.41429999999999                                     | 990.310699999999999                           | 1E-3                               |                 |                                              |
| 24                               | Clorf159                                                                                                    | -8.060000000000 0.161399999999999                                      | 999 9.2899999999999999                        | 0.13400000000000001                |                 |                                              |
| 25                               | JA715134                                                                                                    | -0.2087 0.1124                                                         | 0.3785                                        | 2.500000000000001                  |                 |                                              |
| 26                               | TTLL10                                                                                                    | -8.64999999999999 0.2422                                               | 0.1138                                        | 0.13350000000000001                |                 |                                              |
|                                  |                                                                                                    | I                                                                      | 1                                             |                                    |                 |                                              |
|                                  |                                                                                                    |                                                                        |                                               |                                    |                 | Save Cancel Help                             |

🛃 IPA

File Edit View Window Help

Provide Feedback | Support Tim Hou Close IPA

| Create New.      | Genes            | s and Chemicals Di   | /IDs or chemical (drugs  | Patriways and Lists        |                          | yses                                    |          | Search Advanced Search                                                               |                                    | QIAGEN Land Explorer | OIACE  |
|------------------|------------------|----------------------|--------------------------|----------------------------|--------------------------|-----------------------------------------|----------|--------------------------------------------------------------------------------------|------------------------------------|----------------------|--------|
|                  | Enter            | gene names/ symbols/ | nos or chemical/drug i   | names nere                 |                          |                                         |          | Search                                                                               |                                    |                      | Girlot |
| Dataset Upload   | d - GSE73661-UC  | VDZ with pval.xlsx   |                          |                            |                          |                                         |          |                                                                                      |                                    |                      | - 0 )  |
| 1. Select File I | Format:          | Flexible Fo          | ormat                    | ~ 0                        |                          |                                         |          |                                                                                      |                                    |                      |        |
| 2 Contains O     | olumn Header     | Ver                  | No                       |                            |                          |                                         |          |                                                                                      |                                    |                      |        |
| 3 Select Iden    | tifier Type:     | Diesce accio         | n at least one column    | below as "ID" and assi     | an the identifier type   | 1                                       |          |                                                                                      |                                    |                      |        |
| 5. Select iden   | uner type.       | Assign addi          | itional columns as ID to | improve mapping co         | yerage if desired        | <i></i>                                 |          |                                                                                      |                                    |                      |        |
| A Array platfe   | orm used for evo | ariments: Not specif | ied/applicable           | Select relevant a          | rray platform as a refer | ence cet for dat                        | anaba    | veie .                                                                               |                                    |                      |        |
| 4. Anay place    |                  | intents. Not specif  | ieu/applicable           | Select relevant a          | nay plationnas a rerei   | ence set for dat                        | a anaiy: |                                                                                      |                                    |                      |        |
| 5. Use the dro   | opdown menus to  | specify the column n | ames that contain ider   | tifiers and observation    | is. For observations, se | lect the appropr                        | iate me  | easurement value type.                                                               |                                    |                      |        |
| D D ( )          | 15(2) D          | (20250)              |                          |                            |                          |                                         |          |                                                                                      |                                    |                      |        |
| Raw Data (2      | (1503) Dataset   | Summary (20250)      | Metadata                 |                            |                          |                                         | 😹 Ed     | Edit Observation Names                                                               |                                    |                      |        |
| Edit Obse        | rvation Names    | Infer Observation    |                          |                            |                          |                                         |          |                                                                                      |                                    |                      |        |
|                  |                  |                      |                          |                            |                          |                                         | To lat   | abel each observation, select an existing name from the pull-down lists,             |                                    |                      |        |
| ID/Obse          | rvation Name     |                      | Observation 1 V          | Observation 1 V            | Observation 2 V          | Observation .                           | or cre   | reate a new label by typing directly into the Observation Name field. Then click OK. |                                    |                      |        |
|                  |                  |                      | Expr Log Ratio 🗸 🗸       | Expr p-value 🛛 🗸           | Expr Log Ratio 🗸 🗸       | Expr p-value                            | Edit     | lit Observation Names                                                                |                                    |                      |        |
| Measurem         | ent/Annotation   | 2 types selec ∨      |                          |                            |                          |                                         | lar.     |                                                                                      |                                    |                      |        |
|                  | 1                | geneid               | UCvsNormal.Log2F         | UCvsNormal.pval            | 52wksVedolizumab         | 52wksVedolizu                           | 1.       | . UCvsNormal V                                                                       |                                    |                      |        |
|                  | 2                | DDX11L1              | -0.1067                  | 0.2878                     | 0.1183                   | 0.162399999999                          | 2.       | . 52wksVedolizumabvsBaseline                                                         | 12. Click the Edit Observation Nam | es                   |        |
|                  | 3                | WASH7P               | -0.1883                  | 9.70000000000003           | 0.30630000000000002      | 5.9999999999999                         | انې.     | Observation 3                                                                        | button to rename the observati     | ons                  |        |
|                  | 4                | FAM138F              | -7.6100000000000         | 0.469899999999999998       | 0.246600000000000000     | 1.909999999999                          |          |                                                                                      | button to rename the observation   | 0113.                |        |
|                  | 5                | OR4F5                | 0.1474                   | 0.5311000000000002         | 0.171300000000000001     | 0.2913                                  | 4.       | bservation 4                                                                         |                                    |                      |        |
|                  | 6                | LOC729737            | 0.47889999999999999999   | 1.699999999999999999       | 2.900000000000000        | 0.833099999999                          |          |                                                                                      |                                    |                      |        |
|                  | /                | LOC100133331         | 0.478899999999999999999  | 1.699999999999999999999999 | 2.9000000000000000000    | 0.833099999999                          |          |                                                                                      |                                    |                      |        |
|                  | 9                | OR4F29               | 0.2495                   | 0 2389                     | 0.21809999999999999999   | 0.8550999999999                         |          |                                                                                      |                                    |                      |        |
|                  | 10               | JA429831             | 0.1215                   | 0.33379999999999999999     | 0.255599999999999999999  | 4.0000000000000000000000000000000000000 |          |                                                                                      |                                    |                      |        |
|                  | 11               | JB137814             | -0.67400000000000        | 1.6381E-6                  | 0.1391999999999999999    | 0.3422                                  |          |                                                                                      |                                    |                      |        |
|                  | 12               | M37726               | -1.055099999999999999    | 5.759999999999999999       | 0.3367999999999999999    | 2.34000000000                           |          | OK Cancel                                                                            |                                    |                      |        |
|                  | 13               | LINC00115            | -0.1666                  | 2.10000000000001           | 0.146300000000000001     | 0.06                                    |          |                                                                                      |                                    |                      |        |
|                  | 14               | LOC643837            | 0.10249999999999999999   | 0.302099999999999998       | 8.50999999999999999      | 8.8000000000000000000000000000000000000 | 0005     |                                                                                      |                                    |                      |        |
|                  | 15               | FAM41C               | 0.20979999999999999999   | 0.25540000000000002        | 0.1237                   | 7.92999999999999                        | 9995     |                                                                                      |                                    |                      |        |
|                  | 16               | SAMD11               | -5.5199999999999999      | 0.4088                     | -1.75000000000000        | 0.7883999999999                         | 999999   |                                                                                      |                                    |                      |        |
|                  | 17               | NUC2L                | 0.340799999999999999999  | 9 2000000000000000         | -7.100000000000000       | 0.44040000000                           | 00001    | ,                                                                                    |                                    |                      |        |
|                  | 19               | PLEKHN1              | 0.14630000000000000000   | 8.800000000000000000       | -5.33E-2                 | 0.357300000000                          | 00001    |                                                                                      |                                    |                      |        |
|                  | 20               | Clorf170             | -0.164899999999999       | 8.50000000000000000        | 0.11650000000000000000   | 7.04999999999999                        | 9993     |                                                                                      |                                    |                      |        |
|                  | 21               | HES4                 | 0.12740000000000000000   | 5.399999999999999999       | -2.63E-2                 | 0.69310000000                           | 00005    |                                                                                      |                                    |                      |        |
|                  | 22               | ISG15                | 0.33200000000000002      | 4.516700000000003          | -0.22700000000000        | 4.59999999999999                        | 9999     |                                                                                      |                                    |                      |        |
|                  | 23               | AGRN                 | 0.81640000000000000000   | 4.41429999999999999        | -0.310699999999999       | 1E-3                                    |          |                                                                                      |                                    |                      |        |
|                  | 24               | Clorf159             | -8.0600000000000         | 0.1613999999999999999      | 9.28999999999999999      | 0.13400000000                           | 00001    |                                                                                      |                                    |                      |        |
|                  | 25               | JA715134             | -0.2087                  | 0.1124                     | 0.3785                   | 2.50000000000                           | 0001     |                                                                                      |                                    |                      |        |
|                  | 26               | TTLL10               | -8.649999999999999       | 0.2422                     | 0.1138                   | 0.133500000000                          | 00001    |                                                                                      |                                    |                      |        |

😹 IPA

21

22

23

24

25

26

HES4

ISG15

AGRN

Clorf159

JA715134

TTLL10

-0.2087

-8.64999999999999... 0.2422

0.1274000000000001 5.39999999999999999... -2.63E-2

0.1124

0.332000000000002 4.51670000000003... -0.2270000000000... 4.5999999999999999...

-8.0600000000000... 0.161399999999999 9.28999999999999... 0.1340000000000000

0.3785

0.1138

0.8164000000000001 4.4142999999999999... -0.3106999999999... 1E-3

0.69310000000000005

2.500000000000001..

0.13350000000000001

- 🗇 X

| t View Window                                                           | Help                                                                                                    |                                                                                                    |                                                                                                    |                                                          |                                                                                                    |               |                 | Provide Feedba |
|-------------------------------------------------------------------------|----------------------------------------------------------------------------------------------------|----------------------------------------------------------------------------------------------------|----------------------------------------------------------------------------------------------------|----------------------------------------------------------|----------------------------------------------------------------------------------------------------|---------------|-----------------|----------------|
| Gen<br>ite New                                                          | es and Chemicals Dir<br>er gene names/symbols/                                                                                                    | iseases and Functions                                                                                                    | Pathways and Lists                                                                                                    | Datasets and Analy                                       | yses                                                                                                    | Search        | Advanced Search |                |
| Unload - GSE73661-U                                                     | VD7 with pval.xlsx                                                                                                    |                                                                                                    |                                                                                                    |                                                          |                                                                                                    |               | 2               |                |
| opiour osciolor of                                                      |                                                                                                    |                                                                                                    |                                                                                                    |                                                          |                                                                                                    |               |                 |                |
| elect File Format:                                                      | Flexible Fo                                                                                                    | ormat                                                                                                    | ✓ ②                                                                                                    |                                                          |                                                                                                    |               |                 |                |
| ontains Column Header:                                                  | Yes (                                                                                                    | No                                                                                                    |                                                                                                    |                                                          |                                                                                                    |               |                 |                |
| elect Identifier Type:                                                  | Please assig                                                                                                    | in at least one column                                                                                                    | below as "ID", and assi                                                                                                    | gn the identifier type(s                                 | ).                                                                                                    |               |                 |                |
|                                                                         | Assign addi                                                                                                    | itional columns as ID to                                                                                                    | o improve mapping cov                                                                                                    | verage if desired.                                       |                                                                                                    |               |                 |                |
| rray platform used for ex                                               | periments: Not specifi                                                                                                    | ied/applicable                                                                                                    | ✓ Select relevant a                                                                                                    | rray platform as a refer                                 | ence set for data analysi                                                                                                    | is.           |                 |                |
| se the dropdown menus                                                   | to specify the column n                                                                                                    | ames that contain ider                                                                                                    | ntifiers and observation                                                                                                    | s. For observations, sel                                 | ect the appropriate mea                                                                                                    | surement valu | ue type.        |                |
|                                                                         |                                                                                                    |                                                                                                    |                                                                                                    |                                                          |                                                                                                    |               |                 |                |
| Data (21563) Datas                                                      | at Summary (20250)                                                                                                    | Metadata                                                                                                    |                                                                                                    |                                                          |                                                                                                    |               |                 |                |
| dit Observation Names                                                   | Infer Observatior                                                                                                    | 15 🕜                                                                                                    |                                                                                                    |                                                          |                                                                                                    |               |                 |                |
|                                                                         |                                                                                                    |                                                                                                    |                                                                                                    | 52wkrVedoli                                              | 52wkrVedoli V                                                                                                    |               |                 |                |
| ID/Observation Name                                                     | тр                                                                                                    |                                                                                                    | ocvsivornar                                                                                                    | JZWKSVEdOII                                              | JZWKSVEdOII                                                                                                    |               |                 |                |
|                                                                         | -                                                                                                    | Expr Log Ratio 🗸                                                                                                    | Expr p-value V                                                                                                    | Expr Log Ratio 🗸                                         | Expr p-value V                                                                                                    |               |                 |                |
| /leasurement/ Annotation                                                | 2 types selec ∨                                                                                                    |                                                                                                    |                                                                                                    |                                                          |                                                                                                    |               |                 |                |
| 1                                                                       | geneid                                                                                                    | UCvsNormal.Log2F                                                                                                    | UCvsNormal.pval                                                                                                    | 52wksVedolizumab                                         | 52wksVedolizumab                                                                                                    |               |                 |                |
| 2                                                                       | DDX11L1                                                                                                    | -0.1067                                                                                                    | 0.2878                                                                                                    | 0.1183                                                   | 0.162399999999999999                                                                                                    |               |                 |                |
| 3                                                                       | WASH7P                                                                                                    | -0.1883                                                                                                    | 9.700000000000003                                                                                                    | 0.30630000000000002                                      | 5.999999999999999995                                                                                                    |               |                 |                |
| 4                                                                       | FAM138F                                                                                                    | -7.6100000000000                                                                                                    | 0.469899999999999998                                                                                                    | 0.24660000000000000                                      | 1.90999999999999999                                                                                                    |               |                 |                |
| 5                                                                       | OR4F5                                                                                                    | 0.1474                                                                                                    | 0.53110000000000002                                                                                                    | 0.17130000000000000                                      | 0.2913                                                                                                    |               |                 |                |
| 6                                                                       | LOC729737                                                                                                    | 10 4700000000000000000000000000000000000                                                                                                    |                                                                                                    |                                                          |                                                                                                    |               |                 |                |
| _                                                                       |                                                                                                    | 0.478899999999999999999                                                                                                    | 1.699999999999999999                                                                                                    | 2.90000000000000                                         | 0.833099999999999999                                                                                                    |               |                 |                |
| 7                                                                       | LOC100133331                                                                                                    | 0.4788999999999999999999                                                                                                    | 1.6999999999999999999<br>1.6999999999999                                                                                                    | 2.900000000000000<br>2.900000000000000                   | 0.833099999999999999<br>0.833099999999999999                                                                                                    |               |                 |                |
| 7<br>8                                                                  | LOC100133331<br>LOC100132062                                                                                                    | 0.478899999999999999999999999999999999999                                                                                                    | 1.6999999999999999999<br>1.6999999999999                                                                                                    | 2.900000000000000<br>2.90000000000000<br>2.90000000000   | 0.8330999999999999999<br>0.833099999999999999<br>0.8330999999999999999<br>0.833099999999999999999                                                                                                    |               |                 |                |
| 7<br>8<br>9                                                             | LOC100133331<br>LOC100132062<br>OR4F29                                                                                                    | 0.478899999999999999999<br>0.4788999999999999999<br>0.478899999999999999999<br>0.2495                                                                                                    | <ul> <li>1.69999999999999999</li> <li>1.69999999999999999</li> <li>1.699999999999999999</li> <li>0.2389</li> </ul>                                                                                                | 2.9000000000000000<br>2.9000000000000000                 | 0.8330999999999999999<br>0.833099999999999999<br>0.833099999999999999<br>0.1887000000000000                                                                                                    |               |                 |                |
| 7<br>8<br>9<br>10                                                       | LOC100133331<br>LOC100132062<br>OR4F29<br>JA429831                                                                                                    | 0.478899999999999999999<br>0.47889999999999999999<br>0.47889999999999999999<br>0.2495<br>0.1215                                                                                                    | 1.699999999999999999<br>1.69999999999999                                                                                                    | 2.9000000000000000<br>2.900000000000000<br>2.90000000000 | 0.8330999999999999999<br>0.8330999999999999<br>0.8330999999999999<br>0.18870000000000000<br>4.0000000000000002                                                                                                    |               |                 |                |
| 7<br>8<br>9<br>10<br>11                                                 | LOC100133331<br>LOC100132062<br>OR4F29<br>JA429831<br>JB137814                                                                                        | 0.478899999999999999999<br>0.478899999999999999<br>0.2495<br>0.1215<br>-0.67400000000000                                                                                                    | 1.69999999999999999<br>1.699999999999999                                                                                                    | 2.90000000000000<br>2.9000000000000<br>2.90000000000     | 0.8330999999999999999<br>0.83309999999999999<br>0.83309999999999999<br>0.188700000000000001<br>4.00000000000000000<br>0.3422                                                                                                    |               |                 |                |
| 7<br>8<br>9<br>10<br>11<br>12                                           | LOC100133331<br>LOC100132062<br>OR4F29<br>JA429831<br>JB137814<br>M37726                                                                              | 0.47889999999999999999<br>0.478899999999999999<br>0.2495<br>0.1215<br>-0.6740000000000<br>-1.0550999999999999                                                                                                    | 1.69999999999999999<br>1.699999999999999<br>1.69999999999999<br>0.2389<br>0.3337999999999999999<br>1.6381E-6<br>5.759999999999999999                                                                              | 2.90000000000000<br>2.9000000000000<br>2.90000000000     | 0.3330999999999999999<br>0.3330999999999999                                                                                                    |               |                 |                |
| 7<br>8<br>9<br>10<br>11<br>12<br>13                                     | LOC100133331<br>LOC100132062<br>OR4F29<br>JA429831<br>JB137814<br>M37726<br>LINC00115<br>LOC640977                                                    | 0.478899999999999999999<br>0.478899999999999999<br>0.2495<br>0.1215<br>-0.67400000000000<br>-1.055099999999999999<br>-0.1666<br>0.10340000000000000000000000000000000000                                                                                             | 1.69999999999999999<br>1.699999999999999<br>1.69999999999999<br>0.2389<br>0.333799999999999999<br>1.6381E-6<br>5.7599999999999999<br>2.10000000000001                                                             | 2.90000000000000<br>2.9000000000000<br>2.90000000000     | 0.833099999999999999<br>0.8330999999999999<br>0.8330999999999999<br>0.188700000000000000<br>1.887000000000000000<br>0.3422<br>2.340000000000000000000<br><br>0.06                                                                                                    |               |                 |                |
| 7<br>8<br>9<br>10<br>11<br>12<br>13<br>14<br>15                         | LOC100133331<br>LOC100132062<br>OR4F29<br>JA429831<br>JB137814<br>M37726<br>LINC00115<br>LOC643837<br>EAM41C                                          | 0.47839999999999999999<br>0.478899999999999999<br>0.47889999999999999<br>0.47889999999999999<br>0.4785<br>0.1215<br>-0.674000000000000<br>-1.0550999999999999999<br>-0.1666<br>0.10249999999999999999999                                                             | 1.69999999999999999<br>1.699999999999999                                                                                                    | 2.90000000000000<br>2.9000000000000<br>2.90000000000     | 0.833099999999999999<br>0.8330999999999999<br>0.8330999999999999<br>0.183700000000000001<br>4.000000000000000001<br>4.0000000000                                                                                                    |               |                 |                |
| 7<br>8<br>9<br>10<br>11<br>12<br>13<br>14<br>15                         | LOC100133331<br>LOC100132062<br>OR4F29<br>JA429831<br>JB137814<br>M37726<br>LINC00115<br>LOC643837<br>FAM41C<br>SAM011                                | 0.478399999999999999999<br>0.4788999999999999999<br>0.478899999999999999<br>0.478899999999999999<br>0.1215<br>-0.67400000000000<br>-1.0550999999999999999<br>-0.1666<br>0.10249999999999999999999                                                                    | 1.6999999999999999<br>1.699999999999999<br>1.699999999999999<br>0.2389<br>0.333799999999999999<br>0.333799999999999999<br>0.333799999999999999<br>0.33209999999999999<br>0.30209999999999998<br>0.255400000000002 | 2.90000000000000<br>2.9000000000000<br>2.90000000000     | 0.333099999999999999<br>0.8330999999999999<br>0.8330999999999999<br>0.18870000000000001<br>4.000000000000000<br>0.3422<br>2.34000000000000001<br>0.06<br>8.800000000000000005<br>7.92999999999999995<br>0.7829000000000000005                                                                                                    |               |                 |                |
| 7<br>8<br>9<br>10<br>11<br>12<br>13<br>14<br>15<br>16<br>17             | LOC100133331<br>LOC100132062<br>OR4F29<br>JA429831<br>JB137814<br>M37726<br>LINC00115<br>LOC643837<br>FAM41C<br>SAMD11<br>NOC21                       | 0.478899999999999999999<br>0.4788999999999999999<br>0.478899999999999999<br>0.478899999999999999<br>0.1215<br>-0.674000000000000<br>-1.0550999999999999<br>-0.1666<br>0.10249999999999999<br>-5.519999999999999<br>-5.51999999999999                                 | 1.6999999999999999<br>1.699999999999999<br>1.699999999999999<br>0.2389<br>0.3337999999999999999<br>0.333799999999999999<br>0.332799999999999999<br>0.33209999999999999<br>0.325400000000002<br>0.4088<br>1.2554.6 | 2.90000000000000<br>2.9000000000000<br>2.90000000000     | 0.333099999999999999<br>0.8330999999999999<br>0.8330999999999999<br>0.1887000000000000<br>1.00000000000000<br>0.3422<br>2.3400000000000001<br>0.06<br>8.8000000000000005<br>7.929999999999999<br>0.7883999999999999<br>0.78839999999999999                                                                                                    |               |                 |                |
| 7<br>8<br>9<br>10<br>11<br>12<br>13<br>14<br>15<br>16<br>17<br>18       | LOC100133331<br>LOC100132062<br>OR4F29<br>JA429831<br>JB137814<br>M37726<br>LINC00115<br>LOC643837<br>FAM41C<br>SAMD11<br>NOC2L<br>KI H17             | 0.47839999999999999999<br>0.47889999999999999<br>0.2495<br>0.1215<br>-0.67400000000000<br>-1.05509999999999<br>0.102499999999999<br>0.1024999999999999<br>0.2037999999999999<br>0.3407999999999999                                                                   | 1.6999999999999999<br>1.699999999999999<br>1.69999999999                                                                                                    | 2.90000000000000<br>2.9000000000000<br>2.90000000000     | 0.333099999999999999<br>0.8330999999999999<br>0.8330999999999999<br>0.1887000000000000<br>1.40000000000000<br>0.3422<br>2.340000000000000<br>0.06<br>8.80000000000000<br>0.06<br>8.80000000000000<br>0.78399999999999999<br>0.4404000000000001<br>0.256700000000001                                                                                          |               |                 |                |
| 7<br>8<br>9<br>10<br>11<br>12<br>13<br>14<br>15<br>16<br>17<br>18<br>19 | LOC100133331<br>LOC100132062<br>OR4F29<br>JA429831<br>JB137814<br>M37726<br>LINC00115<br>LOC643837<br>FAM41C<br>SAMD11<br>NOC2L<br>KLHL17<br>DI EKHM1 | 0.4783999999999999999999<br>0.47889999999999999<br>0.4788999999999999<br>0.2495<br>0.1215<br>-0.67400000000000<br>-1.055099999999999<br>-0.1666<br>0.1024999999999999<br>0.102499999999999<br>0.102499999999999<br><br>0.3407999999999999<br>0.146300000000000000000 | 1.6999999999999999<br>1.69999999999999<br>1.69999999999                                                                                                    | 2.90000000000000<br>2.9000000000000<br>2.90000000000     | 0.3330999999999999999<br>0.83309999999999999<br>0.1887000000000000<br>1.400000000000000<br>2.34000000000000<br>0.06<br>8.80000000000000<br>0.06<br>8.80000000000000<br>0.06<br>0.7929999999999999999<br>0.44040000000000<br>0.25679999999999999<br>0.357300000000000<br>0.357300000000000<br>0.35730000000000000<br>0.35730000000000000000000000000000000000 |               |                 |                |

#### 13. Click the <u>Save</u> button to proceed.

🛃 IPA

File Edit View Window Help

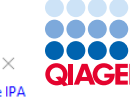

Provide Feedback | Support Tim Hou Close IPA Genes and Chemicals Diseases and Functions Pathways and Lists Datasets and Analyses QIAGEN Land Explorer .... Advanced Search Create New... Enter gene names/symbols/IDs or chemical/drug names here Search Dataset Upload - GSE73661-UC VDZ with pval.xlsx – 🗗 🗙 ~ 0 1. Select File Format: Flexible Format 2. Contains Column Header: Yes No 3. Select Identifier Type: Please assign at least one column below as "ID", and assign the identifier type(s). Assign additional columns as ID to improve mapping coverage if desired. 4. Array platform used for experiments: Not specified/applicable Select relevant array platform as a reference set for data analysis. 5. Use the dropdown menus to specify the column names that contain identifiers and observations. For observations, select the appropriate measurement value type. Raw Data (21563) Dataset Summary (20250) Metadata 0 Edit Observation Names Infer Observations ID UCvsNormal UCvsNormal 52wksVedoli... 52wksVedoli... ID/Observation Name Expr Log Ratio Expr p-value Expr Log Ratio Expr p-value Measurement/Annotation 2 types selec... UCvsNormal.Log2Fol... UCvsNormal.pval 52wksVedolizumabvs... 52wksVedolizumabvs. geneid 14. Click the <u>OK</u> button to proceed. DDX11L1 2 -0.1067 0.2878 0.1183 0.1623999999999999999 WASH7P -0.1883 3 9700000000000003 X FAM138F 7.6100000000000... 0.46989999999999999 0.24660000000000001 1.90999999999999 Your dataset does not contain any metadata. 0.1474 5 OR4F5 0.5311000000000 0.1713000000000001 0.2913 Metadata is useful when you search for datasets or subsequent analyses. LOC729737 0.47889999999999999 1.69999999999999999. 2.900000000000001... 0.83309999999999 6 Please click on the Metadata tab to add keywords that describe the data. LOC100133331 0.478899999999999999 1.69999999999999999. 2.90000000000000001.. . 0.8330999999999 0.47889999999999999 1.6999999999999999... 8 LOC100132062 2,900000000000001... 0,8330999999999 Click OK to continue to save the dataset without metadata 9 OR4F29 0.2495 0.2389 0.21809999999999999 0.18870000000db OK Cancel 10 0.1215 JA429831 0.333799999999999999 0.25559999999999999 4.0000 11 -0.67400000000000... 1.6381E-6 JB137814 0.1391999999999999 0.3422 12 M37726 -1.0550999999999999 5.7599999999999999... 0.33679999999999999 2.3400000 00000001. 13 LINC00115 -0.1666 2.1000000000000001. 0.1463000000000001 0.06 14 0.1024999999999999 0.30209999999999 LOC643837 8.5099999999999995... 8.800000 00000005 15 FAM41C 0.20979999999999999 0.2554000000000000 0.1237 7.92999999999999999 16 SAMD11 -5.519999999999999... 0.4088 17 NOC2L 0.3407999999999999 1.2575E-6 -5.58000000000000... 0.4404000000000000 18 KLHL17 0.1497 -7.109999999999999... 0.256799999999999999 8,20000000000000007. 19 PLEKHN1 0.1463000000000001 8.800000000000000. -5.33E-2 0.3573000000000000 20 C1orf170 -0.1648999999999999... 8.5000000000000006. 0.1165000000000001 7.0499999999999993. 21 HES4 -2.63E-2 0.1274000000000001 5.39999999999999999... 0.6931000000000005 22 ISG15 0.3320000000000002 4.516700000000003... -0.22700000000000... 4.59999999999999999. 23 AGRN 0.8164000000000001 4.41429999999999999... -0.310699999999999... 1E-3 24 -8.0600000000000... 0.161399999999999999 9.289999999999996... 0.1340000000000000 C1orf159 25 JA715134 -0.2087 0.1124 0.3785 2.5000000000000001. 0.1138 26 TTLL10 -8.649999999999999... 0.2422 0.133500000000000001

Save

Cancel

Help

🛃 IPA

File Edit View Window Help

00000 ŎŎŎŎŎ  $\times$ QIAGEN Provide Feedback | Support Tim Hou Close IPA

D

|                          | Genes and Chemicals           | Diseases and Functions   | Pathways and List                       | Datasets and Ana         | llyses                  |                       |                     |          |        |       |                                             |     |
|--------------------------|-------------------------------|--------------------------|-----------------------------------------|--------------------------|-------------------------|-----------------------|---------------------|----------|--------|-------|---------------------------------------------|-----|
| Create New               | Enter gene names/symbols      | /IDs or chemical/drug    | names here                              |                          |                         | Search Ad             | vanced Search       |          |        |       | QIAGEN Land Explorer QIA                    | GEN |
| Dataset Upload - GSE73   | 661-UC VDZ with pval.xlsx     |                          |                                         |                          |                         |                       |                     |          |        |       | - 0                                         | ì X |
| 1. Select File Format:   | Flexible F                    | ormat                    | ~ 0                                     |                          |                         |                       |                     |          |        |       |                                             |     |
| 2. Contains Column H     | eader: • Yes                  | No                       |                                         |                          |                         |                       |                     |          |        |       |                                             |     |
| 3. Select Identifier Typ | e: Please assi                | gn at least one column   | below as "ID", and ass                  | ign the identifier type  | (s).                    |                       |                     |          |        |       |                                             |     |
|                          | Assign add                    | litional columns as ID t | to improve mapping co                   | verage if desired.       |                         |                       |                     |          |        |       |                                             |     |
| 4. Array platform used   | for experiments: Not speci    | fied/applicable          | ✓ Select relevant a                     | array platform as a refe | erence set for data ana | lysis.                |                     |          |        |       |                                             |     |
| 5. Use the dropdown r    | nenus to specify the column i | names that contain ide   | ntifiers and observation                | ns. For observations, se | elect the appropriate r | neasurement value typ | e.                  |          |        |       |                                             |     |
|                          |                               |                          |                                         |                          |                         |                       |                     |          |        |       |                                             |     |
| Raw Data (21563)         | Dataset Summary (20250)       | Metadata Mappe           | ed (20250) Unmapp                       | ed (1312)                |                         |                       |                     |          |        |       |                                             |     |
| Edit Observation N       | lames Infer Observatio        | ns 🕜                     |                                         |                          |                         |                       |                     |          |        |       |                                             |     |
|                          |                               |                          |                                         | 52udeVadali V            | 52wksVadali             | 1                     |                     |          |        |       |                                             |     |
| ID/Observation N         | ame                           |                          |                                         | JZWKSVEDDII V            | JZWKSVEdOII             |                       |                     |          |        | - C   |                                             |     |
| Measurement/Ann          | tation                        | Expr Log Ratio           | Expr p-value                            | Expr Log Ratio 🗸         | Expr p-value            | Save Dataset          |                     |          | ×      | 1     |                                             |     |
| Meddareniene Anni        | 2 types selec V               | 1                        |                                         |                          |                         | -                     |                     |          |        |       |                                             |     |
| 1                        | geneid                        | UCvsNormal.Log2Fol       | UCvsNormal.pval                         | 52wksVedolizumabvs.      | 52wksVedolizumabvs      | Save Dataset          |                     |          |        |       | 15. Save the dataset in the correct folder. |     |
| 2                        | DDX11L1<br>WASH7P             | -0.1067                  | 9,7000000000000000000000000000000000000 | 0.1183                   | 0.162399999999999999    | ,                     |                     |          |        |       | <u> </u>                                    |     |
| 4                        | FAM138F                       | -7.61000000000000000     | . 0.4698999999999999999                 | 0.2466000000000000000    | 1.9099999999999999999   | Choose Project        | : Training Project  | <u> </u> | New    | 1 - I |                                             |     |
| 5                        | OR4F5                         | 0.1474                   | 0.53110000000000002                     | 0.17130000000000000      | 0.2913                  | Name                  | : 20220712 - UC VDZ |          |        |       |                                             |     |
| 6                        | LOC729737                     | 0.4788999999999999999    | 9 1.699999999999999999                  | 2.9000000000000000001.   | . 0.83309999999999999   | 5 Notes               | :                   |          |        | 1 - I |                                             |     |
| 7                        | LOC100133331                  | 0.4788999999999999999    | 9 1.699999999999999999                  | 2.9000000000000000001.   | . 0.8330999999999999    | 5                     |                     |          |        |       |                                             |     |
| 8                        | LOC100132062                  | 0.4788999999999999999    | 9 1.699999999999999999                  | 2.9000000000000001.      | 0.83309999999999999     | 5                     |                     |          |        |       |                                             |     |
| 9                        | OR4F29                        | 0.2495                   | 0.2389                                  | 0.2180999999999999999    | 0.188700000000000       | 1                     |                     |          |        |       |                                             |     |
| 10                       | JA429831                      | 0.1215                   | 0.3337999999999999999                   | 0.2555999999999999999    | 4.00000000000000000     |                       |                     |          |        | 1     |                                             |     |
| 11                       | JB137814                      | -0.67400000000000        | . 1.6381E-6                             | 0.139199999999999999     | 0.3422                  |                       | (max 1600 chars)    |          |        |       |                                             |     |
| 12                       | M37726                        | -1.055099999999999999    | 5.75999999999999999                     | 0.336799999999999999     | 2.340000000000000       |                       |                     |          |        | 1 i - |                                             |     |
| 13                       | LINC00115                     | -0.1666                  | 2.100000000000001                       | 0.14630000000000000      | 0.06                    |                       |                     |          |        | 1.1   |                                             |     |
| 14                       | LOC643837                     | 0.102499999999999999     | 9 0.30209999999999998                   | 8.509999999999999995.    | . 8.800000000000000     |                       |                     | Save     | Cancel | 1 i - |                                             |     |
| 15                       | FAM41C                        | 0.209799999999999999     | 9 0.25540000000000002                   | 0.1237                   | 7.9299999999999999      |                       |                     |          |        |       |                                             |     |
| 16                       | SAMD11                        | -5.51999999999999999.    | . 0.4088                                | -1.750000000000000       | 0.78839999999999999     |                       |                     |          |        |       |                                             |     |
| 17                       | NOC2L                         | 0.340799999999999999     | 9 1.2575E-6                             | -5.580000000000000.      | 0.44040000000000000     | 1                     |                     |          |        |       |                                             |     |
| 18                       | KLHL17                        | 0.1497                   | 8.2000000000000000.                     | -7.10999999999999999.    | 0.25679999999999999     | 7                     |                     |          |        |       |                                             |     |
| 19                       | PLEKHN1                       | 0.14630000000000000      | 1 8.80000000000000005                   | -5.33E-2                 | 0.3573000000000000      | r l                   |                     |          |        |       |                                             |     |
| 20                       | C1orf170                      | -0.16489999999999999.    | . 8.50000000000000000                   | 0.116500000000000000     | 7.04999999999999993.    |                       |                     |          |        |       |                                             |     |
| 21                       | HES4                          | 0.1274000000000000       | 1 5.399999999999999999                  | -2.63E-2                 | 0.6931000000000000      | 5                     |                     |          |        |       |                                             |     |
| 22                       | ISG15                         | 0.33200000000000000      | 2 4.516700000000003                     | -0.227000000000000       | 4.599999999999999999999 |                       |                     |          |        |       |                                             |     |
| 23                       | AGRN                          | 0.81640000000000000      | 1 4.4142999999999999999                 | -0.31069999999999999.    | 1E-3                    |                       |                     |          |        |       |                                             |     |
| 24                       | C1orf159                      | -8.060000000000000       | . 0.1613999999999999999                 | 9.289999999999999999     | . 0.134000000000000000  |                       |                     |          |        |       |                                             |     |
| 25                       | JA715134                      | -0.2087                  | 0.1124                                  | 0.3785                   | 2,50000000000000001.    |                       |                     |          |        |       |                                             |     |
| 26                       | TTLL10                        | -8.649999999999999999.   | . 0.2422                                | 0.1138                   | 0.13350000000000000     |                       |                     |          |        |       |                                             |     |
|                          |                               | 1                        |                                         | 1                        |                         |                       |                     |          |        |       |                                             |     |

Save

Cancel

Help

| IPA | -    |     |
|-----|------|-----|
|     | - AC |     |
|     |      | IPP |

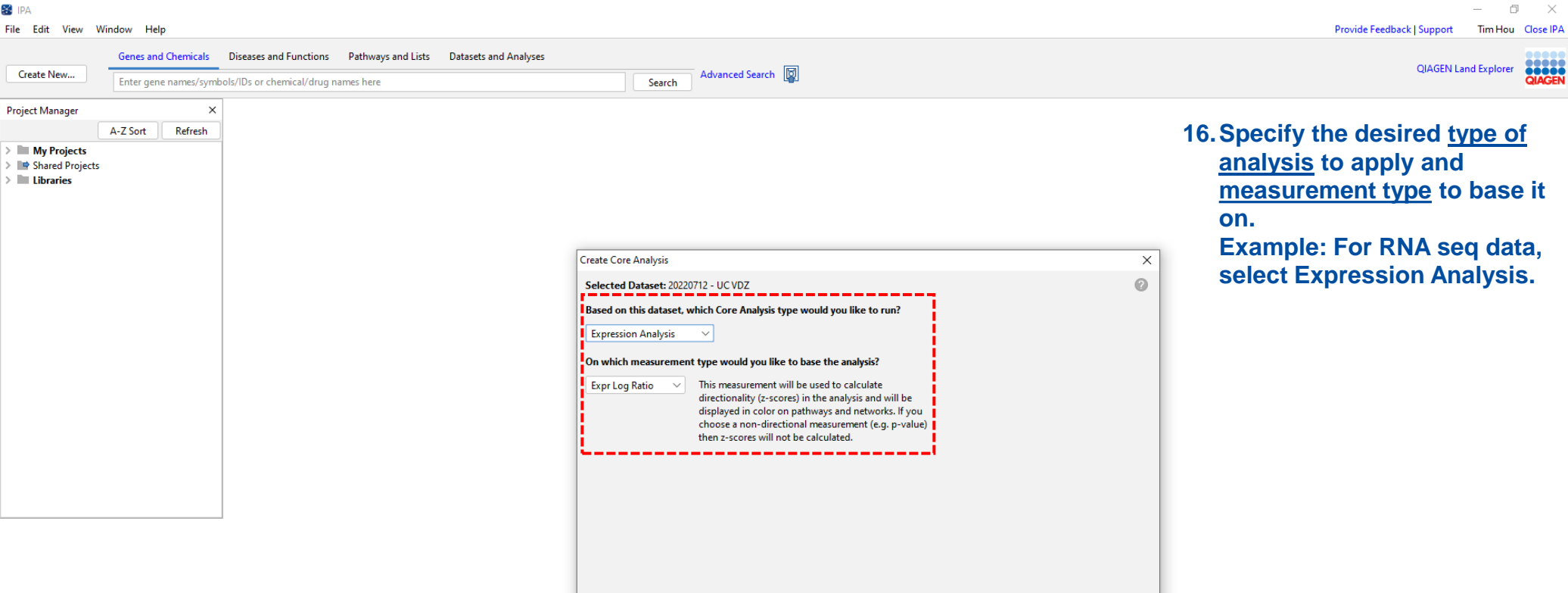

Next

Back

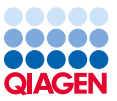

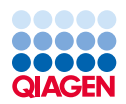

| ue ue                                                                                                    | enes and Chemicals                                                                                                    | Diseases and Eurocuons – Pathways and Lists – Datas                                                                                                    |                                                                                                    |                                                                                                    |                                                                                                    |                                                                                                    |                                                                                                    | •                    |
|----------------------------------------------------------------------------------------------------|----------------------------------------------------------------------------------------------------|----------------------------------------------------------------------------------------------------|----------------------------------------------------------------------------------------------------|----------------------------------------------------------------------------------------------------|----------------------------------------------------------------------------------------------------|----------------------------------------------------------------------------------------------------|----------------------------------------------------------------------------------------------------|----------------------|
| te New Ent                                                                                                    | nter gene names/symbo                                                                                                    | ols/IDs or chemical/drug names here                                                                                                    |                                                                                                    | Search Advanced Search                                                                                                    |                                                                                                    |                                                                                                    | QIAGEN Land Exp                                                                                                    | plorer               |
| pression Analysis - [                                                                                                    | [analysis : 20220712 - U                                                                                                    | JC VDZ1                                                                                                    |                                                                                                    |                                                                                                    |                                                                                                    |                                                                                                    |                                                                                                    | _                    |
|                                                                                                    |                                                                                                    |                                                                                                    |                                                                                                    |                                                                                                    |                                                                                                    |                                                                                                    |                                                                                                    |                      |
| ieneral Settings                                                                                                    | Poj                                                                                                    | pulation of genes to consider for p-value calculations:                                                                                                    |                                                                                                    |                                                                                                    |                                                                                                    | Analysis Filter Summary                                                                                                    |                                                                                                    |                      |
| -                                                                                                    | n & Caus 🔊 Ref                                                                                                    | ference Set Ingenuity Knowledge Base (Genes Only)                                                                                                    | ~                                                                                                    |                                                                                                    |                                                                                                    | confidence = Experimentally Obse                                                                                                    | rved                                                                                                    |                      |
| letworks interaction                                                                                                    | Rel                                                                                                    | lationships to consider:                                                                                                    |                                                                                                    | Optional Analyses:                                                                                                    |                                                                                                    | 17. Use the defa                                                                                                    | ault settings                                                                                                    |                      |
| Node Types All                                                                                                    | Affe                                                                                                    | ects networks and upstream regulator analysis                                                                                                    |                                                                                                    | V V My Project                                                                                                    |                                                                                                    | (recommen                                                                                                    | ded) or enter your own                                                                                                    |                      |
| ata Sources All                                                                                                    | 0                                                                                                    | Direct and Indirect Relationships                                                                                                    |                                                                                                    | My Pathways                                                                                                    |                                                                                                    | sottings                                                                                                    |                                                                                                    |                      |
| onfidence Experime                                                                                                    | entally O.,. 👩 🗌                                                                                                    | ) Direct Relationships                                                                                                    |                                                                                                    | My Lists                                                                                                    |                                                                                                    | Settings.                                                                                                    |                                                                                                    |                      |
| ! All                                                                                                    | 0                                                                                                    |                                                                                                    |                                                                                                    |                                                                                                    |                                                                                                    |                                                                                                    |                                                                                                    |                      |
| pecies All                                                                                                    |                                                                                                    |                                                                                                    |                                                                                                    |                                                                                                    |                                                                                                    |                                                                                                    |                                                                                                    |                      |
| issues & Cell Lines A                                                                                                    | All 🕜                                                                                                    |                                                                                                    |                                                                                                    |                                                                                                    |                                                                                                    |                                                                                                    |                                                                                                    |                      |
| Autation All                                                                                                    | 0                                                                                                    |                                                                                                    |                                                                                                    |                                                                                                    |                                                                                                    |                                                                                                    |                                                                                                    |                      |
|                                                                                                    |                                                                                                    |                                                                                                    |                                                                                                    |                                                                                                    |                                                                                                    |                                                                                                    |                                                                                                    |                      |
|                                                                                                    |                                                                                                    |                                                                                                    |                                                                                                    |                                                                                                    |                                                                                                    |                                                                                                    |                                                                                                    |                      |
| Advanced Sav<br>Sutoffs<br>set Column<br>Normal.Log2FoldCh                                                                                                    | Ave As Default<br>Measurement<br>hange Expr Log Ratio                                                                                                    | Value Type Range Cutoff<br>p -5.6443 to 6.062 -1 Down 1                                                                                                    | Up Recalculate                                                                                                    | 1360 analysis-ready molecules across obser                                                                                                    | vations                                                                                                    |                                                                                                    |                                                                                                    |                      |
| Advanced Sav<br>Cutoffs<br>set Column<br>Normal.Log2FoldCh<br>Normal.pval<br>ew Dataset 202207<br>hlysis-Ready (1353)<br>dd To.My.Pathway                                                                 | Neasurement<br>hange Expr Log Ratio<br>Expr p-value<br>1712 - UC VDZ Observi<br>Mapped IDs (20250                                                                                                    | Value Type Range Cutoff<br>o -5.6443 to 6.062 -1 Down 1<br>0.0 to 0.9997 0.05<br>vation: UCvsNormal (1353) ~<br>I) Unmapped IDs (1312) All IDs (21562) Metada                                                                                                    | Up Recalculate                                                                                                    | 1360 analysis-ready molecules across obser                                                                                                    | vations                                                                                                    |                                                                                                    | Symbol A1CF - ARHGAP15 (1/14)                                                                                                    |                      |
| Advanced Sav<br>utoffs<br>et Column<br>Jormal.Log2FoldCh<br>Jormal.pval<br>w Dataset 202207<br>ysis-Ready (1353)<br>id To My Pathway                                                                      | Measurement<br>Measurement<br>hange Expr Log Ratio<br>Expr p-value<br>712 - UC VDZ Observi<br>Mapped IDs (20250<br>Add To My List                                                                                                    | Value Type Range Cutoff<br>-5.6443 to 6.062 -1 Down 1<br>0.0 to 0.9997 0.05<br>ration: UCvsNormal (1353)                                                                                                    | ta                                                                                                    | 1360 analysis-ready molecules across obser                                                                                                    | vations                                                                                                    |                                                                                                    | Symbol A1CF - ARHGAP15 (1/14)                                                                                                    | × >                  |
| dvanced Sav<br>stoffs<br>et Column<br>lormal.Log2FoldCh<br>lormal.pval<br>w Dataset 202207<br>ysis-Ready (1353)<br>d To My Pathway<br>og Ratio<br>IS                                                      | Measurement<br>Measurement<br>hange Expr Log Ratio<br>Expr p-value<br>712 - UC VDZ Observi<br>Mapped IDs (20250<br>Add To My List<br>Expr p                                                                                                    | Value Type Range Cutoff<br>-5.6443 to 6.062 -1 Down 1<br>0.0 to 0.9997 0.05<br>ration: UCvsNormal (1353) V<br>Unmapped IDs (1312) All IDs (21562) Metada<br>Create Dataset Customize Table<br>value X ID<br>Alf C                                                                                                    | ta Flags                                                                                                    | 1360 analysis-ready molecules across obser                                                                                                    | vations           ▼ X Entrez Gene Name         >           APORE 1 complementation factor         >                                                                                                    | Location X Type(                                                                                                    | Symbol A1CF - ARHGAP15 (1/14) V<br>s) X Drug(s)                                                                                                    |                      |
| Advanced Sav<br>utoffs<br>et Column<br>Normal.Log2FoldCh<br>Vormal.pval<br>w Dataset 202207<br>lysis-Ready (1353)<br>Id To My Pathway<br>Log Ratio<br>43<br>19                                            | Neasurement<br>hange Expr Log Ratio<br>Expr p-value<br>712 - UC VDZ Observ:<br>Mapped IDs (20250<br>Add To My List<br>Expr p-value<br>4.72E-09<br>1.00F.04                                                                                                    | Value Type Range Cutoff<br>5.6443 to 6.062 -1 Down 1<br>0.0 to 0.9997 0.05<br>vation: UCvsNormal (1353) ~<br>D Unmapped IDs (1312) All IDs (21562) Metada<br>Create Dataset Customize Table<br>value $$ ID<br>All CF<br>A2M                                                                                                    | ta Flags                                                                                                    | 1360 analysis-ready molecules across obser                                                                                                    | vations          T X       Entrez Gene Name         APOBEC1 complementation factor         aloba-2-macrodobulin                                                                                                    | Location X Type<br>Nucleus other<br>Extracellular Space trans                                                                                                    | Symbol A1CF - ARHGAP15 (1/14) V<br>s) X Drug(s)                                                                                                    | <u></u>              |
| dvanced Sav<br>stoffs<br>et Column<br>lormal.Log2FoldCh<br>lormal.pval<br>w Dataset 202207<br>ysis-Ready (1353)<br>d To My Pathway<br>og Ratio<br>13<br>9<br>13                                           | Measurement<br>hange Expr Log Ratio<br>Expr p-value<br>7712 - UC VDZ Observ:<br>Mapped IDs (20250<br>Add To My List<br>Expr p-value<br>1.00E-04<br>2.94E-15                                                                                                    | Value Type Range Cutoff<br>5.6443 to 6.062 -1 Down 1<br>0.0 to 0.9997 0.05<br>ration: UCvsNormal (1353)<br>Unmapped IDs (1312) All IDs (21562) Metada<br>Create Dataset Customize Table<br>value X ID<br>ALCF<br>AZM<br>ABAT                                                                                                    | ta                                                                                                    | 1360 analysis-ready molecules across obser<br>X / Symbol<br>A1CF<br>A2M<br>ABAT                                                                                 | vations           Image: Second Second | Location X Type(<br>Nucleus other<br>Extracellular Space transp                                                                                                    | Symbol A1CF - ARHGAP15 (1/14) V<br>s) X Drug(s)<br>orter<br>e theophylline/tretinoin/valproic                                                                                                    | i acid, val          |
| dvanced Sav<br>ttoffs<br>tt Column<br>lormal.Log2FoldCh<br>lormal.pval<br>w Dataset 202207<br>ysis-Ready (1353)<br>d To My Pathway<br>og Ratio<br>3<br>9<br>13<br>3                                       | Measurement<br>hange Expr Log Ratio<br>Expr p-value<br>7712 - UC VDZ Observ:<br>Mapped IDs (20250<br>Add To My List<br>Expr p<br>4.72E.09<br>1.00E-04<br>2.94E-15<br>1.82E-19                                                                                                    | Value Type Range Cutoff<br>-5.6443 to 6.062 -1 Down 1<br>0.0 to 0.9997 0.05<br>ation: UCvsNormal (1353) V<br>Dumapped IDs (1312) All IDs (21562) Metada<br>Create Dataset Customize Table<br>Value X ID<br>ATCF<br>A2M<br>ACF<br>ABAT<br>ABAT                                                                                                    | ta                                                                                                    | 1360 analysis-ready molecules across obser                                                                                                    | vations<br>▼ × Entrez Gene Name ×<br>APOBEC1 complementation factor<br>alpha-2-macroglobulin<br>4-aminobutyrate aminotransferase<br>ATP binding cassette subfamily A mem.                                                                                                    | Location X Type(<br>Nucleus other<br>Extracellular Space transp<br>Cytoplasma dembrane transp                                                                                                  | Symbol ATCF - ARHGAP15 (1/14) V<br>S) X Drug(s)<br>otter<br>e theophylline/tretinoin/valproic.                                                                                                    | i acid, val          |
| dvanced Sav<br>stoffs<br>tt Column<br>lormal.Log2FoldCh<br>lormal.pval<br>w Dataset 202207<br>ysis-Ready (1353)<br>d To My Pathway<br>og Ratio<br>13<br>9<br>13<br>8<br>7                                 | Measurement Measurement hange Expr Log Ratio Expr p-value 7712 - UC VDZ Observe Mapped IDs (20250 Add To My List X Expr p-v 4.72E.09 1.00E.04 2.94E.15 1.82E.19 3.78E.11                                                                                                    | Value Type     Range     Cutoff       o     -5.6443 to 6.062     -1     Down     1       0.0 to 0.9997     0.05                                                                                                    | ta                                                                                                    | I360 analysis-ready molecules across obser<br>X / Symbol<br>A1CF<br>A2M<br>ABAT<br>ABAT<br>ABCA12<br>ABCA13                                                     | ▼ × Entrez Gene Name ×<br>APOBEC1 complementation factor<br>alpha-2-marcoglobulin<br>4-aminobutyrate aminotransferase<br>ATP binding cassette subfamily A mem                                                                                                    | Location X Type(<br>Nucleus other<br>Extracellular Space transp<br>Cytoplasm enzym<br>Plasma Membrane transp<br>Extracellular Space transp                                                     | Symbol AICF - ARHGAP15 (1/14)<br>s)<br>The phylline/tretinoin/valproic<br>orter<br>e the ophylline/tretinoin/valproic<br>orter<br>orter                                                              | acid, val            |
| kdvanced Sav<br>utoffs<br>et Column<br>Iormal.Log2FoldCh<br>Iormal.pval<br>w Dataset 202207<br>ysis-Ready (1353)<br>Id To My Pathway<br>.og Ratio<br>43<br>9<br>9<br>33<br>8<br>8<br>7<br>13              | Measurement<br>hange Expr Log Ratio<br>Expr p-value<br>7712 - UC VDZ Observe<br>Mapped IDs (20250<br>Add To My List<br>(X) Expr p-v<br>4.72E-09<br>1.00E-04<br>2.94E-15<br>1.82E-19<br>3.78E-11<br>3.23E-22                                                                                                    | Value Type     Range     Cutoff       b     -5.6443 to 6.062     -1     Down     1       0.0 to 0.9997     0.05     1       ation:     UCvsNormal (1353)     V       value     Image: Cutofize Table     V       value     Image: Cutofize Table     V       value     Image: Cutofize Table     V       ation:     AICF     AICF       a     ABAT     ABAT       a     ABCA12     ABCA13       a     ABCA13     ABCB1                                                                                                    | ta                                                                                                    | I360 analysis-ready molecules across obser<br>X / Symbol<br>A1CF<br>A2M<br>ABCA12<br>ABCA13<br>ABCB1                                                            | Image: Second Second                   | Location X Type(<br>Nucleus other<br>Extracellular Space transp<br>Cytoplasm enzym<br>Plasma Membrane transp<br>Extracellular Space transp                                                     | Symbol A1CF - ARHGAP15 (1/14)<br>Symbol A1CF - ARHGAP15 (1/14)<br>s) X Drug(s)<br>orter<br>e theophylline/tretinoin/valproic<br>orter<br>orter<br>orter<br>orter<br>dofequidar, encequidar, tariquic | acid, vəl<br>dar, OC |
| kdvanced Sav<br>utoffs<br>et Column<br>Iormal.Log2FoldCh<br>Iormal.pval<br>w Dataset 202207<br>ysis-Ready (1353)<br>Id To My Pathway<br>cog Ratio<br>43<br>9<br>33<br>8<br>8<br>7<br>7<br>13<br>56        | Measurement Measurement hange Expr Log Ratio Expr p-value 712 - UC VDZ Observe Mapped IDs (20250) Add To My List X Expr p-v 4.72E-09 1.00E-04 2.94E-15 1.82E-15 3.78E-11 3.23E-22 6.10E-11                                                                                                    | Value Type     Range     Cutoff       b     -5.6443 to 6.062     -1     Down     1       0.0 to 0.9997     0.05     0       value     0.0 to 0.9997     0.05     0       value     Value     Value     Value       Create Dataset     Cutomize Table     0       Value     Value     Value     Value       AICF     AICF     ABCA13       ABCA13     ABCA13     ABCA13       ABCEB1     ABCEB1     ABCEB1                                                                                                    | ta                                                                                                    | I360 analysis-ready molecules across obser                                                                                                    | Image: Water of the second second                    | Location X Type(<br>Nucleus other<br>Extracellular Space transp<br>Cytoplasm enzym<br>Plasma Membrane transp<br>Plasma Membrane transp<br>Plasma Membrane transp                               | Symbol A1CF - ARHGAP15 (1/14)<br>Symbol A1CF - ARHGAP15 (1/14)<br>s) X Drug(s)<br>orter<br>e theophylline/tretinoin/valproic.<br>orter<br>orter<br>orter<br>orter<br>orter<br>orter<br>orter         | acid, va<br>dar, OC  |
| kdvanced Sav<br>utoffs<br>et Column<br>Normal.Log2FoldCh<br>Normal.pval<br>w Dataset 202207<br>ysis-Ready (1353)<br>Id To My Pathway<br>.og Ratio<br>43<br>9<br>33<br>8<br>8<br>7<br>7<br>13<br>556<br>53 | Measurement Measurement hange Expr Log Ratio Expr p-value 712 - UC VDZ Observe Mapped IDs (20250) Mapped IDs (20250) Mapped IDs | Value Type         Range         Cutoff           0         -5.6443 to 6.062         -1         Down         1           0.0 to 0.9997         0.05         1           ation:         UCvsNormal (1353)             ation:         UCvsNormal (1353)             0)         Unmapped IDs (1312)         All IDs (21562)         Metada           Create Dataset         Customize Table            value         X         ID            AICF         A2M             ABCA12         ABCA12             ABCA13          ABCB11 | ta Elege Elege Ele | I360 analysis-ready molecules across obser         IX       ∠         Symbol         A1CF         A2M         ABCA12         ABCA13         ABCB1         ABCB1 | Vations                                                                                                    | Location X Type(<br>Nucleus other<br>Extracellular Space transp<br>Cytoplasm enzym<br>Plasma Membrane transp<br>Extracellular Space transp<br>Plasma Membrane transp<br>Plasma Membrane transp | Symbol A1CF - ARHGAP15 (1/14)<br>s) X Drug(s)<br>orter<br>e theophylline/tretinoin/valproic<br>orter<br>orter<br>orter<br>dofequidar, encequidar, tariquid<br>orter                                  | acid, va<br>dar, OC  |

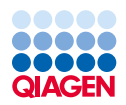

|                                                                                                    | nicals Diseases and Functions                                                                                                    | Pathways and Lists Datase                                                                                                    | ts and Analyses    |                                                                                                    |                                                                                                    |                                                                                                    |                                                                                                    |                                                                                                    |                 |
|----------------------------------------------------------------------------------------------------|----------------------------------------------------------------------------------------------------|----------------------------------------------------------------------------------------------------|--------------------|----------------------------------------------------------------------------------------------------|----------------------------------------------------------------------------------------------------|----------------------------------------------------------------------------------------------------|----------------------------------------------------------------------------------------------------|----------------------------------------------------------------------------------------------------|-----------------|
| Enter gene nar                                                                                                    | es/symbols/IDs or chemical/drug                                                                                                    | names here                                                                                                    |                    | Search Advanced Search                                                                                                    |                                                                                                    |                                                                                                    |                                                                                                    | QIAGEN Land Exp                                                                                                    | lorer           |
| xpression Analysis - [analysis : 20                                                                                                    | 20712 - UC VDZ]                                                                                                    |                                                                                                    |                    |                                                                                                    |                                                                                                    |                                                                                                    |                                                                                                    |                                                                                                    | -               |
| eneral Settings                                                                                                    | Population of genes to co                                                                                                    | nsider for p-value calculations:<br>Knowledge Base (Genes Only)                                                                                                    | v                  |                                                                                                    |                                                                                                    | Analysis Filter Summ<br>Consider only rela<br>confidence = Exp                                                                                                    | nary<br>tionships where<br>erimentally Observed                                                                                                    |                                                                                                    |                 |
| ode Types All ata Sources All onfidence Experimentally O pecies All issues & Cell Lines All lutation All Advanced Save As Defaul Cutoffs                                                                                                    | Relationships to consider:     Affects networks and upstrea     O Direct and Indirect Relationships     Direct Relationships                                                                                                    | m regulator analysis<br>tionships                                                                                                    |                    | Optional Analyses:<br>My Project<br>My Pathways<br>My Lists                                                               |                                                                                                    | 18. In th<br>cuto<br>parti<br>migh<br>19. The<br>mole<br>idea<br><u>appr</u>                                                                                                    | e <u>Set Cutoffs</u><br>Iff values that<br>icular datase<br>nt enter 0.05 a<br>final number<br>ecules that pa<br>lly <u>does not e</u><br>roximately 30                                                                                                    | section, enter<br>t are suited to you<br>t. For example, yo<br>as a p-val cutoff.<br>of "analysis-reac<br>ass your cutoffs<br><u>exceed</u><br>00 and must not | ur<br>bu<br>ly" |
| set Column Mei<br>Normal.Log2FoldChange Exp<br>Normal.pval Exp<br>ew Dataset 20220712 - UC VD                                                                                                    | urement Value Type Range<br>Log Ratio -5.6443 to<br>p-value 0.0 to 0.99<br>Observation: UCvsNormal (13                                                                                                    | Cutoff<br>6.062 -1 Down 1<br>97 0.05<br>53) ~                                                                                                    | Up Recalculate 136 | <b>0</b> analysis-ready molecules across observati                                                                        | ons                                                                                                    | <u>exce</u><br>20. Clicl                                                                                                    | <u>eed 8000.</u><br>k <u>Run Analys</u>                                                                                                    | <u>is.</u>                                                                                                    |                 |
| set Column Mei<br>Normal.Log2FoldChange Exp<br>Normal.pval Exp<br>ew Dataset 20220712 - UC VD<br>ilysis-Ready (1353) Mapped<br>dd To My Pathway Add T                                                                                                    | urement Value Type Range<br>Log Ratio -5.6443 to<br>p-value 0.0 to 0.99<br>Observation: UCvsNormal (13<br>Os (20250) Unmapped IDs (13<br>My List Create Dataset                                                                                                    | Cutoff<br>6.062 -1 Down 1<br>97 0.05<br>53) ~<br>12) All IDs (21562) Metadat<br>Customize Table                                                                    | Up Recalculate 136 | <b>0</b> analysis-ready molecules across observati                                                                        | ons                                                                                                    | <u>exce</u><br>20. Clicl                                                                                                    | eed 8000.<br>k <u>Run Analys</u>                                                                                                    | Symbol A1CF - ARHGAP15 (1/14)                                                                                                    | X               |
| et Column Mea<br>Iormal.Log2FoldChange Exp<br>Iormal.pval Exp<br>w Dataset 20220712 - UC VD<br>rsis-Ready (1353) Mapped<br>d To My Pathway Add T<br>2g Ratio X                                                                                              | urement Value Type Range<br>Log Ratio -5.6443 to<br>p-value 0.0 to 0.99<br>Observation: UCvsNormal (13<br>Os (20250) Unmapped IDs (13<br>My List Create Dataset<br>Expr p-value                                                                                                    | Cutoff<br>6.062 -1 Down 1<br>97 0.05<br>53) ~<br>12) All IDs (21562) Metadat<br>Customize Table<br>X ID                                                            | up Recalculate 136 | 0 analysis-ready molecules across observati                                                                               | T X Entrez Gene Name X                                                                                                    | <u>exce</u><br>20. Clicl                                                                                                    | eed 8000.<br>k <u>Run Analys</u>                                                                                                    | Symbol A1CF - ARHGAP15 (1/14)                                                                                                    | ×               |
| Column Mer<br>crmal.Log2FoldChange Exp<br>prmal.pval Exp<br>pataset 20220712 - UC VD<br>sis-Ready (1353) Mapped<br>I To My Pathway Add T<br>pg Ratio X                                                                                                    | urement Value Type Range<br>Log Ratio -5.6443 to<br>p-value 0.0 to 0.99<br>CObservation: UCvsNormal (13<br>Os (20250) Unmapped IDs (13<br>My List Create Dataset<br>Expr p-value<br>4.72E-09                                                                                                    | Cutoff<br>6.062 -1 Down 1<br>97 0.05<br>53) V<br>12) All IDs (21562) Metadat<br>Customize Table<br>X ID<br>A1CF                                                    | a Flags            | 0 analysis-ready molecules across observati<br>(⊠) ∧ Symbol<br>A1CF                                                       | TX Entrez Gene Name X<br>APOBEC1 complementation factor                                                                                                    | <u>exce</u><br>20. Clicl                                                                                                    | k <u>Run Analys</u><br>k <u>Run Analys</u>                                                                                                    | Symbol A1CF - ARHGAP15 (1/14) V<br>(X) Drug(s)                                                                                                    |                 |
| t Column Mei<br>ormal.Log2FoldChange Exp<br>ormal.pval Exp<br>v Dataset 20220712 - UC VD<br>sis-Ready (1353) Mapped<br>d To My Pathway Add T<br>og Ratio IX                                                                                                 | urement Value Type Range<br>Log Ratio -5.6443 to<br>p-value 0.0 to 0.99<br>: Observation: UCvsNormal (13<br>Os (20250) Unmapped IDs (13<br>My List Create Dataset<br>Expr p-value<br>4.72E-09<br>1.00E-04                                                                                                    | Cutoff<br>6.062 -1 Down 1<br>97 0.05<br>53) V<br>12) All IDs (21562) Metadat<br>Customize Table<br>X ID<br>A1CF<br>A2M                                             | up Recalculate 136 | 0 analysis-ready molecules across observati                                                                               | TX Entrez Gene Name X<br>APOBEC1 complementation factor I<br>alpha-2-macroglobulin E                                                                                                    | Exce<br>20. Clicl                                                                                                    | k <u>Run Analys</u><br>K <u>Run Analys</u>                                                                                                    | Symbol A1CF - ARHGAP15 (1/14) V<br>Symbol Drug(s)                                                                                                    |                 |
| Column Mei<br>ormal.Log2FoldChange Exp<br>ormal.pval Exp<br>ormal.pval UC VD<br>sis-Ready (1353) Mapped<br>To My Pathway Add T<br>g Ratio X                                                                                                    | urement Value Type Range<br>Log Ratio -5.6443 to<br>p-value 0.0 to 0.99<br>CObservation: UCvsNormal (13<br>Os (20250) Unmapped IDs (13<br>My List Create Dataset<br>Expr p-value<br>4.72E-09<br>1.00E-04<br>2.94E-15                                                                                                    | Cutoff<br>6.062 -1 Down 1<br>97 0.05<br>53) V<br>12) All IDs (21562) Metadat<br>Customize Table<br>X ID<br>A1CF<br>A2M<br>ABAT<br>ABAT                             | a Flags            | Ø analysis-ready molecules across observati                                                                               | T       X       Entrez Gene Name       X         APOEEC1 complementation factor       1         alpha-2-macroglobulin       1         4-aminobutyrate aminotransferase       0                                                                                       | exce<br>20. Clicl                                                                                                    | Eed 8000.<br>K Run Analys<br>K Type(s)<br>other<br>transporter<br>enzyme<br>enzyme                                                                                                    | IS.<br>Symbol A1CF - ARHGAP15 (1/14) →<br>⊠ Drug(s)<br>theophylline/tretinoin/valproic.                                                                        | acid, va        |
| Column Mei<br>ormal.Log2FoldChange Exp<br>ormal.pval Exp<br>or Dataset 20220712 - UC VD<br>sis-Ready (1353) Mapped<br>To My Pathway Add T<br>ig Ratio (×                                                                                                    | urement Value Type Range<br>Log Ratio -5.6443 to<br>p-value 0.0 to 0.99<br>CObservation: UCvsNormal (13<br>Os (20250) Unmapped IDs (13<br>My List Create Dataset<br>4.72E-09<br>1.00E-04<br>2.94E-15<br>1.82E-19<br>3.75E 11                                                                                                    | Cutoff<br>6.062 -1 Down 1<br>97 0.05<br>53) V<br>12) All IDs (21562) Metadat<br>Customize Table<br>X ID<br>A1CF<br>A2M<br>ABAT<br>ABAT<br>ABCA12<br>APCA13         | a Flags            | Ø analysis-ready molecules across observati                                                                               | T X       Entrez Gene Name       X         APOEEC1 complementation factor       I         alpha-2-macroglobulin       I         4-aminobutyrate aminotransferase       Q         ATP binding cassette subfamily A mem.       I                                       | Excee<br>20. Clicl<br>Location<br>Nucleus<br>Extracellular Space<br>Cytoplasm<br>Vasma Membrane                                                                                   | Contraction     Contraction     Contracti | IS.<br>Symbol A1CF - ARHGAP15 (1/14) ✓<br>⊠ Drug(s)<br>theophylline/tretinoin/valproic                                                                         | acid, va        |
| t Column Mea<br>ormal.Log2FoldChange Exp<br>ormal.pval Exp<br>v Dataset 20220712 - UC VD<br>sisis-Ready (1353) Mapped<br>d To My Pathway Add T<br>og Ratio (x<br>3<br>3<br>3<br>4<br>3                                                                      | urement Value Type Range<br>Log Ratio -5.6443 to<br>p-value 0.0 to 0.99<br>Observation: UCvsNormal (13<br>Os (20250) Unmapped IDs (13<br>My List Create Dataset<br>Expr p-value<br>4.72E-09<br>1.00E-04<br>2.94E-15<br>1.82E-19<br>3.78E-11<br>3.78E-11                                                                                                    | Cutoff<br>6.062 -1 Down 1<br>97 0.05<br>53) V<br>12) All IDs (21562) Metadat<br>Customize Table<br>X ID<br>A1CF<br>A2M<br>ABAT<br>ABCA12<br>ABCA13<br>APCP1        | a Flags            | 0 analysis-ready molecules across observati<br>(X) / Symbol<br>A1CF<br>A2M<br>ABAT<br>ABCA12<br>ABCA13<br>ABCB1           |                                                                                                    | Excel<br>20. Click<br>Location<br>Vucleus<br>Extracellular Space<br>Extracellular Space<br>Extracellular Space                                                                    | Eed 8000.<br>K Run Analys<br>K Run Analys<br>Contection<br>(X) Type(s)<br>other<br>transporter<br>enzyme<br>transporter<br>transporter<br>transporter<br>transporter                                                                                                    | IS.<br>Symbol A1CF - ARHGAP15 (1/14) ~<br>X Drug(s)<br>theophylline/tretinoin/valproic                                                                         | acid, va        |
| Column Mer<br>mmal.Log2FoldChange Exp<br>mmal.pval Exp<br>Dataset 20220712 - UC VD<br>iis-Ready (1353) Mapped<br>To My Pathway Add T<br>g Ratio (X                                                                                                    | urement Value Type Range<br>Log Ratio -5.6443 to<br>p-value 0.0 to 0.99<br>Observation: UCvsNormal (13<br>Os (20250) Unmapped IDs (13<br>My List Greate Dataset<br>Expr p-value<br>4.72E-09<br>1.00E.04<br>2.94E-15<br>1.82E-19<br>3.78E-11<br>3.23E-22<br>6.10F.11                                                                                                    | Cutoff<br>6.062 -1 Down 1<br>97 0.05<br>53) V<br>12) All IDs (21562) Metadat<br>Customize Table<br>X ID<br>A1CF<br>A2M<br>ABAT<br>ABCF1<br>ABCB11                  | a Flags            | 0 analysis-ready molecules across observati<br>(X) ∧ Symbol<br>A1CF<br>A2M<br>ABAT<br>ABCA12<br>ABCA13<br>ABCB1<br>ABCB11 | T X Entrez Gene Name X<br>APOBEC1 complementation factor<br>alpha-2-macroglobulin 4<br>4-aminobutyrate aminotransferase 4<br>ATP binding cassette subfamily A mem.<br>ATP binding cassette subfamily A mem.<br>ATP binding cassette subfamily B memb.                | Excee<br>20. Clicl<br>Location<br>Vucleus<br>Extracellular Space<br>Cytoplasm<br>Plasma Membrane<br>Extracellular Space<br>Plasma Membrane                                        | Eed 8000.<br>K Run Analys<br>K Type(s)<br>other<br>transporter<br>enzyme<br>transporter<br>transporter<br>transporter<br>transporter<br>transporter<br>transporter<br>transporter<br>transporter                                                                                                    | Symbol A1CF - ARHGAP15 (1/14)                                                                                                    | acid, va        |
| t Column Mea<br>ormal.Log2FoldChange Exp<br>ormal.pval Exp<br>v Dataset 20220712 - UC VD<br>sisis-Ready (1353) Mapped<br>d To My Pathway Add T<br>og Ratio (x<br>3<br>3<br>5<br>5<br>6<br>6<br>8                                                            | urement Value Type         Range           Log Ratio         -5.6443 to           p-value         0.0 to 0.99           Observation:         UCvsNormal (13           Ds (20250)         Unmapped IDs (13           My List         Greate Dataset           Expr p-value         4.72E-09           1.00E-04         2.94E-15           1.82E-19         3.78E-11           3.23E-22         6.10E-11 | Cutoff<br>6.062 -1 Down 1<br>97 0.05<br>53) V<br>12) All IDs (21562) Metadat<br>Customize Table<br>X ID<br>A1CF<br>A2M<br>ABAT<br>ABAT<br>ABCA12<br>ABCB1<br>ABCB1 | a Flags            | 0 analysis-ready molecules across observati<br>(X) ∧ Symbol<br>A1CF<br>A2M<br>ABAT<br>ABCA12<br>ABCA13<br>ABCB1<br>ABCB11 | TX Entrez Gene Name APOBEC1 complementation factor alpha-2-macroglobulin 4-aminobutyrate aminotransferase ATP binding cassette subfamily A mem. ATP binding cassette subfamily B memb. ATP binding cassette subfamily B memb. ATP binding cassette subfamily B memb. | Excee<br>20. Cliccl<br>Location<br>Nucleus<br>Extracellular Space<br>Cytoplasm<br>Plasma Membrane<br>Plasma Membrane<br>Plasma Membrane                                           | Eed 8000.<br>K Run Analys<br>K Run Analys<br>C Constant<br>K Type(s)<br>other<br>transporter<br>transporter<br>transporter<br>transporter<br>transporter<br>transporter<br>transporter<br>transporter<br>transporter                                                                                                    | IS.<br>Symbol A1CF - ARHGAP15 (1/14) ✓<br>X Drug(s)<br>theophylline/tretinoin/valproic<br>dofequidar, encequidar, tariquid                                     | acid, va        |
| et Column Mee<br>lormal.Log2FoldChange Exp<br>lormal.pval Exp<br>w Dataset 20220712 - UC VD<br>ysis-Ready (1353) Mapped<br>d To My Pathway Add T<br>og Ratio X<br>9<br>13<br>9<br>13<br>13<br>9<br>13<br>13<br>13<br>13<br>13<br>13<br>13<br>13<br>13<br>13 | urement Value Type         Range           Log Ratio         -5.6443 to           p-value         0.0 to 0.99           Observation:         UCvsNormal (13           Observation:         UCvsNormal (13           Observation:         UCvsNormal (13           My List         Greate Dataset           Expr p-value                                                                                | Cutoff<br>6.062 -1 Down 1<br>97 0.05<br>533 V Metadat<br>Customize Table<br>× ID<br>A1CF<br>A2M<br>ABCA12<br>ABCA13<br>ABCB1<br>ABCB11                             | a Flags            | 0 analysis-ready molecules across observati<br>(X) ∧ Symbol<br>A1CF<br>A2M<br>ABAT<br>ABCA12<br>ABCA13<br>ABCB1<br>ABCB11 | T X Entrez Gene Name X<br>APOBEC1 complementation factor<br>alpha-2-macroglobulin E<br>4-aminobutyrate aminotransferase A<br>ATP binding cassette subfamily A mem.<br>ATP binding cassette subfamily A mem.<br>ATP binding cassette subfamily B memb.                | Excee<br>20. Cliccl<br>Location<br>Nucleus<br>Extracellular Space<br>Cytoplasm<br>Plasma Membrane<br>Extracellular Space<br>Plasma Membrane<br>Plasma Membrane<br>Plasma Membrane | Eed 8000.<br>K Run Analys<br>K Type(s)<br>other<br>transporter<br>enzyme<br>transporter<br>transporter<br>transporter<br>transporter<br>transporter<br>transporter<br>transporter<br>transporter<br>transporter<br>transporter<br>transporter                                                                                                    | Symbol A1CF - ARHGAP15 (1/14) ✓<br>Symbol A1CF - ARHGAP15 (1/14) ✓<br>⊠ Drug(s)<br>theophylline/tretinoin/valproic<br>dofequidar, encequidar, tariquid         | acid, va        |

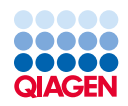

 $\mathbb{R}$ 

| - N                                                                 | Genes and Chemicals Diseases and F                                                                       | unctions Pathways and Lists Data                                                                                                 | sets and Analyses |                                      |                                                       |                                                                                                    |                                                               |                                                          | QIAG                   | EN Land Explorer      |     |
|---------------------------------------------------------------------|----------------------------------------------------------------------------------------------------|----------------------------------------------------------------------------------------------------|-------------------|--------------------------------------|-------------------------------------------------------|----------------------------------------------------------------------------------------------------|---------------------------------------------------------------|----------------------------------------------------------|------------------------|-----------------------|-----|
| ate New                                                             | Enter gene names/symbols/IDs or chem                                                                     | ical/drug names here                                                                                                    |                   | Search                               | Advanced Search                                       |                                                                                                    |                                                               |                                                          |                        |                       | QI  |
| Expression Analy                                                    | sis - [analysis : 20220712 - UC VDZ]                                                                     |                                                                                                    |                   |                                      |                                                       |                                                                                                    |                                                               |                                                          |                        |                       | - 6 |
| General Setting<br>Networks Intera<br>Node Types All                | s  O Population of get ction & Caus Population of get Reference Set Relationships to Affects networks an | nes to consider for p-value calculations:<br>Igenuity Knowledge Base (Genes Only)<br>consider:<br>Id upstream regulator analysis | v                 |                                      | Optional Analyses:                                    |                                                                                                    | Analysis Filter Su<br>Consider only<br>confidence =           | ummary<br>relationships where<br>Experimentally Observed |                        |                       |     |
| ata Sources Al<br>anfidence Expo<br>pecies All<br>issues & Cell Liu | O Direct and Ind     O Direct Relation     O                                                             | irect Relationships<br>sships                                                                                                    |                   |                                      | <ul> <li>✓ My Pathways</li> <li>✓ My Lists</li> </ul> |                                                                                                    |                                                               |                                                          |                        |                       |     |
| lutation All<br>Advanced                                            | Save As Default                                                                                          |                                                                                                    |                   | Start Ana                            | alysis                                                | ×                                                                                                    |                                                               |                                                          |                        |                       |     |
| Cutoffs<br>iset Column<br>sNormal.Log2Fo                            | Measurement Value Type F                                                                                 | Range         Cutoff           5.6443 to 6.062         -1         Down         1                                                 | Up Recalculate    | Start Analy<br>Project:<br>1 Analysi | vsis<br>Training Project<br>s Name: 20220712 - UC VDZ | ✓ New                                                                                                    | 21. <u>Save</u> t                                             | the analysis ir                                          | 1 the correct f        | older.                |     |
| sNormal.pval<br>iew Dataset 20<br>alvsis-Ready (1)                  | Expr p-value 0 220712 - UC VDZ Observation: UCvsN 353) Mapped IDs (20250) Unmappe                        | 0.05 0.9997 0.05 0.05 0.05 0.05 0.05 0.05 0.05 0.0                                                                               | ata               | Notes:                               |                                                       |                                                                                                    |                                                               |                                                          |                        |                       |     |
| Add To My Path                                                      | way Add To My List Create Da                                                                             | ataset Customize Table                                                                                                    |                   | 1                                    | (max 1600 chars)                                      |                                                                                                    |                                                               |                                                          | Symbol A1CF - ARHGAP15 | (1/14) 🗸              | »   |
| Log Ratio<br>543                                                    | Expr p-value                                                                                             | ID A1CF                                                                                                    | Flags             |                                      |                                                       | OK Cancel                                                                                                    | × Location<br>Nucleus                                         | Type(s) other                                            | 🗵 Drug(s)              |                       | ×   |
| 9<br>83<br>38                                                       | 1.00E-04<br>2.94E-15<br>1.82E-19                                                                         | A2M<br>ABAT<br>ABCA12                                                                                                    |                   | L                                    | AZM<br>ABAT<br>ABCA12                                 | alpha-2-macroglobulin<br>4-aminobutyrate aminotransferase<br>ATP binding cassette subfamily A mem                    | Extracellular Space<br>Cytoplasm<br>Plasma Membrane           | transporter<br>enzyme<br>transporter                     | theophylline/treti     | noin/valproic acid, v | /al |
| .7<br>13<br>56                                                      | 3.78E-11<br>3.23E-22<br>6.10E-11                                                                         | ABCA13<br>ABCB1<br>ABCB11                                                                                                    |                   |                                      | ABCA13<br>ABCB1<br>ABCB11                             | ATP binding cassette subfamily A mem<br>ATP binding cassette subfamily B mem<br>ATP binding cassette subfamily B mem | Extracellular Space<br>b Plasma Membrane<br>b Plasma Membrane | transporter<br>transporter<br>transporter                | dofequidar, enceq      | uidar, tariquidar, O  | с   |
| 353<br>s:                                                           |                                                                                                    |                                                                                                    |                   |                                      |                                                       |                                                                                                    |                                                               |                                                          |                        |                       |     |

64

#### 🛃 IPA

File Edit View Window Help

| Genes and Chemicals                                                                                                    | Diseases and Functions Pathways and Lists Datasets and Analyses Search | anced Search 🕎 QIAGEN Land Explore QIAGEN                                                |
|----------------------------------------------------------------------------------------------------|------------------------------------------------------------------------|------------------------------------------------------------------------------------------|
| Project Manager ×<br>A-Z Sort Refresh<br>My Projects<br>→ Dataset Files<br>→ Analyses<br>→ Analyses<br>→ 20220712 - UC VDZ with pval<br>↓ 20220519 - OVCAR4 |                                                                        | 22. Dataset files and analyses will be<br>saved in the <u>Project Manager</u><br>window. |
|                                                                                                    |                                                                        |                                                                                          |

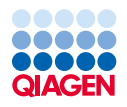

- 🗗 X Provide Feedback | Support Tim Hou Close IPA

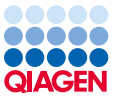

– 0 × 器 IPA File Edit View Window Help Provide Feedback | Support Tim Hou Close IPA Genes and Chemicals Diseases and Functions Pathways and Lists Datasets and Analyses QIAGEN Land Explorer Advanced Search Create New... Search Expression Analysis - UCvsNormal – 🗇 🗙 23. Access Graphical Summary, Summary Graphical Summary Canonical Pathways Upstream Analysis Diseases & Functions Regulator Effects Networks Lists My Pathways Molecules Analysis Match **Canonical Pathways, Upstream** Export: 🐼 🔛 🎟 **Analysis and Diseases & Functions** Experiment Metadata using the tabs Analysis Settings ✓ Top Canonical Pathways Name p-value Overlap Granulocyte Adhesion and Diapedesis 2.08E-31 32.8 % 62/189 Agranulocyte Adhesion and Diapedesis . 2.67E-26 28.0 % 60/214 Hepatic Fibrosis / Hepatic Stellate Cell Activation - 2.24E-20 25.8 % 50/194 Atherosclerosis Signaling ----- 1.44E-18 29.8 % 39/131 Osteoarthritis Pathway - 6.60E-18 22.0 % 52/236 ✓ Top Upstream Regulators V Upstream Regulators Name p-value Predicted Activation lipopolysaccharide - 5.06E-121 Activated TNF - 2.68E-101 Activated dexamethasone - 4.24E-96 Inhibited IFNG 5.34E-83 Activated IL1B 5.86E-80 Activated ✓ Causal Network Predicted Activation p-value Name - 1.69E-110 lipopolysaccharide Activated 2.39E-97 Inhibited infliximab TAT 7.10E-96 Activated SC-58125 9.12E-96 Inhibited - 3.83E-95 TNF Activated ✓ Top Diseases and Bio Functions V Diseases and Disorders Name p-value range # Molecules Inflammatory Response - + 3.70E-24 - 2.13E-105 632 4.68E-24 - 2.13E-105 1308 Organismal Injury and Abnormalities Immunological Disease 4.48E-24 - 3.01E-90 676 Inflammatory Disease 4.68E-24 - 3.01E-90 555

Cancer

4.48F-24 - 1.89F-88

1294

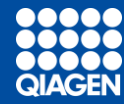

# **IPA Analysis Tabs**

# Summary Tab

| Expression Analysis - UCvsNormal                                                                                                 |                             | - 0       |
|----------------------------------------------------------------------------------------------------|-----------------------------|-----------|
| Summary Graphical Summary Pathways Upstream Analysis Diseases & Functions Regulator Effects Networks Lists Analysis Match Molecu | ules                        |           |
| Fyort - K                                                                                                    |                             |           |
|                                                                                                    |                             |           |
| > Experiment Metadata                                                                                                    |                             |           |
| > Analysis Settings                                                                                                    |                             |           |
| $\sim$ Top Canonical Pathways                                                                                                    |                             |           |
| Name                                                                                                    | p-value Overlar             | зр        |
| Granulocyte Adhesion and Diapedesis                                                                                              | · 2.71E-31 32.8 %           | 62/189    |
| Pathogen Induced Cytokine Storm Signaling Pathway                                                                                | • 3.35E-28 22.4 %           | 83/371    |
| Agranulocyte Adhesion and Diapedesis                                                                                             | · 7.93E-26 28.1 %           | 59/210    |
| L - 10 Signaling                                                                                                    | • 9.12E-21 29.2 %           | 45/154    |
| Hepatic Fibrosis / Hepatic Stellate Cell Activation                                                                              | • 1.67E-19 25.3 %           | 49/194    |
|                                                                                                    |                             |           |
| ✓ Top Upstream Regulators                                                                                                    |                             |           |
| ✓ Upstream Regulators                                                                                                    |                             |           |
| Name                                                                                                    | p-value Predicted Act       | ctivation |
| lipopolysaccharide                                                                                                    | 1.17E-129 Activated         |           |
| TNF                                                                                                    | • 7.30E-113 Activated       |           |
| dexamethasone                                                                                                    |                             |           |
| IFNG                                                                                                    | • 4.27E-90 Activated        |           |
| ILIB                                                                                                    | • 6.80E-90 Activated        |           |
|                                                                                                    |                             |           |
| ✓ Causal Network                                                                                                    |                             |           |
| Name                                                                                                    | p-value Predicted Act       | tivation  |
| APOC1                                                                                                    | 9,19E-127 Activated         |           |
| lipopolysaccharide                                                                                                    |                             |           |
| SC-58125                                                                                                    |                             |           |
| infliximab                                                                                                    | - 2.78E-108 Inhibited       |           |
| TAT                                                                                                    | 2.9IE-107 Activated         |           |
|                                                                                                    |                             |           |
| imes Top Diseases and Bio Functions                                                                                              |                             |           |
| ✓ Diseases and Disorders                                                                                                    |                             |           |
| Name                                                                                                    | p-value range # Molect      | cules     |
| Inflammatory Response                                                                                                    | + 2.42E-24 - 1.97E-103 640  | )         |
| Organismal Injury and Abnormalities                                                                                              | + 3.04E-24 - 1.97E-103 1301 | 1         |
| Immunological Disease                                                                                                    | + 2.49E-24 - 5.20E-91 682   | 2         |
| Inflammatory Disease                                                                                                    | + 1.65E-24 - 5.20E-91 580   | 1         |

#### Top 5 for all analysis modules and a quick high-level look at your data

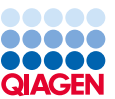

# **Graphical Summary Tab**

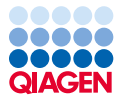

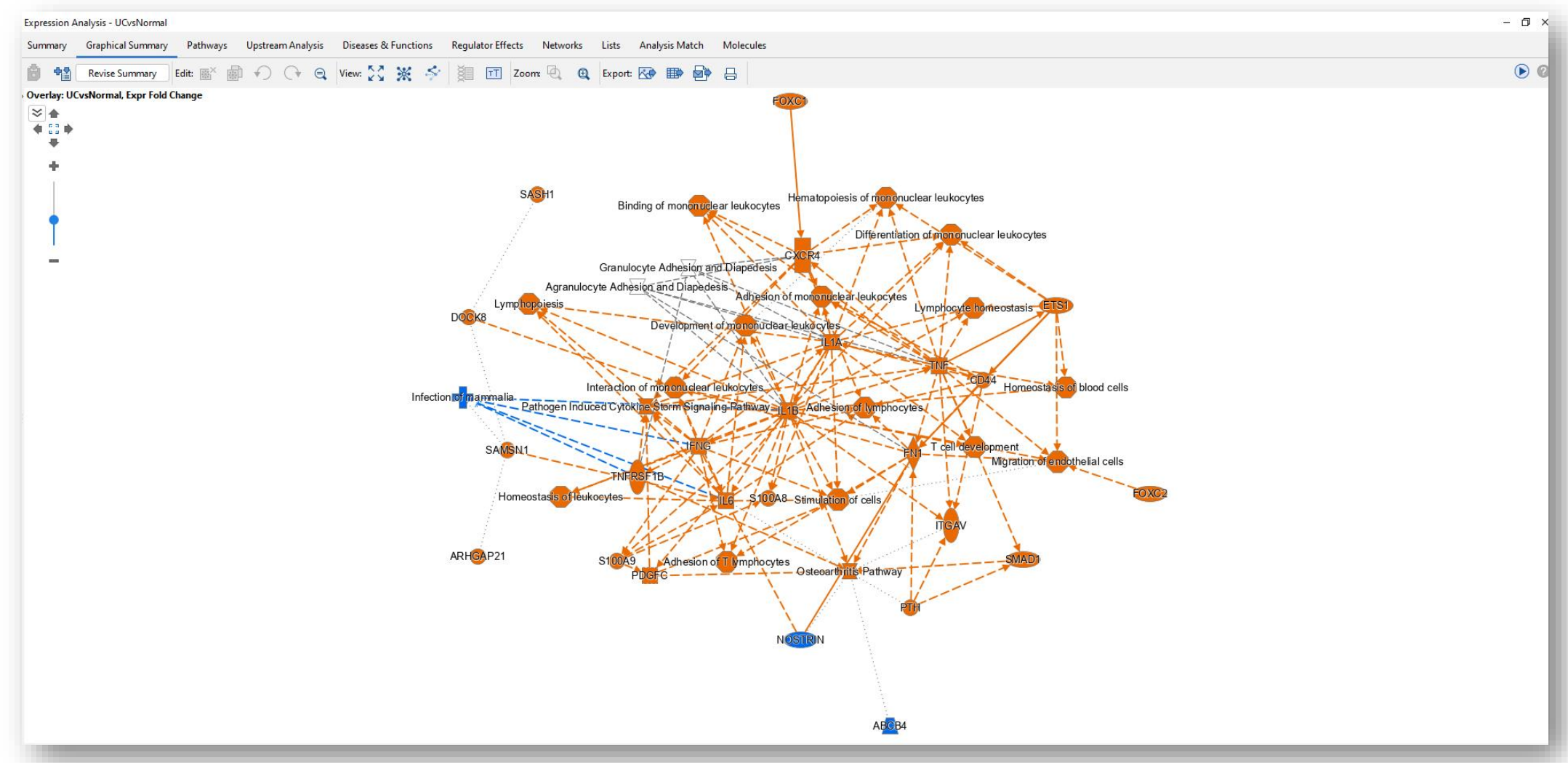

Graphical display of the top biological themes and features within your data with added AI inferences (dotted lines)

## Pathways Tab

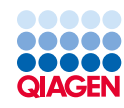

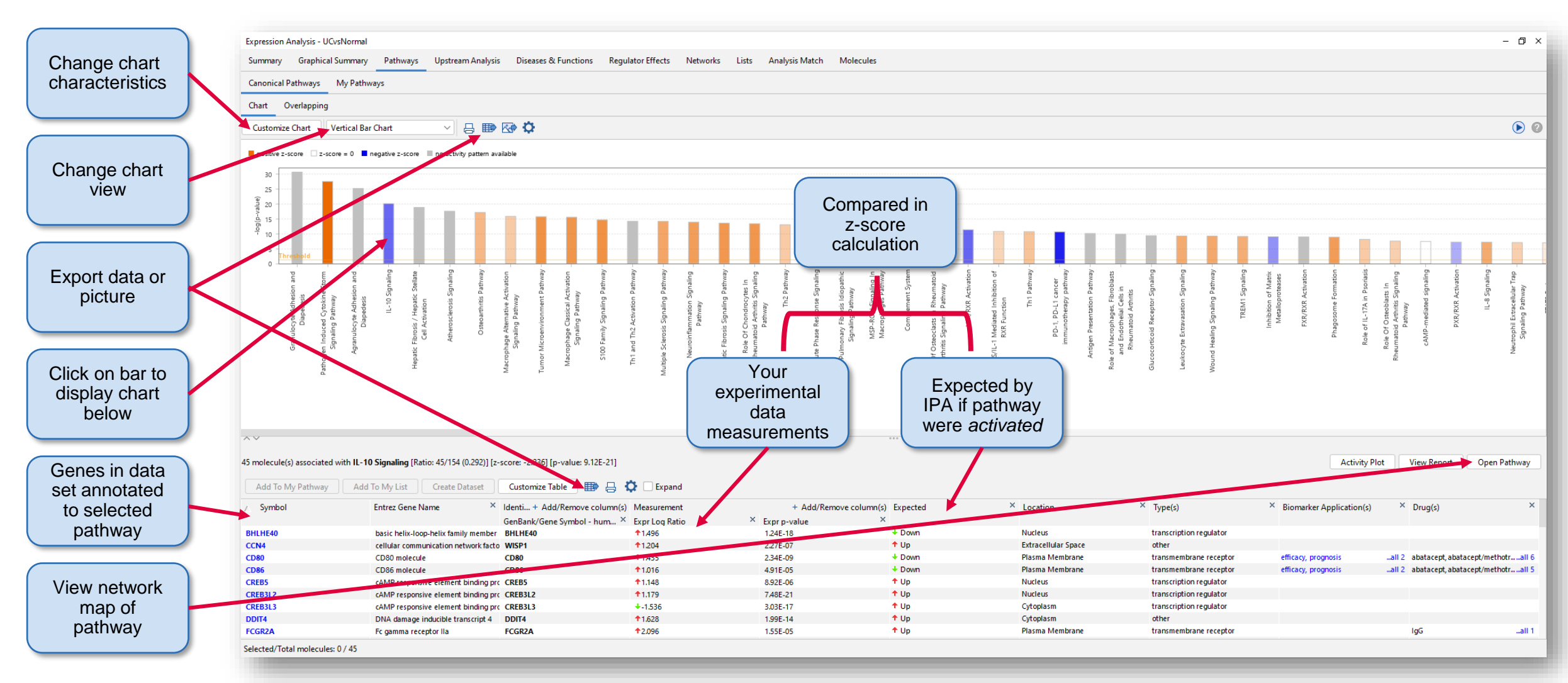

Metabolic and cell signaling pathways that are enriched in your data with activity prediction

# Upstream Analysis Tab

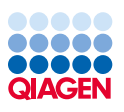

|                | Everyonic Applyric - HOreN   | lormal                    |                                              |                      |                                 |         |                          |                                                           |           |         |
|----------------|------------------------------|---------------------------|----------------------------------------------|----------------------|---------------------------------|---------|--------------------------|-----------------------------------------------------------|-----------|---------|
| Immediately    | Suppose Graphical Sur        | oman Dathways Unstream    | Applyric Diseases & Eunstians Pagulator Effe | rte Networke I       | irte Analysis Match Molecules   |         |                          |                                                           |           |         |
| upstroom of    | Summary GraphicarSu          | innury rutiwuys opsicum   | Piscases er unennis Regulator ene            |                      | Sis Analysis Match Molecules    |         |                          |                                                           |           |         |
| upstream of    | Upstream Regulators Ca       | ausal Metworks            |                                              |                      |                                 |         |                          |                                                           | Expo      | ort     |
| dataset genes  | Add To My Pathway            | Add To My List Display as | Network Activity Plot Customize Table        | Mechanistic Netv     | vorks 📖 🎟 🍂                     |         |                          | n-va 117E-129 - 3.89 (1/106)                              |           |         |
| regulators     |                              |                           |                                              |                      |                                 |         |                          |                                                           |           |         |
| regulatore     | Upstream Regulator           | ▼ × Expr Log Ratio        | 🗙 🗡 Molecule Type 🛛 🕇                        | × Predicted Activati | on State T × Activation z-score | T Clage | ▼ × / p-value of overlap | ▼ × Target Molecules in Dataset ▼ Mechanistic Network ▼ × |           |         |
|                | lipopolysacch; ide           |                           | chemical drug                                | Activated            | 14.733                          |         | 11/10120-                | ↓ABCB1, ↓ABCB11, ↓ACAA2, ↓all 453 708 (13)                |           |         |
|                | TNF                          | <b>↑</b> 0.741            | atokine                                      | Activated            | 11.978                          |         | 7.30E-113                | ↑A2M, ↓ABCB11, ◆ABC02, ◆American B1C _ 200.000            |           | iaana   |
| One            | dexaptethasone               | A 9 995                   | chemical drug                                | Inhibited            | -3.118                          |         | 4.26E-109                | ◆ABCB1, ◆ACADM, ◆ACADS, ◆all 397 735 (15)                 | Filter    | CONS    |
| a dell'Canal   | IF IG                        | <b>↑</b> 0.896            | Linklinkt                                    | Activated            | 10,480                          |         | 4.27E-90                 | TA2M, +ABCB1, +ABCD3, TAD.,all 298 627 (12)               |           |         |
| additional     | STAT2                        | \$0.541                   | Hignlight row                                | Activated            | 9.421                           |         | 2755 93                  | ↑ A2M, ♥ ADCD11, ♥ ADCD3,♥ ADminial 255 500 (15)          |           |         |
|                | TGER1                        | 1 095                     | and click to                                 | Activated            | 7.417                           |         | 5.75E-62<br>5.50E-78     | +ARCG2 +ACAA2 +ACKR2 +A all 326 715 (10)                  |           |         |
|                |                              | + 0.090                   |                                              | Activated            | 6082                            |         | 2 33E 77                 | +ACOX1 +ACS11 +ACS14 +A all 247 636 (16)                  |           |         |
| upstream of    | Immunoglobulin               | • -0.050                  | display at                                   | Activated            | 1515                            |         | 1895.76                  | +ACKR2 +ACSI1 +ADAM19 + all 219 735 (18)                  |           |         |
| apolioanioi    | II.6                         | <b>†</b> 1969             | diopidy de                                   | Activated            | 8004                            |         | 1055 71                  |                                                           | Activ     | /ity    |
| regulatory     | beta-estradiol               | 1905                      | network map                                  | Activated            | 3.368                           |         | 3.05E-71                 | 2011 P8 (119)                                             | prodio    | tion    |
| notworko       | tetradecanoviphorbol acetate |                           | chemical grug                                | Activated            | 9,577                           |         | 1.54E-65                 | +ABCB1, ↑ACSL4, ↑ADAM9, ↑Aall 227 750 (19)                | predic    | lion    |
| networks       | IL13                         | +-0.146                   | cvtokine                                     | Activated            | 3,622                           |         | 147E-62                  | ↓ACOX1, ↑ACSL1, ↑ADAMTS4, ▶all 136 583 (14)               |           |         |
|                | tretinoin                    |                           | chemical drug                                | Activated            | 6.148                           |         | 1.20E-59                 | ↑A2M, ↑ABCA12, ↓ACKR2, ↓Aall 268 731 (19)                 |           |         |
|                | SB203580                     |                           | chemical drug                                | Inhibited            | -8.915                          |         | 1.05E-56                 | ♦ACOX1, ↑ADAMT54, ↑ADAMTall 133 573 (14)                  |           |         |
|                | PD98059                      |                           | chemical - kinase inhibitor                  | Inhibited            | -7.587                          |         | 4.57E-53                 | ↑AGT, ↑ANGPT2, ↓ANPEP, ↑Aall 140 640 (19)                 |           |         |
| Measurement    | STAT1                        | 1.375                     | transcription regulator                      | Activated            | 5.905                           |         | 5.45E-53                 | A2M, AGT, ANGPT2, APOall 119 579 (13)                     |           |         |
| Measurement    | IL10                         | ↑0.342                    | cytokine                                     |                      | -1.493                          |         | 6.06E-53                 | ↓ABCB1, ↑ADM, ↑BCL2A1, ↑CCall 125 595 (14)                | Genes     | , that  |
| from your      | meet augurndin E2            |                           | chemical - endogenous mammalian              | Activated            | 2.723                           |         | 1.27E-52                 | ↑ADAMTS1, ↑ADAMTS4, ↑ANall 114 633 (16)                   | thic rog  | ulator  |
|                | NFkB (complex)               |                           | complex                                      | Activated            | 9.687                           |         | 7.11E-52                 | ↑A2M, ↓ABCB1, ↓ABCD3, ↑ADall 146 598 (12)                 | unsieg    | ulator  |
| dataset for    | OSM                          | <b>1.647</b>              | cytokine                                     | Activated            | 8.233                           |         | 1.46E-50                 | ↑A2M, ↓ACKR2, ↑ADAMTS1, ↑all 134 499 (14)                 | targe     | ote I   |
| this regulator | IL1                          |                           | group                                        | Activated            | 7.204                           |         | 1.51E-50                 | ↓ABCG2, ↑ADAMTS1, ↑ADAMTall 106 673 (14)                  | targe     | 210     |
| ins regulator  | CSF2                         | <b>†</b> 0.605            | cytokine                                     | Activated            | 7.860                           |         | 2.54E-50                 | ALOX5, ANXA1, ATM, BCLall 130 619 (14)                    | prese     | nt in 🔰 |
|                | IL2                          | +-0.189                   | cytokine                                     | Activated            | 6.149                           |         | 3.31E-50                 | ACVR2A, *ADAM19, *ANXA1,all 158 591 (15)                  | vour file | torod   |
|                | Interferon alpha             |                           | group                                        | Activated            | 8.165                           |         | 9.76E-50                 | ADA2, ADAM19, ADAMTS1,all 135 490 (14)                    | your III  | relea   |
|                | progesterone                 |                           | chemical - endogenous mammalian              |                      | 1,499                           |         | 2.30E-49                 | ♦ABCB1, ♦ABCG2, ♦ACAT1, ♦Aall 147 673 (23)                | eteb      | sot     |
|                | IL1A                         | <b>↑</b> 2,425            | cytokine                                     | Activated            | 8.386                           |         | 6.59E-49                 | ADAMTS1, ADAMTS4, BIRC3,all 89 509 (10)                   | uala      |         |
|                | CD40LG                       | <b>↑</b> 0.184            | cytokine                                     | Activated            | 6.426                           |         | 7.03E-49                 | ↑ANXA6, ↑BCL2A1, ↑BCL6, ↑BIall 111 601 (15)               |           |         |
| Degulator      | RELA                         | <b>†</b> 0.323            | transcription regulator                      | Activated            | 7.160                           |         | 3.09E-48                 | ↑A2M, +ABCB1, +ABCG2, ↑AGT,all 121 585 (12)               |           |         |
| Regulator      | poly rl:rC-RNA               |                           | biologic drug                                | Activated            | 9.733                           |         | 2.83E-47                 | ANXA1, TAPOL1, TAPOL2, TAall 146 474 (12)                 |           |         |
| predicted by   | AGT                          | 1.115                     | growth factor                                | Activated            | 7.558                           |         | 4.06E-45                 | TADAM12, TAD. 194 ADHall 168 670 (18)                     |           |         |
| predicted by   | EGF                          | +-0.136                   | growth factor                                | Activated            | 7.198                           |         | 6.25E-45                 | ADUGZ, TAUSLA, TADAMIST, Taban 144 611 (16)               |           |         |
| IPA using      | IL1/A                        | T0.612                    | cytokine                                     | Activated            | 5.991                           |         | /.15E-45                 | HAREG, FOLLZAI, TCS, TCCLTT,                              |           |         |
|                | Nord                         | T1.916                    | cytokine                                     | Activated            | 7,039                           |         | 2.10E-44                 | ACATT, FADAMIST, TAKEG, Tdll 109 554 (15)                 | P-valu    | ie of   |
| patterns seen  | Vegi<br>Liotas               |                           | group                                        | Inhibited            | 7.228                           |         | 0.10E-40<br>4 E4E 40     | LARCEL LARCELL LARCE2 + 301126 515 (15)                   | cignific  | anco    |
| in your data   | fluticasone propionato       |                           | chemical drug                                | minuted              | -7220                           |         | 4.346-45                 |                                                           | Signine   | ance    |
| in your uata   | II 10RA                      | <b>†</b> 1246             | transmembrane recentor                       | Inhibited            | -1.701                          |         | 3.63E_42                 |                                                           |           |         |
| (no            | resignimod                   | • 1:240                   | chemical drug                                | Activated            | 5321                            |         | 1565-41                  |                                                           |           |         |
|                | STAT6                        | +-0.034                   | transcription regulator                      | Activated            | 2.151                           |         | 1.85E-40                 | +ACOX1. +ACSL1. +ADAM19.+all 110 627 (15)                 |           |         |
| measurement)   |                              | . 00031                   |                                              |                      | 2.03.                           |         |                          |                                                           |           |         |

Regulators that may be contributing to the signal observed in your data. Some have been measured in your dataset and some have been predicted by IPA

#### \*\* ALL COLUMNS ARE FILTERABLE\*\*

#### **Diseases & Functions Tab**

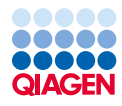

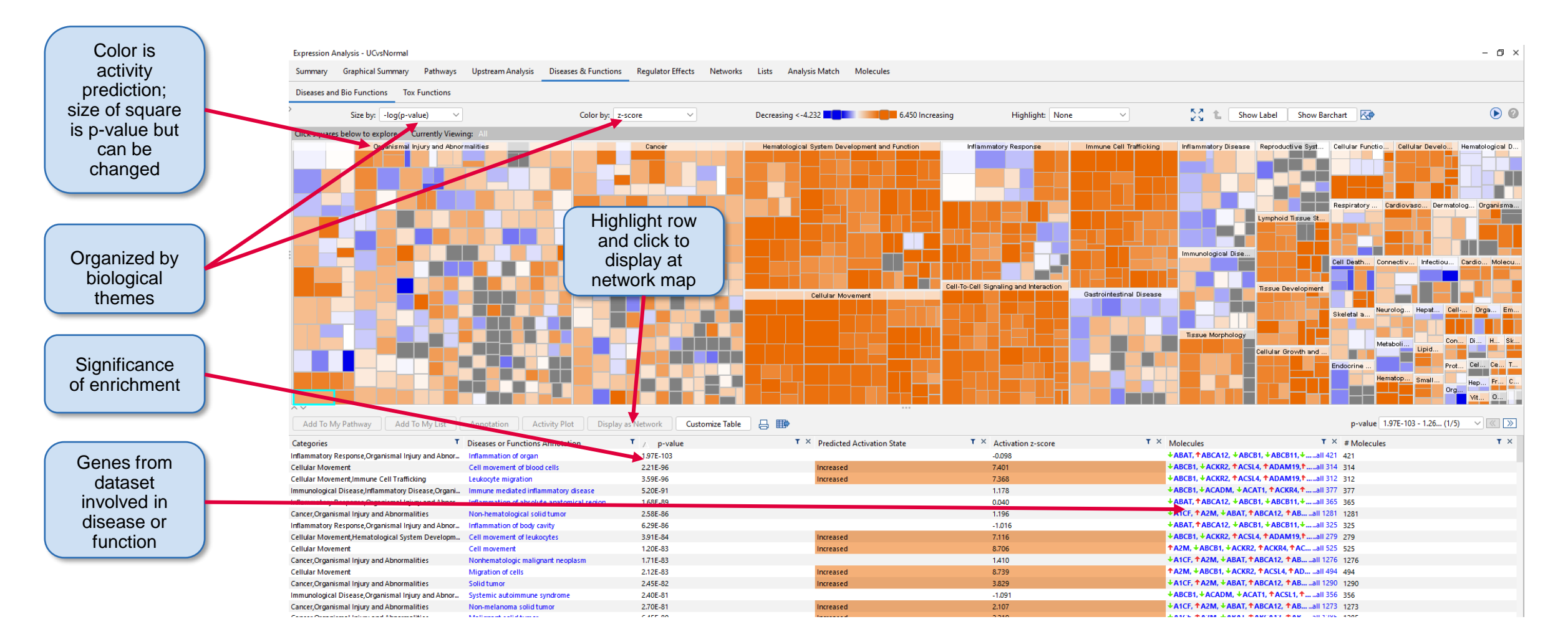

Diseases and functions that may be key to the biology in your experimental data based on patterns of expression observed
### **Regulator Effects Tab**

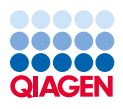

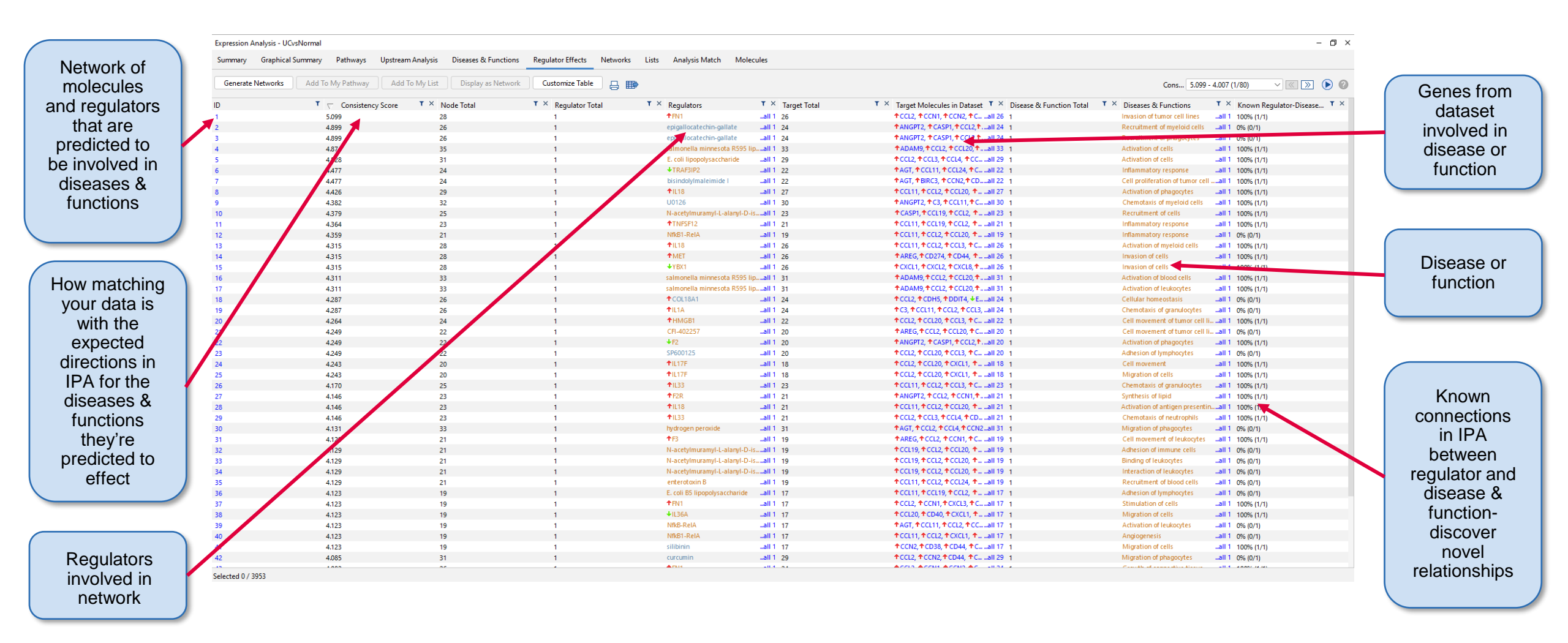

Ties dataset molecules and regulators to a predicted phenotypic outcome

#### **Networks** Tab

– 🗗 🗙

TX

....all 3

...all 3

Network of Expression Analysis - UCvsNormal highly Summary Graphical Summary Pathways Upstream Analysis Diseases & Functions Regulator Effects Networks Lists Analysis Match Molecules connected Networks Overlapping Networks molecules. View Networks Add To My Pathway Add To My List Merge Networks Annotation Customize Table 📇 🌐 🗘 🗌 Expand click to open network map The analysis is composed of 25 networks. To view a network, select the appropriate network(s) and click View Networks. To merge selected networks, click Merge Networks. Total selected molecules: 0 T × Score ▼ × Focus Molecules ▼ × **Top Diseases and Functions** ID Molecules in Network 35 47 ↓AKAP1, ↑ARFGAP3, ↑ARHGAP25, ↑BACE2, ↑BASP1, ↑BIRC3, ↓C1orf210, ↓CKB, ↓CLYBL, ↓DYNC2H1 34 Connective Tissue Disorders, Developmental Disorder, Hereditary Diso.....all 3 .all 35 45 33 ↓ABCB1, antioxidant, ↑CAV1, ↓CDHR5, ↑CHAC1, ↓CHRNA1, ↓CNTN4, ↑DERL3, ↓EPB41L3, ↑FAM20A Connective Tissue Development and Function, Skeletal and Muscular S.....all 3 ↓ACOX1, ↓ADAMTSL1, ↓AIFM3, ↑ASS1, ↑CCDC88A, ↑CD38, ↑CEP128, ↑DMD, ↓EPB41L4B, ↓FHIP1A ...all 35 40 31 Cancer, Endocrine System Disorders, Organismal Injury and Abnormalit.....all 3 ↓ BDH1, ↓ BRINP3, cldn, ↑ CLDN1, ↑ CLDN2, ↓ CLDN8, Collagen type V, ↑ CRELD2, ↑ CSGALNACT2, ↑ DRAM1 ...all 35 38 30 Cardiovascular System Development and Function, Cell Morphology, C.,. ...all 3 ↑ADAM19, ↑APLNR, ↑AQP9, Caspase 3/7, ↓CFTR, ↑DYSF, ↑ELOVL5, ↑FADS2, ↑FAIM2, ↑FPR2 ...all 35 33 28 Lipid Metabolism, Molecular Transport, Small Molecule Biochemistry ate O-acyltransferase, 75 N. ...all 35 30 26 1-acylglycerol-3-phosphate O-acyltransferase, 1-acylglycerophosphocholine O-acyltransferase, 2-acylglycerol-3-p Developmental Disorder, Endocrine System Disorders, Molecular Trans.....all 3 Molecule in ABCA13, ADA2, AHNAK2, Ap2, Ap2 alpha, ATPase, BST2, CTSK, FKBP11, GBP1 ...all 35 30 26 **bold** is in your ↑BCL6, ↑BHLHE40, ↑BTK, CALC, ↑CCR7, ↑CD40, ↑CD69, ↑CD86, Csf2ra-Csf2rb, ↑CSF2RB ...all 35 30 26 Cellular Function and Maintenance, Humoral Immune Response Protei.....all 3 26s Proteasome, Cdc2, Cyclin A, +DAPP1, +ELL2, +FOSB, FSH, +GEM, +HBEGF, +HSD11B2 Cellular Development, Cellular Growth and Proliferation, Digestive ...all 35 30 26 dataset: 10 →AFICYL2, ↑ALOX5, Alp, ↓ANK3, BMP, CaMKII, ↑CCDC3, collagen type i (famil) CR1L ...all 35 28 25 Connective Tissue Development and Function, Hematological System ... unbolded +A1CF, Alpha catenin, +ANPEP, +BAG3, +BGN, +CCN2, +CHST15, +CNTN3 +COL1A1, +COL1A2 ...all 35 28 25 Dermatological Diseases and Conditions, Organismal Injury and Abnor.....all Alpha Actinin, Cadherin, calpain, +CAPN9, +CDH11, +CDH3, +CLCA1, +CCN2, cyclooxygenase, +DMBT1 ...all 35 26 24 Cancer, Cell-To-Cell Signaling and Interaction Organismal Injury and A.....all 3 12 have been 13 ↑ADAM12, ↑ADAMTS1, ↑ADAMTS4, c-Src, ↑CCN1, collagen, complement receptor, Complement receptor 4, ↑CR1, ↑CR2 ...all 35 26 Cell-To-Cell Signaling and Interaction, Cellular Movement, Hematologi.....all 3 24 added to 14 + ACKR2, + ACKR4, Adaptor protein 1, C-C chemokine receptor, C-X-C chemokine receptor, + CCL11, + CCL13, + CCL23, + CCL4L1/CCL4L2, chemo....all 35 26 24 Cell-To-Cell Signaling and Interaction, Cellular Movement, Immune Cel.....all 3 15 +A2M, +ANGPT2, +BTG2, +CD55, +COL4A1, Colla en type I (complex), Collagen(s), EGFR ligand, **†F2R,** Fibrinogen ...all 35 26 24 Cardiovascular Disease, Organismal Injury and Abnormalities, Post-Tra.....all 3 maximize +ACAA2, +ACAT1, Apolipoprotein, C1q, +C3 +CATSPERB, +CD80, +CEBPB, +CFH, +CLU 16 ...all 35 26 24 Lipid Metabolism, Molecular Transport, Small Molecule Biochemistry ....all 3 connectivity 17 14-3-3, **† AIM2, † ANKRD22, † CCL20**, 103, **† CLEC7A, † CLMP, † CXCL11, † CXCL9, † CYTIP** ...all 35 26 Dermatological Diseases and Conditions, Inflammatory Disease, Inflam.....all 3 24 18 ↓ASB13, ↑C1R, ↑C15, ↑C2, C4 aspase-3, **↑CFB**, ENaC, **↑GBP1P1**, growth factor ...all 35 24 23 Cancer, Organismal Injury and Abnormalities, Reproductive System Dis.....all 3 19 ↑ACP3, ADORA2, ↑CD22 ↑CD37, CD8, ↑CHST11, ↑CRISPLD2, ↑EGR1, Fc gamma receptor, ↑FCRL5 ...all 35 24 23 Cell-To-Cell Signaling and Interaction, Hematological System Develop... ...all 3 20 Abl1/2. + ACSM3. AMY2B, + AQP11, + AQP7, + AQP8, AQUAPORIN, C2-C4b, C3-Cfb, C4BF ...all 35 23 22 Carbohydrate Metabolism, Increased Levels of Potassium, Molecular Tr....all 3 20s protea ne, acad, 🕇 ACADM, 🔸 ACADS, 🕹 ACADSB, Acox, acyl-CoA dehydrogenase, 🕈 ANGPTL4, 🕈 ART3, 🕹 B4GALNT2 21 ...all 35 23 22 Energy Production, Lipid Metabolism, Small Molecule Biochemistry Based on a p-22 Atrial Natriuretic Peptide, BETA TUBULIN, + CPA6, CYP, CYP19, CYP19A, Cyp1a/2a/3a/4a/2c, + CYP27A1, Cyp2b ...all 35 23 22 Lipid Metabolism, Small Molecule Biochemistry, Vitamin and Mineral ... ...all 3 value 23 ABCG2, +ADGRA3, +ADGRE3, +ADGRF1, +ADGRF5, +ADGRL4, +ATP23, atvpical protein kinase C. +CALCRL, +CROT ...all 35 23 22 Cell Signaling, Connective Tissue Development and Function, Nucleic A.....all 3 24 ♦ ACVR1C, ♦ ACVR2A, alcohol group acceptor phosphotransferase, APC/APC2, ♦ CDC14A, ♦ CDKN2B, ♦ CNKSR3, cytochrome-c oxidase, ♦ DHFR, ...all 35 23 22 Cancer, Neurological Disease, Organismal Injury and Abnormalities calculation 25 ↑ACSL1, AMPK, ↑ATM, ATP synthase, BCR (complex), ↑CASP1, ↑CASP4, caspase, Cyclin B, ↑DDIT4 ...all 35 23 Cell Death and Survival, Dermatological Diseases and Conditions, Org... ...all 3 22 how likely molecules exist as part Selected 0 / 25 of a network

Disease or function predicted to be an outcome

Networks constructed from your dataset with level of connectivity prioritized

than chance alone

### **Analysis Match Tab**

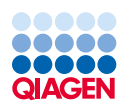

|                                                                      | Expression An                                                                                 | alysis - UCvsNormal         |                 |                   |                          |                                 |             |                 |                  |                              |                      |             |                      |             | – 🗆 🗙       |                |                        |
|----------------------------------------------------------------------|-----------------------------------------------------------------------------------------------|-----------------------------|-----------------|-------------------|--------------------------|---------------------------------|-------------|-----------------|------------------|------------------------------|----------------------|-------------|----------------------|-------------|-------------|----------------|------------------------|
|                                                                      | Summary                                                                                       | Graphical Summary           | Pathways        | Upstream Analy    | sis Diseases & Functions | Regulator Effec                 | ts Networks | Lists Ana       | alysis Match     | Molecules                    |                      |             |                      |             |             |                | Average z-             |
| previously run                                                       | Evaluate Metadata View As Heatmap View Comparison Customize Table                             |                             |                 |                   |                          |                                 |             |                 |                  |                              |                      |             |                      | ۲ ا         |             | score from all |                        |
| analyses with                                                        | Analysis Name                                                                                 |                             | т               | Project 🛛 🛪 🗡     | case.d T × case.t T      | × <sub>case.ti</sub> <b>v</b> × | case.t T ×  | comp T ×        | сотр т ×         | сотр т × у                   | weblink T ×          | CP (zT × UR | (z T × CN (z-        | T × DE (z ) | r × 🗸 z 🕇 × |                | foaturos               |
| matching or                                                          | SSE73661-UC                                                                                   | VDZ dataset 2022 - 2022     | -09-08 09:05 k  | Kristin Practice  |                          |                                 |             |                 |                  |                              | 1                    | 79.47 92.2  | 88.32                | 91.61       | 87.90       |                | leatures               |
| antimatabing                                                         | Causal network exercise GSE73661-UC VDZ dataset Kristin Practice 79.47 92.20 88.32 91.61 87.9 |                             |                 |                   |                          |                                 |             |                 |                  |                              |                      | 87.90       |                      |             |             |                |                        |
| antimatering                                                         | GSE73661-IBD                                                                                  | Vedolizumab-w-metadat       | ta - 2022-12·E  | Example Analyses  | ulcerative colit         | colonic mucosa                  |             |                 |                  |                              |                      | 72.55 89.4  | 4 78.74              | 90.63       | 82.84       |                |                        |
| results                                                              | 3- ulcerative co                                                                              | litis (UC) [colonic mucosa  | a] NA 24615 H   | HumanDisease      | ulcerative colit         | colonic mucosa                  | NA          | Other Compari   | . DiseaseStage   | GSE48958.GPL6 h              | ttp://www.ncb        | 72.55 81    | 5 69.28              | 85.57       | 77.21       | (              |                        |
|                                                                      | 2- ulcerative co                                                                              | litis (UC) [colonic mucosa  | a] NA 26850 H   | HumanDisease      | ulcerative colit         | colonic mucosa                  | NA          | Disease vs. No  | DiseaseState:T   | GSE65114.GPL1 h              | ttp://www.ncb        | 58.82 83.6  | 6,82                 | 85.57       | 76.47       |                |                        |
|                                                                      | 1- crohn's dise                                                                               | ase (CD) [colonic mucosa]   | ] NA 3988 H     | HumanDisease      | crohn's diseas           | colonic mucosa                  | NA          | Disease1 vs. D  | . DiseaseState   | GSE123141.GPL h              | ttps://www.nc        | 72.55 83.0  | 71.41                | 73.19       | 75.06       |                | Downstream             |
| Double click<br>to open core<br>analysis                             | 4- crohn's dise                                                                               | ase (CD) [colonic mucosa]   | ] NA 28859 H    | HumanDisease      | crohn's diseas           | colonic mucosa                  | NA          | Disease vs. No  | Tissue:Experim   | GSE75214.GPL6 h              | ttps://www.nc        | 54.89 86.0  | 67.82                | 80.18       | 74.73       |                | effects (i.e.          |
|                                                                      | th crohn's dise                                                                               | ase (CD) [colonic mucosa]   | ] NA 26115 H    | HumanDisease      | crohn's diseas           | colonic mucosa                  | NA          | Disease vs. No  | ExperimentGro    | GSE59071.GPL6.h              | ttp://www.ncb        | 54.89 86.0  | 67.82                | 80.18       | 74.73       |                | discosos and           |
|                                                                      | 20- obesity [va:                                                                              | tus lateralis muscle] NA    | 5260 H          | HumanDisease      | obesity                  | vastus laterali                 | NA          | reatment1 vs    | SubjectTreatm    | GSE129843.GPL h              | ttps://www.nc        | 54,89 81.2  | 4 3,48               | 79.06       | 4.67        |                | diseases and           |
|                                                                      | TU- ANCA-asso                                                                                 | clated vasculitis (kidney   | giomerulij IN F | HumanDisease      | ANCA-associat            | kidney glomer                   | NA          | Disease I vs. D | DiseaseState     | GSE104948.GPL h              | ittps://www.nc       | 72.55 81.8  | 65 05.20<br>IS CO.05 | 70.06       | 74.15       |                | functions              |
| analysis                                                             | 5- rapidly prog                                                                               | essive giomeruionephriti    | IS (RPGN) [KI F | HumanDisease      | rapidly progres          | kidney glomer                   | NA I        | Disease I vs. D | Tissue Complin   | GSE4/183.GPL1 h              | ttp://www.ncb        | 2.55 01.0   | 6 69 56              | 79.0        | 74.18       |                |                        |
|                                                                      | 11- ulcerative                                                                                | olitis (UC) [signoid colonj | cal NA 2864: F  | HumanDisease      | ulcerative colit         | colonic mucosa                  | NA          | Disease vs. No. | DiceaseState     | GSE73661 GPL6 H              |                      | 58.82 84.9  | 65 57                | 76.76       | 74.00       |                |                        |
| Link to Land<br>Explorer to<br>view volcano<br>plot of<br>comparison | 47- crobo's dis                                                                               | ease (CD) [rectum] NA 11    | 332 1           | HumanDisease      | crohn's diseas           | rectum                          | NA          | A Other Compari | Tissue/Samplin   | GSE100833 GPL https://www.nc | 54.89 84.8           | 5 72.11     | 73.19                | 73.76       |             |                |                        |
|                                                                      | 14- ulcerative                                                                                | olitis (UC) (nouch mucos    | al NA 26872 H   | 2 HumanDisease    | ulcerative colit         | nouch mucosa                    | NA C        | Other Comparia  | Tissue:Clinical  | GSE65270 GPL6 h              | http://www.ncb 76.09 | 76.09 84.8  | 5 63.25              | 7171        | 73.72       |                | CN <sup>.</sup> Causal |
|                                                                      | 17- obesity (va                                                                               | tus lateralis musclel NA    | 5256 H          | HumanDisease      | obesity                  | vastus laterali                 | NA          | reatment1 vs    | . SubjectTreatm  | GSE129843.GPL h              | ttps://www.nc        | 72.55 81.2  | 4 67.82              | 73.1        | 73.0        |                | Notworko               |
|                                                                      |                                                                                               |                             | 252             |                   |                          | 1555900                         | NO.         |                 |                  | GSE100833.GPL h              | ttps://www.nc        | 72.55 81.2  | 4 64.81              | 75.59       | 73.55       |                | INELWOIKS              |
|                                                                      | 1- chronic idio                                                                               | athic urticaria [skin] NA   | 25905 H         | HumanDisease      | chronic idiopat          | skin                            | NA          | Disease vs. No  | SamplePatholo    | GSE57178.GPL6.h              | ttps://www.nc        | 72.55 82.4  | 6 58.31              | 80.18       | 73.37       |                |                        |
|                                                                      | 3- inflammator                                                                                | / bowel disease (IBD) [col  | lonic mucosa H  | HumanDisease      | inflammatory b           | colonic mucosa                  | NA          | Disease vs. No  | DiseaseState     | GSE4183.GPL57 h              | http://www.ncb       | 54.89 84.2  | 6 70.00              | 73.19       | 73.09       |                |                        |
|                                                                      | 2- ulcerative co                                                                              | litis (UC) [colonic mucosa  | a] NA 28644 H   | HumanDisease      | ulcerative colit         | colonic mucosa                  | NA          | reatment vs     | TreatmentStat    | GSE73661.GPL6 h              | ttps://www.nc        | -64.89 -81. | 85 -68.56            | -76.76      | 73.02       |                |                        |
|                                                                      | 11- obesity [va                                                                               | tus lateralis muscle] NA    | 5250 H          | HumanDisease      | obesity                  | vastus laterali                 | NA          | reatment1 vs    | . SubjectTreatm  | GSE129843.GPL h              | ttps://www.nc        | -56.20 -78  | 10 -76.81            | -81.28      | -7.10       |                | UR: Unstream           |
|                                                                      | 565- normal co                                                                                | ntrol (nucleus accumbens    | s] NA 830 🛛 H   | Human Tissues (GT | normal control           | nucleus accum.                  | NA          | Other Compari   | . Gender:Tissue  | GTEx.GPL16791. h             | https://gtexpor      | -68.82 -83  | 67 -65.57            | -76.76      | -73.7       |                | Degulatora             |
|                                                                      | 16- thyroid eye                                                                               | disease [lacrimal gland]    | NA 26057 H      | HumanDisease      | thyroid eye dis          | lacrimal gland                  | NA          | Disease1 vs. D  | Tissue:Disease   | GSE58331.GPL5 h              | https://www.nc       | -60.70 -83  | 07 -69.28            | -84.52      | -74.39      |                | Regulators             |
|                                                                      | 5- asthma [nas                                                                                | al epithelium] NA 10078     | H               | HumanDisease      | asthma                   | nasal epitheliu.                | NA          | Freatment1 vs   | . DiseaseState:S | GSE97668.GPL1.h              | ttps://www.nc        | -68.82 -74  | 83 -67.08            | -87.63      | -74.59      |                |                        |
|                                                                      | 41- crohn's dis                                                                               | ease (CD) [colonic mucos    | a] NA 16850 H   | HumanDisease      | crohn's diseas           | colonic mucosa                  | NA          | Responder vs    | DiseaseState:S   | GSE16879.GPL5 h              | ttp://www.ncb        | -60.70 -82  | 46 -71.41            | -86.60      | -75.29      |                |                        |
|                                                                      | 8- ulcerative co                                                                              | litis (UC) [colonic mucosa  | a] NA 28650 H   | HumanDisease      | ulcerative colit         | colonic mucosa                  | NA          | Responder vs    | Response:Trea    | GSE73661.GPL6.h              | https://www.nc       | -68.82 -81  | 24 -72.80            | -83.45      | -76.58      |                | CP <sup>.</sup>        |
|                                                                      | GSE73661-UC                                                                                   | VDZ dataset 2022 - 2022     | -09-08 09:05 k  | Kristin Practice  |                          |                                 |             |                 |                  |                              |                      | -68.82 -85  | 44 -76.81            | -81.28      | -78.09      |                | Capaniaal              |
|                                                                      | 1- ulcerative co                                                                              | litis (UC) [colonic mucosa  | a] NA 24767 H   | HumanDisease      | ulcerative colit         | colonic mucosa                  | NA          | Freatment vs    | SubjectTreatm    | GSE50594.GPL6 h              | https://www.nc       | -68.82 -87. | 18 -74.16            | -82.38      | -78.14      |                | Canonical              |
|                                                                      | Causal network                                                                                | exercise GSE73661-UC        | VDZ dataset k   | Kristin Practice  |                          |                                 |             |                 |                  |                              |                      | -68.82 -85  | 44 -77.46            | -81.28      | -78.25      |                | Pathways               |
|                                                                      | GSE73661-IBD                                                                                  | Vedolizumab-w-metadat       | ta - 2022-12·E  | Example Analyses  | ulcerative colit         | colonic mucosa                  |             |                 |                  |                              |                      | -82.72 -86  | 60 -76.16            | -92.58      | -84.51      |                |                        |

Matches your core analysis against public datasets in IPA as well as previously run core analyses and returns similar and dissimilar datasets based on 4 core analysis features: CP, UR, CN, DE

\*\*All columns are filterable\*\*

Positive z-score: Pink: matching

Negative z-score: Blue: antimatching

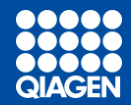

# IPA Help

## **IPA Help Resources**

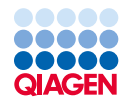

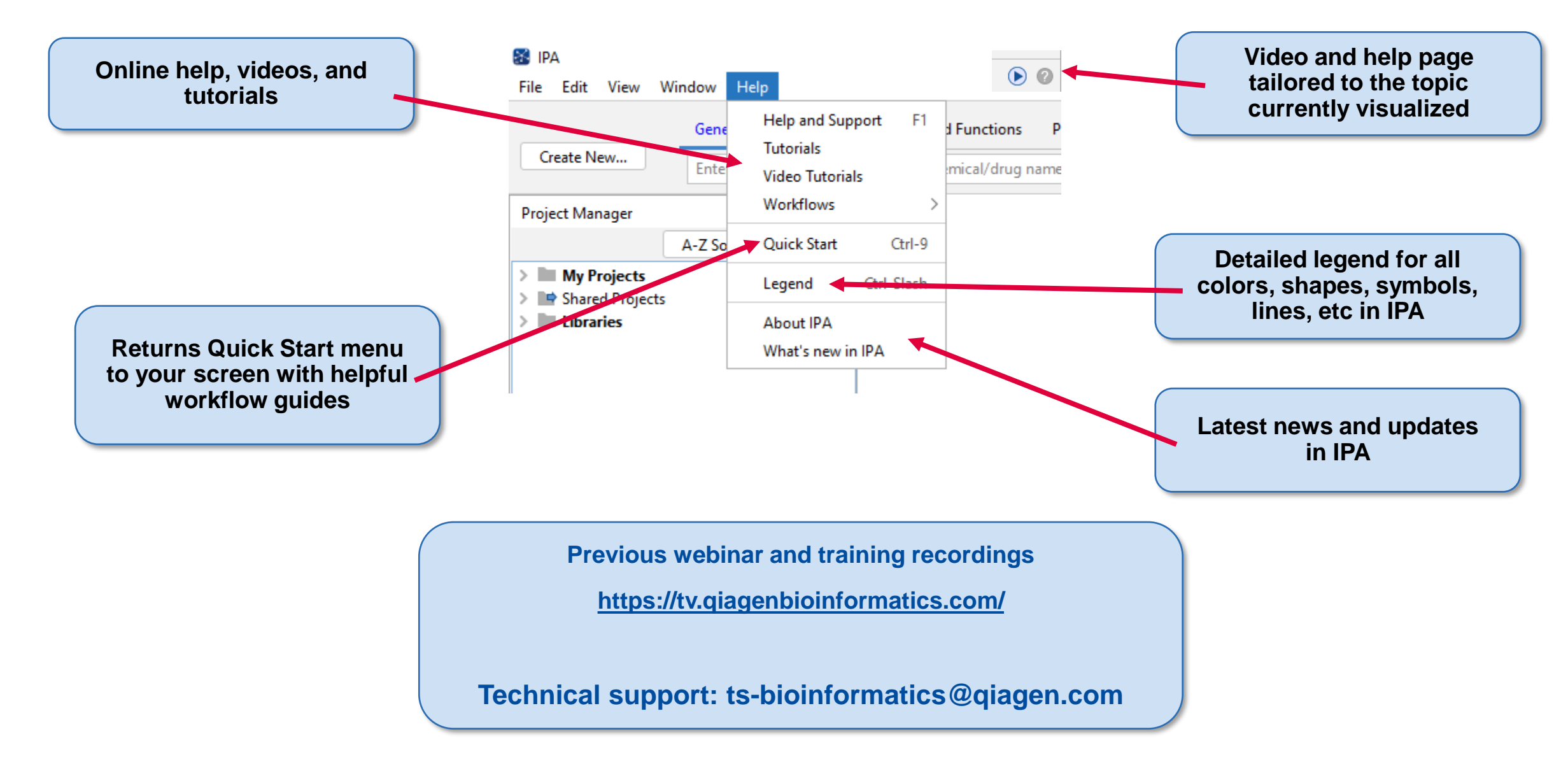